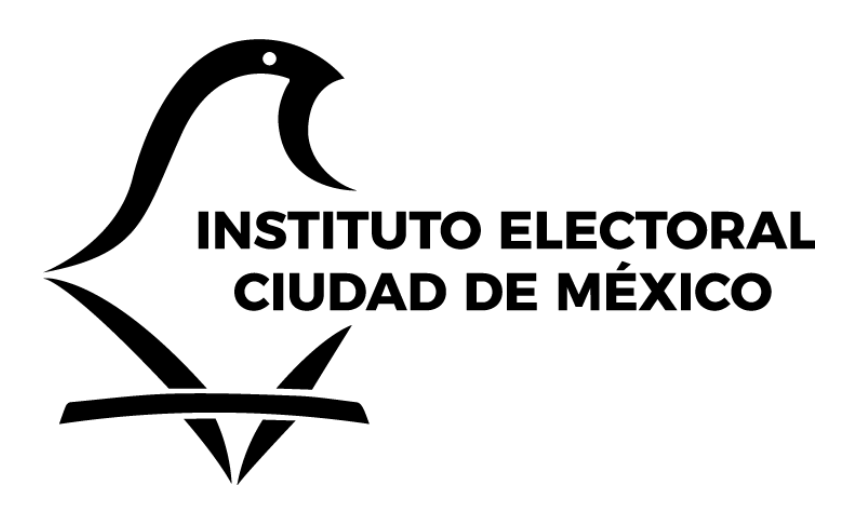

MANUAL OPERATIVO DEL MÓDULO V RELATIVO AL REGISTRO DE CANDIDATURAS, DEL SISTEMA DE REGISTRO DE CANDIDATURAS PARA EL PROCESO ELECTORAL LOCAL ORDINARIO 2023-2024.

SIREC-MÓDULO V

Instituto Electoral de la Ciudad de México

Proceso Electoral Local Ordinario 2023-2024

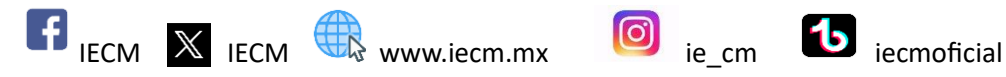

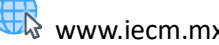

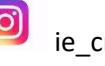

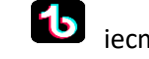

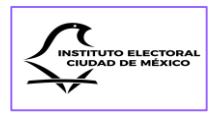

- GLOSARIO 3
- INTRODUCCIÓN 4
  - OBJETIVOS 7
- Objetivo General 7
- Objetivos Específicos 7
  - MARCO JURÍDICO 8
- REQUERIMIENTOS TÉCNICOS 9
- CAPÍTULO I. Del Sistema de Registro de Candidaturas 11
- CAPÍTULO II. Secciones comunes para el registro de candidaturas 20
  - Ingreso al SIREC. Creación de Candidatura 21
    - Sección Primera. Datos Personales 34
    - Sección Segunda. Datos de Contacto 48
  - Sección Tercera. Domicilio y Tiempo de Residencia 53
    - Sección Cuarta. Declaración Patrimonial 59
      - Sección Quinta. Declaraciones 61
  - CAPÍTULO III. Del registro de candidaturas sin partido 65
- Sección Única. Transferencia de información del Módulo I del SIREC 66
- CAPÍTULO IV. Envío de la solicitud de registro y Plan de contingencia 71
  - Sección Primera. Envío de la solicitud de registro 72
  - Sección Segunda. Plan de contingencia en el uso del SIREC 83
    - CAPÍTULO V. Sustituciones 85
    - Sección Única. Sustitución de candidaturas partidarias 86

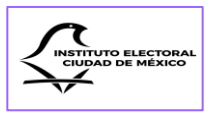

Código: Código de Instituciones y Procedimientos Electorales de la Ciudad de México.

Consejo General: Consejo General del Instituto Electoral de la Ciudad de México.

- Convocatoria: Convocatoria dirigida a la ciudadanía y partidos políticos a participar en el Proceso Electoral Local Ordinario 2023-2024, para elegir a las personas titulares de la Jefatura de Gobierno, Diputaciones, Alcaldías y Concejalías de las dieciséis demarcaciones territoriales, cuya jornada electoral se celebrará el 2 de junio de 2024. (IECM/ACU-CG-061/2023)
- Dirección Ejecutiva: Dirección Ejecutiva de Asociaciones Políticas y Fiscalización del Instituto Electoral de la Ciudad de México.

Instituto: Instituto Electoral de la Ciudad de México.

- INE: Instituto Nacional Electoral.
- Lineamientos: Lineamientos para la postulación de candidaturas a Jefatura de Gobierno, Diputaciones, Alcaldías y Concejalías de la Ciudad de México, en el Proceso Electoral Local Ordinario 2023-2024. (IECM/ACU-CG-091/2023)
  - Manual: Manual Operativo del Módulo V relativo al registro de candidaturas, del Sistema de Registro de Candidaturas, para el Proceso Electoral Local Ordinario 2023-2024.
  - Módulo V: Módulo del SIREC correspondiente a la recepción de solicitudes de registro de candidaturas sin partido y partidistas.
    - OCR: (Reconocimiento Óptico de Caracteres, por sus siglas en inglés) es un identificador de datos de la credencial de elector, está conformado por 13 caracteres y deben ser exclusivamente números. Se encuentra en el reverso de la credencial para votar emitida por el Instituto Nacional Electoral.

Proceso Electoral Proceso Electoral Local Ordinario 2023-2024.

- SINAP: Sistema de Notificaciones Electrónicas para partidos políticos y personas aspirantes a candidaturas sin partido, así como candidaturas sin partido y partidistas.
- SIREC o Sistema: Sistema de Registro de Candidaturas implementado por el Instituto Electoral de la Ciudad de México.
  - SNR: Sistema Nacional de Registro de Precandidatos y Candidatos administrado por el Instituto Nacional Electoral.
  - UTSI: Unidad Técnica de Servicios Informáticos del Instituto Electoral de la Ciudad de México.

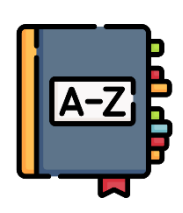

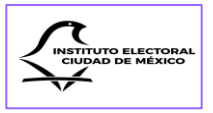

Para la renovación de los órganos de gobierno y legislativos de la Ciudad de México, el Instituto organiza periódicamente los comicios para la elección de los diversos cargos de elección popular.

En el desarrollo de este ejercicio democrático es fundamental la participación de la ciudadanía a través del voto en cualquiera de sus dos vertientes, activa o pasiva, así como la intervención de los partidos políticos, de manera individual o a través de Coaliciones o Candidaturas Comunes.

Los partidos políticos cuentan constitucionalmente con el reconocimiento de entidades de interés público y tienen como fin promover la participación del pueblo en la vida democrática, así como contribuir a la integración de los órganos de representación política, haciendo posible, en su carácter de organizaciones ciudadanas, el acceso al ejercicio del poder público de acuerdo con sus programas, principios e ideas que postulan, mediante el sufragio universal, libre, secreto y directo, así como con las reglas que marque la ley electoral para garantizar la paridad de género, en las candidaturas a los distintos cargos de elección popular.

Por su parte, la ciudadanía tiene reconocido a nivel constitucional, el derecho a solicitar su registro a una candidatura sin partido, siempre que se cumpla con los requisitos, condiciones y términos que determine la legislación.

Es así como, cada proceso electoral, el registro de candidaturas partidarias y sin partido ante el Instituto se ha llevado a cabo de manera presencial, sin embargo, con el desarrollo de las tecnologías de la información y las comunicaciones ahora se cuenta con los recursos, herramientas, equipos, programas informáticos, aplicaciones, redes y medios que permiten la compilación, procesamiento, almacenamiento y transmisión de información como la voz, datos, texto, video e imágenes.

Este conjunto de recursos ha revolucionado la forma en que interactuamos, transmitimos y recibimos información, se han acortado las distancias y los tiempos en que se realizan diversos trámites ante instituciones públicas y privadas.

En el 2003, este Instituto implementó el SIREC, herramienta tecnológica que sirvió de apoyo al registro presencial, que, a partir de ese año, ha sido utilizada por los partidos políticos, y posteriormente por las personas candidatas sin partido, para automatizar el llenado de formularios, homologar la información solicitada a las candidaturas y facilitar la presentación de solicitudes de registro ante el órgano electoral.

En el Proceso Electoral 2020-2021, el SIREC permitió la captura de la información de las personas candidatas, la carga de documentación anexa a través de una carpeta comprimida, generó folios de registro y sirvió como repositorio de diversos formatos aprobados por el Consejo General.

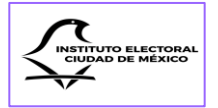

Por otro lado, el módulo de administración del SIREC a cargo del área ejecutiva, permitió observar los registros de las candidaturas de los partidos y la validación de la información y documentación presentada.

Sin embargo, fue evidente que dicho sistema tenía que evolucionar y robustecerse para colmar nuevas necesidades del proceso de registro de candidaturas, además de la necesidad de disminuir costos en la operación de los procesos por políticas de austeridad en el manejo de los recursos, así como el compromiso de implementar medidas sustentables como la reducción del uso de papel en favor del medio ambiente.

Asimismo, el INE implementó en el 2015 el SNR que, desde entonces constituye la herramienta tecnológica que permite conocer oportunamente y unificar la información de aspirantes a candidaturas independientes, precandidaturas y candidaturas independientes y partidarias.

Al involucrarse estos dos sistemas en el registro de candidaturas en la Ciudad de México, las representaciones de los partidos políticos han solicitado la reducción de la captura de información, ya que algunos datos de las personas candidatas se duplican en el SNR y el SIREC y los plazos para esta etapa del proceso electoral son perentorios.

En atención a lo anterior, este Instituto solicitó una reunión de trabajo con la Unidad Técnica de Fiscalización del INE, a efecto de conocer la operación del SNR y gestionar la celebración de un convenio de colaboración interinstitucional para el intercambio de información con el SIREC.

Una vez que se determinó que era viable la transmisión de información de manera segura entre el SNR y el SIREC, en el presente Proceso Electoral, por primera vez, un organismo público local aprovechará la información capturada en el sistema administrado por la autoridad electoral nacional para ser utilizada en el registro local de candidaturas.

Adicionalmente, en virtud de que en este Proceso Electoral será obligatorio cargar información en el Sistema Candidatas y Candidatos, Conóceles, administrado por este Instituto, el SIREC ha sido programado para compartir la información que se duplique con la solicitada por dicho Sistema.

Para facilitar el registro en línea, en este Proceso Electoral también será posible que las representaciones ante este Instituto y dirigencias locales/estatales de los partidos políticos firmen electrónicamente la documentación relacionada con la postulación de candidaturas y, además, las notificaciones se realizarán vía correo electrónico a través de SINAP.

Con base en lo anterior, el Consejo General ha determinado que el proceso de registro de candidaturas sin partido y partidarias para el presente Proceso Electoral sea llevado a cabo en línea a través del SIREC, de conformidad con lo establecido en el artículo 56 de los Lineamientos, aprobados mediante Acuerdo IECM/ACU-CG-091/2023, de 10 de septiembre de 2023.

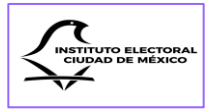

El diseño del SIREC cumple con la observancia de los principios de certeza, objetividad y confidencialidad de datos que rigen la función electoral, por lo que, en el presente Proceso Electoral constituye la modalidad para solicitar el registro de candidaturas sin partido y partidarias, orientando sus acciones al impulso de la democracia digital abierta, basada en tecnologías de la información y la comunicación, colocando a esta autoridad electoral local a la vanguardia en los procesos de registro en línea.

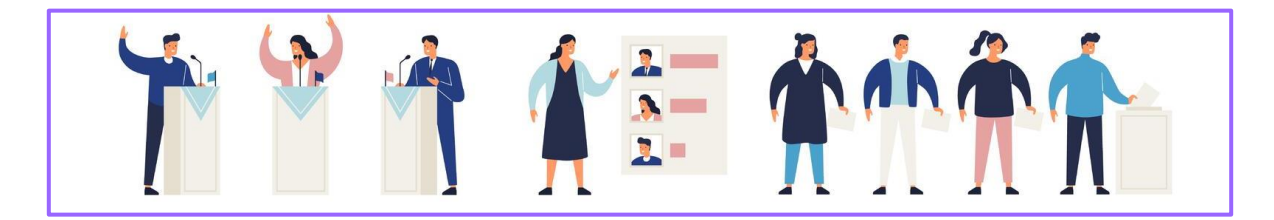

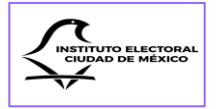

## Objetivo General

El desarrollo, mejora e implementación del SIREC constituye un avance en la transición del registro presencial de candidaturas sin partido y partidarias a la modalidad totalmente en línea, en concordancia con el avance de las tecnologías de la comunicación y la información.

Los partidos políticos y la ciudadanía interesada en participar en la postulación de una candidatura sin partido en el Proceso Electoral podrán disponer de esta herramienta tecnológica a través de la página de Internet del Instituto y con ella llevar a cabo su registro de manera ordenada, clara y sencilla, siguiendo las indicaciones del Sistema que ha sido programado para facilitar el conocimiento de los requisitos legales para obtener el registro y para que la captura de información y la carga de documentos se lleve a cabo de manera ágil e intuitiva.

### **Objetivos Específicos**

- 1. Permitir la presentación en línea de la solicitud de registro a una candidatura sin partido y partidaria.
- 2. Brindar acceso a los formatos que se utilizarán para el registro de candidaturas sin partido y partidarias.
- 3. Permitir la carga de documentos y la presentación de información necesaria para el registro.
- 4. Agilizar y optimizar el tiempo del registro y del desahogo de requerimientos.
- 5. Permitir la revisión de la información y documentación de manera digital, así como la generación inmediata de los requerimientos para la atención de inconsistencias o información faltante.
- 6. Facilitar la atención de las observaciones emitidas por el Instituto, ya que las omisiones e inconsistencias se podrán subsanar directamente en el Sistema.

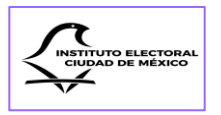

En el proceso de registro de candidaturas sin partido y partidarias son aplicables las disposiciones normativas contenidas en los ordenamientos jurídicos siguientes:

- 1. Constitución Política de los Estados Unidos Mexicanos (Constitución Federal): Artículos 1; 34 y 35, fracción II.
- 2. Constitución Política de la Ciudad de México (Constitución Local):

Artículos 1, numeral 5; 3; 4; 7, Apartado F; 11; 22; 24, numeral 5; 27, Apartados A y B; 29, Apartado A, numeral 2 y C; 32, Apartado B y 53, Apartado B, numeral 2 y Apartado C, numeral 2.

3. Código de Instituciones y Procedimientos Electorales de la Ciudad de México (Código):

Artículos 6, fracciones IV y VII; 11, párrafo primero; 17; 18; 19; 20; 21; 22; 23; 36, párrafo tercero, fracción XI; 310; 381, 383 y 385.

- **4. Reglamento de Elecciones del Instituto Nacional Electoral:** Artículos 267, numeral 2; 270, 272 y el Anexo 10.1.
- **5. Reglamento de Fiscalización del Instituto Nacional Electoral:** Artículo 223 bis, numeral 2.
- 6. Convocatoria dirigida a la ciudadanía y partidos políticos a participar en el proceso electoral Local Ordinario 2023-2024, para elegir a las personas titulares de la jefatura de Gobierno, Diputaciones, Alcaldías y Concejalías de las dieciséis demarcaciones territoriales, cuya jornada electoral se celebrará el 2 de junio de 2024.
- 7. Lineamientos para la postulación de candidaturas a Jefatura de Gobierno, Diputaciones, Alcaldías y Concejalías de la Ciudad de México, en el Proceso Electoral Local Ordinario 2023-2024.

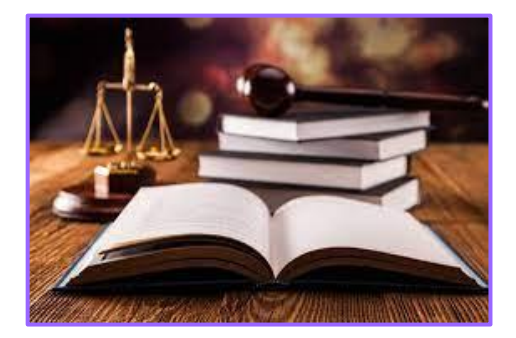

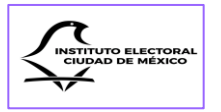

El SIREC es un sistema basado en la WEB por lo que puede operar desde un navegador en diferentes equipos y dispositivos con acceso a Internet, siempre que cumplan las siguientes especificaciones:

## Navegador Web

- 1. Google Chrome:
  - 1. Windows (Windows 10 o una versión posterior).
  - 2. Mac (MacOS High Sierra 10.13 o una versión posterior).
  - 3. Linux (64-bit Ubuntu 18.04, Debian 10, openSUSE 15.2, Fedora Linux 32 o cualquier otra versión de 64 bits posterior a estas).
  - 4. Android (Android 7.0 Nougat o posterior).
  - 5. iOS (Requiere iOS 14.0 o posterior).
  - 6. ChromeOs.
- 2. Firefox:
  - 1. Windows (Windows 7 o una versión posterior).
  - 2. Mac (MacOs 10.12 o una versión posterior).
  - 3. Android (Android 5.0 o una versión posterior).
  - 4. iOS (Requiere iOS 14.0 o posterior).
- 3. Opera:
  - 1. Windows (Windows 10 o una versión posterior).
  - 2. Mac (MacOS High Sierra 10.13 o una versión posterior).
  - 3. Linux (64-bit Ubuntu 16.04 o una versión posterior).
  - 4. Android (Varía dependiendo el equipo).
  - 5. iOS (Requiere iOS 12.0 o posterior).
- 4. Safari:
  - 1. iOS (Requiere iOS 10.0 o posterior).
  - 2. Mac (MacOs 10.12 o una versión posterior).
- 5. Microsoft Edge:
  - 1. Windows (Windows 7 o una versión posterior).
  - 2. Mac (MacOS High Sierra 10.13 o una versión posterior).
  - 3. Android (Android 5.0 o una versión posterior).
  - 4. iOS (Requiere iOS 14.0 o posterior).

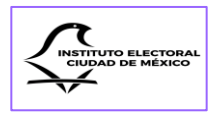

## Dispositivo / Equipo de Cómputo:

- 1. Computadora de escritorio (4GB de memoria RAM mínimo).
- 2. Laptop (4GB de memoria RAM mínimo).

## Internet:

1. Velocidad mínima 5 MB/s de carga y descarga.

## Otros requerimientos opcionales:

- 2. Software visor de documentos en formato PDF.
- 3. Paquetería Microsoft Office 2010 o una versión posterior.
- 4. Escáner para digitalizar documentos.
- 5. App para digitalizar documentos en dispositivos móviles.

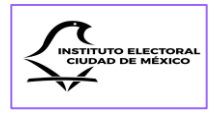

# CAPÍTULO

## Del Sistema de Registro de Candidaturas

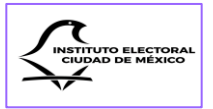

De conformidad con los artículos 55 y 56 de los Lineamientos, las solicitudes de registro de las candidaturas a todos los cargos de elección popular en el Proceso Electoral, sin partido o partidarias, deberán presentarse a través del SIREC del 8 al 15 de febrero de 2024.

El Sistema se ha configurado para que las personas usuarias lleven a cabo los registros de candidaturas de manera intuitiva, ágil y sencilla.

El Módulo V del SIREC consta de cuatro secciones en el orden siguiente:

- 1. Datos Personales;
- 2. Datos de Contacto;
- 3. Domicilio y Tiempo de Residencia;
- 4. Declaración Patrimonial, y
- 5. Declaraciones.

Para navegar en el SIREC se deberá utilizar el Menú que aparece a la izquierda de la pantalla.

En el apartado denominado "Inicio" se encuentran 4 botones con las funciones de:

- 1. "Lista de Candidaturas",
- 2. "Nueva Candidatura",
- 3. "Comprobante de Candidaturas" y,
- 4. "Descargar Reporte".

| INICIO              | Partido Político:                                                                                                    |
|---------------------|----------------------------------------------------------------------------------------------------|
| î Inicio            |                                                                                                    |
| D Normatividad      |                                                                                                    |
| A Candidaturas      |                                                                                                    |
| Sustituciones       |                                                                                                    |
| Aviso de Privacidad | B Descargar Reporte                                                                                                    |
| [→ Cerrar sesión    | ී Carga y envío de comprobante de registro                                                                                                    |
|                     |                                                                                                    |
|                     |                                                                                                    |
|                     |                                                                                                    |
|                     |                                                                                                    |
|                     |                                                                                                    |
|                     |                                                                                                    |
|                     | Instituto Electoral de la Ciudad de México • Huizaches 25 • Rancho Los Colorines • Tlalpan • C.P. 14386 • Ciudad de México • Conmutador: (55) 5483 3800 v1.0.3 |

Estas cuatro funciones se explicarán a detalle en el desarrollo del presente Manual.

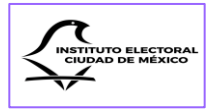

Se encuentra también una barra con un botón denominado "**Carga y envío de comprobante de registro**", en el cual, las personas responsables del registro de las candidaturas partidistas podrán cargar hasta 10 archivos, primordialmente, los comprobantes de registro u otros documentos solicitados por la Dirección Ejecutiva, en formato PDF, Excel, JPEG, JPG y PNG, con un peso de 10 megabytes. Esta función podrá utilizarse después del envío de todas las candidaturas o cuando los partidos políticos soliciten una sustitución en el periodo que se refiere en el artículo 385, fracción I del Código.

|                                                                | Partido Político: |          |                                         |                               |
|----------------------------------------------------------------|-------------------|----------|-----------------------------------------|-------------------------------|
| 은 Normatividad<br>윤 Candidaturas<br>ⓒ Sustituciones            | E Lista de Candid | aturas 옷 | Nueva Candidatura                       | ✓ Comprobante de Candidaturas |
| <ul> <li>Aviso de Privacidad</li> <li>Cerrar sesión</li> </ul> | ±                 | c        | arga y envío de comprobante de registro |                               |
|                                                                |                   |          |                                         |                               |
|                                                                |                   |          |                                         |                               |

Si se da clic en el apartado "**Normatividad**", se tendrá acceso a los ordenamientos jurídicos que rigen el registro de candidaturas, partidarias y sin partido, incluidos los acuerdos aprobados por el Consejo General, con la finalidad de acceder fácilmente a dichos documentos y revisar los requisitos legales para llevar a cabo la postulación de candidaturas.

|                                                    | ≡ SIREC<br>Registro de Candidaturas                   |                                                                                | LECM                                                      |
|----------------------------------------------------|-------------------------------------------------------|--------------------------------------------------------------------------------|-----------------------------------------------------------|
| INICIO                                             | Partido Político: IECM - IECM                         |                                                                                |                                                           |
| Normatividad Re Candidaturas                       |                                                       | Normatividad                                                                   |                                                           |
| Sustituciones Aviso de Privacidad  + Cerrar sesión | Constitución Política de los fatados Unidos Mexicanos | Reglamento de Elecciones del Instituto Nacional Decional y sus<br>aneros       | Ley General de Instituciones y Procedimientos Electorales |
|                                                    | Constitución Política de la Ciudad de Mexico          | Córtigo de instituciones y Procedimientos Dectorales de la Cualad<br>de Mesico | Ley Procesal Electoral de la Ciudad de Mésico             |
|                                                    |                                                       | A                                                                              |                                                           |

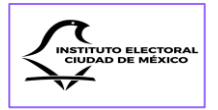

En el botón de "**Candidaturas**" se podrá consultar la lista de los registros realizados, los cuales se ordenarán de acuerdo con el número ID que les corresponda. Este apartado cuenta con una barra de búsqueda para localizar la información de un registro por nombre, apellido o ID.

|                                      | D    |                                                                                              |                                                 |                  |                          | Documentos      |                             |                       |                                     |                         |          |
|--------------------------------------|------|----------------------------------------------------------------------------------------------|-------------------------------------------------|------------------|--------------------------|-----------------|-----------------------------|-----------------------|-------------------------------------|-------------------------|----------|
|                                      |      |                                                                                              |                                                 |                  |                          |                 |                             |                       |                                     |                         |          |
| Inicio                               |      |                                                                                              |                                                 |                  |                          |                 |                             |                       |                                     |                         | _        |
| Normatividad                         | QB   | iscar (id, nombre)                                                                           |                                                 |                  |                          |                 |                             |                       |                                     |                         |          |
| Candidaturas                         |      |                                                                                              |                                                 |                  |                          |                 |                             |                       |                                     |                         |          |
| Sustituciones<br>Aviso de Privacidad | D    | Persona Candidata                                                                            | Cargo                                           | Estado           | Ámbito<br>Territorial    | Circunscripción | ≓ de<br>Lista o<br>Planilla | Partido<br>Postulante | Coalición /<br>Candidatura<br>Común | Partidos<br>Integrantes | Opciones |
| Cerrar sesión                        |      |                                                                                              | Filtrar 👻                                       | Y                |                          |                 |                             |                       |                                     |                         |          |
|                                      | 4353 | RODOLFO ROSALES<br>PEÑA                                                                      | Titular de Alcaldía                             | EN<br>VALIDACIÓN | Azcapotzalco             | N/A             | N/A                         | IECM -<br>IECM        | N/A                                 | N/A                     | ۲        |
|                                      | 4354 | EZEQUIEL VAZQUEZ<br>GARCIA                                                                   | Titular de Alcaldía                             | EN<br>VALIDACIÓN | Miguel<br>Hidalgo        | N/A             | N/A                         | IECM -<br>IECM        | N/A                                 | N/A                     | ۵        |
|                                      | 4355 | ALEJANDRA REYES<br>HERNANDEZ                                                                 | Titular de Álcaldía                             | REGISTRADA       | Cuajimalpa de<br>Morelos | N/A             | N/A                         | IECM -<br>IECM        | N/A                                 | N/A                     | ● ⁄ t    |
|                                      | 4357 | LOREM IPSUM DOLOR<br>SIT AMET LOREM<br>IPSUM DOLOR SIT<br>AMET LOREM IPSUM<br>DOLOR SIT AMET | Diputación de Mayoría<br>Relativa (Propietaria) | REGISTRADA       | Distrito 19              | N/A             | N/A                         | IECM -<br>IECM        | N/A                                 | N/A                     | • / t    |
|                                      |      |                                                                                              |                                                 | Mostrando página | 1 de 1 página(s)         | « « (1          | 3 33                        | 10 ~                  |                                     |                         |          |

En el botón de descarga se podrá obtener un archivo Excel con información de los registros.

|                 | C    |                                                                                              |                                                 |                  |                          | Documentos      |                     |                       |                      |                         |       |   |
|-----------------|------|----------------------------------------------------------------------------------------------|-------------------------------------------------|------------------|--------------------------|-----------------|---------------------|-----------------------|----------------------|-------------------------|-------|---|
| 0               |      |                                                                                              |                                                 |                  |                          |                 |                     |                       |                      |                         |       |   |
| à Inicio        |      |                                                                                              |                                                 |                  |                          |                 |                     |                       |                      |                         |       | _ |
| ) Normatividad  | Q Bu | iscar (id. nombre)                                                                           |                                                 |                  |                          |                 |                     |                       |                      |                         |       | D |
| t Candidaturas  |      |                                                                                              |                                                 |                  |                          |                 | # de                |                       | Coalición /          |                         | 0     | 2 |
| ) Sustituciones | ID   | Persona Candidata                                                                            | Cargo                                           | Estado           | Territorial              | Circunscripción | Lista o<br>Planilla | Partido<br>Postulante | Candidatura<br>Común | Partidos<br>Integrantes | Opcie | 3 |
| Cerrar sesión   |      |                                                                                              | Filtrar V                                       | V                |                          |                 |                     |                       |                      |                         |       |   |
|                 | 4353 | RODOLFO ROSALES<br>PEÑA                                                                      | Titular de Alcaldía                             | EN<br>VALIDACIÓN | Azcapotzalco             | N/A             | N/A                 | IECM -<br>IECM        | N/A                  | N/A                     | ۲     |   |
|                 | 4354 | EZEQUIEL VAZQUEZ<br>GARCIA                                                                   | Titular de Alcaldía                             | EN<br>VALIDACIÓN | Miguel<br>Hidalgo        | N/A             | N/A                 | IECM -<br>IECM        | N/A                  | N/A                     | ۲     |   |
|                 | 4355 | ALEJANDRA REYES<br>HERNANDEZ                                                                 | Titular de Álcaldía                             | REGISTRADA       | Cuajimalpa de<br>Morelos | N/A             | N/A                 | IECM -<br>IECM        | N/A                  | N/A                     | 0     | 0 |
|                 | 4357 | LOREM IPSUM DOLOR<br>SIT AMET LOREM<br>IPSUM DOLOR SIT<br>AMET LOREM IPSUM<br>DOLOR SIT AMET | Diputación de Mayoría<br>Relativa (Propietaria) | REGISTRADA       | Distrito 19              | N/A             | N/A                 | IECM -<br>IECM        | N/A                  | N/A                     | •     | 0 |
|                 |      |                                                                                              |                                                 | Mostrando página | 1 de 1 página(s)         | « « 1           | 3 33                | 10 💙                  |                      |                         |       |   |

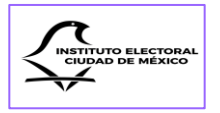

La información elemental que contendrá el archivo Excel corresponde a los datos de: nombre de la persona candidata, cargo, estado del registro, ámbito territorial, calidad de la candidatura y partido postulante.

| Antopuntelelo 💽 🔄 🖓 - 🖓 - 👔 Candidaturar, papor, TMU204644 la e Guirdelo en Eare EC 🗸 🔎 Buscer Claudia Ganciala Yanon, Robeis 🍙 10 – 0 -><br>enhino Inicio Insentar Disposición de página Rémulas Datos Revisar Vista Automatizar Ayuda 🖓 Compandir |                    |                       |                      |              |                   |         |   |   |   |   |   |   |   |   |   |            |              |   |   |   |
|----------------------------------------------------------------------------------------------------|--------------------|-----------------------|----------------------|--------------|-------------------|---------|---|---|---|---|---|---|---|---|---|------------|--------------|---|---|---|
| ÷                                                                                                    | I X V              | <i>f</i> ∗ Id         |                      |              |                   |         |   |   |   |   |   |   |   |   |   |            |              |   |   |   |
| A                                                                                                    | D<br>Remona Can Ca | C D                   | E<br>Ámbito Terril ( | r<br>Calidad | Q<br>Partido Post | n lanta | 1 | 1 | к | ι | м | N | 0 | Ρ | ٩ | Barra de f | órmulas<br>Š | т | U | N |
| 403                                                                                                    | 20 SALWA KOS TR    | ular de Ali El Manaza | crcoyoacan           |              | IECHI             | diance  |   |   |   |   |   |   |   |   |   |            |              |   |   |   |
| 423                                                                                                    | 54 EZEQUIEL V Tit  | ular de AlcEN VALIDA  | CI Miguel Hidal 1    | TITULAR      | IECM              |         |   |   |   |   |   |   |   |   |   |            |              |   |   |   |
|                                                                                                    |                    |                       |                      |              |                   |         |   |   |   |   |   |   |   |   |   |            |              |   |   |   |
|                                                                                                    |                    |                       |                      |              |                   |         |   |   |   |   |   |   |   |   |   |            |              |   |   |   |
|                                                                                                    |                    |                       |                      |              |                   |         |   |   |   |   |   |   |   |   |   |            |              |   |   |   |
|                                                                                                    |                    |                       |                      |              |                   |         |   |   |   |   |   |   |   |   |   |            |              |   |   |   |
|                                                                                                    |                    |                       |                      |              |                   |         |   |   |   |   |   |   |   |   |   |            |              |   |   |   |
|                                                                                                    |                    |                       |                      |              |                   |         |   |   |   |   |   |   |   |   |   |            |              |   |   |   |
|                                                                                                    |                    |                       |                      |              |                   |         |   |   |   |   |   |   |   |   |   |            |              |   |   |   |
|                                                                                                    |                    |                       |                      |              |                   |         |   |   |   |   |   |   |   |   |   |            |              |   |   |   |
|                                                                                                    |                    |                       |                      |              |                   |         |   |   |   |   |   |   |   |   |   |            |              |   |   |   |
|                                                                                                    |                    |                       |                      |              |                   |         |   |   |   |   |   |   |   |   |   |            |              |   |   |   |
|                                                                                                    |                    |                       |                      |              |                   |         |   |   |   |   |   |   |   |   |   |            |              |   |   |   |
|                                                                                                    |                    |                       |                      |              |                   |         |   |   |   |   |   |   |   |   |   |            |              |   |   |   |
|                                                                                                    |                    |                       |                      |              |                   |         |   |   |   |   |   |   |   |   |   |            |              |   |   |   |
|                                                                                                    |                    |                       |                      |              |                   |         |   |   |   |   |   |   |   |   |   |            |              |   |   |   |
|                                                                                                    |                    |                       |                      |              |                   |         |   |   |   |   |   |   |   |   |   |            |              |   |   |   |
|                                                                                                    |                    |                       |                      |              |                   |         |   |   |   |   |   |   |   |   |   |            |              |   |   |   |
|                                                                                                    |                    |                       |                      |              |                   |         |   |   |   |   |   |   |   |   |   |            |              |   |   |   |
|                                                                                                    |                    |                       |                      |              |                   |         |   |   |   |   |   |   |   |   |   |            |              |   |   |   |
|                                                                                                    |                    |                       |                      |              |                   |         |   |   |   |   |   |   |   |   |   |            |              |   |   |   |
|                                                                                                    |                    |                       |                      |              |                   |         |   |   |   |   |   |   |   |   |   |            |              |   |   |   |
|                                                                                                    |                    |                       |                      |              |                   |         |   |   |   |   |   |   |   |   |   |            |              |   |   |   |
|                                                                                                    |                    |                       |                      |              |                   |         |   |   |   |   |   |   |   |   |   |            |              |   |   |   |
|                                                                                                    |                    |                       |                      |              |                   |         |   |   |   |   |   |   |   |   |   |            |              |   |   |   |

Para el registro de una candidatura, el Módulo V del SIREC consta de 5 secciones en el orden siguiente:

| 1                   | 2                    | 3                                   | 4                          | 5             |
|---------------------|----------------------|-------------------------------------|----------------------------|---------------|
| <b>±</b>            | <b>E</b>             | <b>Q</b>                            |                            |               |
| Datos<br>Personales | Datos de<br>Contacto | Domicilio y Tiempo de<br>Residencia | Declaración<br>Patrimonial | Declaraciones |

En todas las secciones, después de oprimir el botón "Guardar" se podrá seguir navegando en los distintos apartados del Sistema sin que se borren los datos capturados y los documentos cargados.

A fin de proteger la información, deberá cerrarse la sesión en el SIREC oprimiendo el último botón del menú.

El siguiente apartado corresponde a la función de "**Sustituciones**", mismo que se activará una vez que el Consejo General haya aprobado el registro de las candidaturas

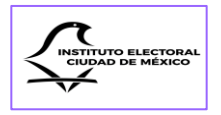

partidarias, según lo dispuesto en los artículos 385 del Código y 86, 87 y 88 de los Lineamientos.

En dicho apartado se enlistarán los cambios de candidaturas que se realicen y podrá consultarse la información cargada y la documentación que se anexe.

| ← → ♂ 🖽 sirec.iecm.mx/candidaturas/#/ | 'sustituciones         |                      |                                    |         | er tr | 🖉 🖸 i 🔤 🖉 i 🖉 i |  |  |  |
|---------------------------------------|------------------------|----------------------|------------------------------------|---------|-------|-----------------|--|--|--|
|                                       | ≡ SIREC<br>Registro de | e Candidaturas       |                                    |         |       |                 |  |  |  |
|                                       | Partido Po             | olítico: IECM - IECM |                                    |         |       |                 |  |  |  |
| Normatividad                          | Sustituciones          |                      |                                    |         |       |                 |  |  |  |
| Sustituciones                         |                        |                      |                                    |         |       |                 |  |  |  |
| [→ Cerrar sesión                      |                        |                      |                                    |         | Q Bus | icar 🔒          |  |  |  |
|                                       | ID                     | Cargo actual         | Ámbito Territorial                 | Calidad | Causa | Estado          |  |  |  |
|                                       |                        |                      |                                    |         |       |                 |  |  |  |
|                                       | Sin inform             | ación a mostrar.     |                                    |         |       |                 |  |  |  |
|                                       |                        |                      | Showing 0 to 0 of 0 entries << < > | » 10 ~  |       |                 |  |  |  |
|                                       |                        |                      |                                    |         |       |                 |  |  |  |

El siguiente apartado corresponde al **Aviso de Privacidad**, el cual se encuentra definido en el artículo 3, fracción II de la Ley de Protección de Datos Personales en posesión de Sujetos Obligados de la Ciudad de México, como el documento generado por el responsable (Instituto), que se pone a disposición de la persona titular de los datos personales, con el propósito de informarle sobre la finalidad del tratamiento de los datos que se van a recabar, así como la posibilidad de acceder, rectificar, cancelar u oponerse al tratamiento de los mismos.

| ← → C 🛱 sirec.iecm.mx/candidaturas/                | W/w/oo-privacidad                                                                                                    | ** * * \$ 0 * * 0 <b>*</b> :                                                                                                    |
|----------------------------------------------------|----------------------------------------------------------------------------------------------------|----------------------------------------------------------------------------------------------------|
|                                                    | ≡ SIREC<br>Registro de Candidaturas                                                                                                    | LECM                                                                                                    |
| INICIO                                             | Partido Político: IECM - IECM                                                                                                    |                                                                                                    |
| 의 Inicio<br>D Normatividad<br>관 Candidaturas       | Aviso de Privacidad                                                                                                    |                                                                                                    |
| Sustitutiones ☑ Aviso de Privadad (+ Cerrar sesión | El Instituto Electoral de la Cudad de Mesco BECML a través de la Directón Ejecutiva de Asociaciones Politicar y procesariación, es el Responsable del tratamiento de los<br>Sistema de Datos Personales intelais a los expedientes de Registro de Candidates a Puesto de Electión Popular.<br>Los datos personales reclaudos serios utilizados con la fasidad siguinete registras: Integras, administras y protogos los datos ablendades de las personas cluidad<br>la Cudad de Mésico, dentro de los cueles es enceneras, Jetanur de Gálerno, Diputaciones a la Congo de la Cudad de Mésico, Anadias y Concejlas y<br>de Mésico para la investigación de loques y denuncias per presentas visidosen as la derestica humano. Compos Autosiconals locativas for de los Cueles a las autos<br>superior de la Cudad de Mésico, para el ejectico de las Anacoses e de fescilazación. Organes Intermas. Como a Ministerico nales las presentas visidosen de las Datos a las otratos de las cueles as las extendes de las Resultos en<br>transparencia. Acceso a la información de Datos Presentas visidosen y Bencines de la Cudad de la Cudad de Mésico, para el esta la Cudad de los Resuns-<br>para determinar el presento incomplimiento a la Ley de Protección de Datos Presonales en Fosesin de Signitos Obligados de la Cudad de Nesco, al Institución de los Resuns-<br>tanas determinar el presento incomplimiento de la Ley de Protección de Datos Presonales en Fosesin de Signitos Obligados de la Cudad de Instituto Nacional<br>Electorados.<br>Usted podrá manifestar la negativa al tratamiento de sua datos pensonales en fosesinad relaciona de la Cluda de Húcusca en la Cale de Huizacates fo<br>1438, Cudad de Mésico, nunivero telefonico 553433500 a la extensión de 725 y correre electiones cuindad de Tamparencial/Electromas.<br>Para concorrei el Aviso de Internet nuclea que escuir directamente a la Unidad de Transparencia e ingresar al Sito de Internet: https://www.ieon.mu/proteccom-<br>Utima actualización: 13 de enero de 2023. | a datos personales que nos proporcione. Ios cuales serán protegidos en el<br>nase que contiendan por alguno de los cargos de elección popular en<br>portin ser transmirolos a la Comisión de Derechos Humanos de la Cudad<br>ación de los procesos puriadicondes tentandea ante ellos. La Audatria<br>de Pancios. Reuros de Incontomidad de enuclas y el procedimiento<br>al Electonal para la incorporación a los sistemas informáticos del Instituto<br>de Brandos. Reuros de Auditores Esternos para el ejercicio de sus<br>subos ni con Despacho de Auditores. Planta Baja. Alcadatia Talapan. C. P.<br>de-datos-personales/ |

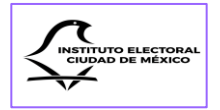

En la parte superior derecha de la pantalla siempre se encontrará visible el emblema y la denominación del partido político por el que se esté llevando a cabo el registro en el Sistema. Asimismo, en dicha ubicación también se hará la identificación correspondiente en los casos de las candidaturas sin partido.

| C IECM                                                                                                    |                                                                                                    |                                                                                                    |
|----------------------------------------------------------------------------------------------------|----------------------------------------------------------------------------------------------------|----------------------------------------------------------------------------------------------------|
|                                                                                                    | Registro de Candidaturas                                                                                                    | Contraction IECM                                                                                                    |
| INICIO<br>@ Inicio                                                                                                    | Partido Político: IECM - IECM                                                                                                    |                                                                                                    |
| D Normatividad                                                                                                    | Aviso de Privac                                                                                                    | idəd                                                                                                    |
| Ar Candidaturas                                                                                                    |                                                                                                    |                                                                                                    |
| Sustituciones  Construction  Construction | El Instituto Electoral de la Ciudad de Mesico (ECM), a través de la Dirección (Ejectivo de Asociaciones Políticas y Facelización e<br>Sistema de Datos Personales relativo a los expedientes de Registro de Candidatos a Puestos de Elección Popular:<br>Los datos personales necluados surin utilizados con la finalidad iguante: registras, integras, administrar y presentes de a Candid<br>de Mesico para la investigación de opisia y disuncias por persuma voltaciones a los direchos humanos. Corganos Leis da Candid<br>de Mesico para la investigación de opisia y disuncias por persuma voltaciones a los direchos humanos. Corganos Leis da Candid<br>de Mesico para la investigación de opisia y disuncias por persuma voltaciones a los direchos de Candid<br>a la Cualad de Mesico. Esta esta de las cuales a encuencia montorian de finalisación. Organos limetarios de Contral da la Cualad de Mesico<br>para dieteminar el persumin cananomisminos la La Ley de Portección de Datos Perinonates y Renacidan de Cualad de Mesico<br>para disteminar el persumin cananomisminos da Ley de Portección de Datos Perinonates en Desardo de dista de Salados da la<br>Nacional Electoral, de los cuales no se requiere el consentimiento del titular, a tener la facultad de Transparencia del 10<br>Nacional de los cuales no se requiere el consentimiento del titular, a tener la facultad legal para ello. Este Sistema de<br>funciones de fincalización.<br>Usated podrá monitentar la negativa al tratamiento des 5554033000 a la extensión 4725. y corree electrónico unidadismaparencia del 10<br>14386. Cuadad de Mesico, con número telefónico 5554033000 a la extensión 4725. y corree electrónico unidadismoparencia del 10<br>14386. Cuadad de Mesico. | es el Responsable del tratamiento de los datos personales que nos proporcione, los cuales serán protegidos en el<br>es obtenidos de las personas clueidadanas que posten sententino de los cargos de elección pepular en<br>de Meñica, Alcadatal y Genegalias y podelos sententinónicas à la Comisión de Denchos Humanos de las Cualat<br>aluale localars y feterales para la sustanciación de los procesos jurísticiconales transitados ante elocutar<br>tante al anticación de investicación de los procesos jurísticiconales el montados ante<br>para la sustanciación de los Reunizos de Revisión. Reunas de Inconformidad, denuncia y el procedimiento a<br>ciudad de Meñica, al instituto Nacional Teleconal para la recognicación a los sistemas informáticos del Instituto<br>Datos Personales no cuenta con Dragagados en con Despacho de Auditores Externos para el ejercicio de sus<br>CIX. ubicada en la Calle de Huizaches No. 25. Colonia Rancho los Colonines. Planta Baja, Alcaldía Talpan, C. P.<br>iconumic. |
|                                                                                                    | Para conocer el Aviso de Privacidad Integral, puede acudir directamente a la Unidad de Transparencia o ingresar al Sitio de Inte<br>Última actualización: 13 de enero de 2023.                                                                                                    | met https://www.ieom.ms/protection-de-dates-personales/                                                                                                    |

Finalmente, en el Menú principal se encuentra el botón de **Cerrar sesión**, el cual se recomienda utilizar cuando se decida abandonar el sitio para evitar que personas no autorizadas tengan acceso a la información capturada y a los archivos cargados.

| INICIO                                                                            | Partido Político:                                                                                                    |
|-----------------------------------------------------------------------------------|----------------------------------------------------------------------------------------------------|
| Inicio     Normatividad     Candidaturas     Sustituciones     Meso do triunoidad | Elista de Candidaturas A Nueva Candidatura ✓ Comprobante de Candidaturas B Descargar Reporte                                                                   |
| E* Cerrar sesión                                                                  | ث Carga y envio de comprobante de registro                                                                                                    |
|                                                                                   | Instituto Electoral de la Ciudad de México • Huizaches 25 • Rancho Los Colorines • Tialpan • C.P. 14386 • Ciudad de México • Conmutador: (55) 5483 3800 v1.0.3 |

Como en cualquier sistema informático, el SIREC cuenta con la función de restablecer la contraseña, para lo cual solamente se deberá dar clic en la pregunta ¿Olvidaste tu

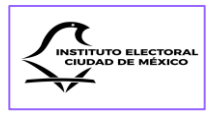

contraseña? (1); capturar el correo electrónico que se dio de alta (2) y dar clic en el botón "Recuperar contraseña" (3).

|                                                                                            | SIREC<br>Sistema de Registro de Candidaturas<br>Usuario                                         |
|--------------------------------------------------------------------------------------------|-------------------------------------------------------------------------------------------------|
| ELECCIONES 23-24<br>Locales ordinarias 23-24<br>INSTITUTO ELECTORAL DE LA CIUDAD DE MÉXICO | Contraseña:<br>No soy un robot<br>Mo soy un robot<br>Moreceder<br>1<br>Obvidaste tu contraseña? |

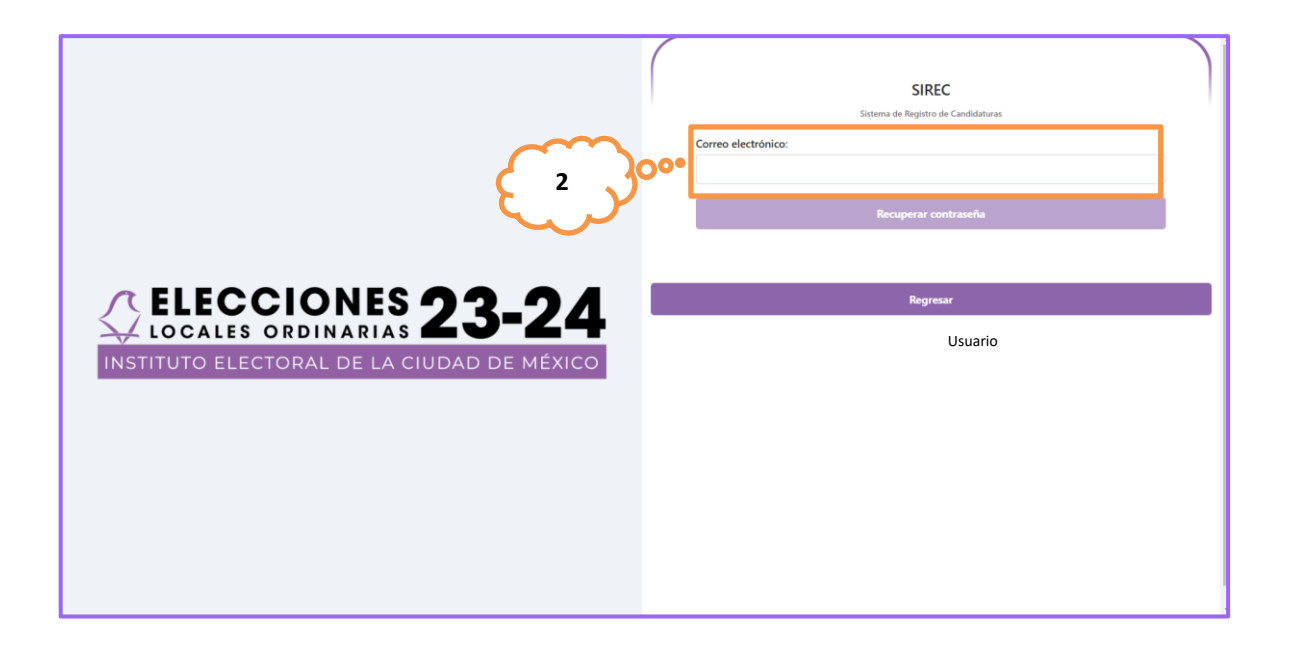

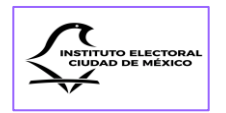

|                  | SIREC<br>Sistema de Registro de Candidaturas |  |
|------------------|----------------------------------------------|--|
|                  | Correo electrónico:                          |  |
| 3                | Recuperar contraseña                         |  |
| ELECCIONES 23-24 | Regresar                                     |  |
|                  |                                              |  |
|                  |                                              |  |
|                  |                                              |  |

Si el correo electrónico que se captura no es el correcto, aparecerá un mensaje de error comunicando que no se encontró información asociada a dicha cuenta de correo, lo cual se deberá comunicar al personal de la Dirección Ejecutiva.

| ← → C (章) sireciecn.mx/candidaturax/#/auth/recover |                                                                                                    |                                                                         | x > x 2   # 0 4 ; |
|----------------------------------------------------|----------------------------------------------------------------------------------------------------|-------------------------------------------------------------------------|-------------------|
|                                                    | Erer      No se encontró información asociada a la careta de correo forem, psamólgenume. Hable con el administrador      forem, | SIREC<br>Sistema de Registro de Candidaturas<br>trónico:<br>pum@iecn.mx |                   |
|                                                    |                                                                                                    | Recuperar contraseña                                                    |                   |
|                                                    |                                                                                                    |                                                                         |                   |
| CELECCIONES 23-                                    | 24                                                                                                    | Regresar                                                                |                   |
| INSTITUTO ELECTORAL DE LA CIUDAD DE                | MÉXICO                                                                                                    |                                                                         |                   |
|                                                    |                                                                                                    |                                                                         |                   |
|                                                    |                                                                                                    |                                                                         |                   |
|                                                    |                                                                                                    |                                                                         |                   |
|                                                    |                                                                                                    |                                                                         |                   |
|                                                    |                                                                                                    |                                                                         |                   |

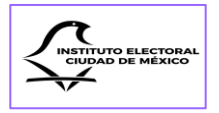

**CAPÍTULO** 

# SECCIONES COMUNES PARA EL REGISTRO DE CANDIDATURAS

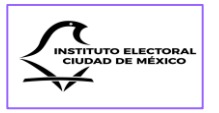

## Ingreso al SIREC Creación de Candidatura

Previo al registro de una candidatura en el SIREC, se deberá verificar y en su caso actualizar la información capturada en el SNR (para el periodo de campaña), con la finalidad de que la información se transmita al SIREC y se evite la doble captura de datos.

Si bien este mecanismo se ha implementado para optimizar la carga de información, es necesario precisar que también es posible capturarla de forma manual en el SIREC, sin que ello implique dejar de cumplir con el registro correspondiente de las candidaturas en el SNR.

El Instituto implementará en su sitio oficial de Internet, el micrositio para el registro de candidaturas a través del SIREC.

|                                                                                            | SIREC<br>Sistema de Registro de Candidaturas<br>Usuario                                                  |
|--------------------------------------------------------------------------------------------|----------------------------------------------------------------------------------------------------|
| ELECCIONES 23-24<br>LOCALES ORDINARIAS 23-24<br>INSTITUTO ELECTORAL DE LA CIUDAD DE MÉXICO | Contraseña:<br>No soy un robot<br>mc247034<br>mc247034<br>Monseita : *********************************** |

Antes de que inicie el periodo de registro de candidaturas, la Dirección Ejecutiva entregará a cada uno de los actores políticos participantes en el Proceso Electoral, el usuario y la contraseña que les permitirá ingresar al SIREC, mismos que deberán capturarse en el campo correspondiente. Asimismo, para poder acceder será necesario marcar la casilla de *captcha* y oprimir el botón "Acceder".

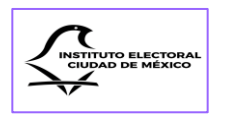

|                                            | SIREC<br>Sistema de Registro de Candidaturas<br>Usuario |
|--------------------------------------------|---------------------------------------------------------|
|                                            | Contraseña:<br>No soy un robot                          |
| INSTITUTO ELECTORAL DE LA CIUDAD DE MÉXICO | Acceder<br>¿Olvidaste tu contraseña?                    |
|                                            |                                                         |

Si se capturó el usuario y la contraseña correspondientes, en la pantalla del SIREC aparecerá un mensaje que indicará que se ha ingresado de manera correcta al Sistema.

| V Cerrecto S<br>Hai ingreado correctamente al<br>sistema Usuario | SIREC<br>Sistema de Registro de Candidaturas<br>Usuario                                                                                                    |
|------------------------------------------------------------------|----------------------------------------------------------------------------------------------------|
| ΓELECCIONES 23-24                                                | Contraseña:           Image: Solution of the solution of the solu |
| INSTITUTO ELECTORAL DE LA CIUDAD DE MÉXICO                       | Acceder<br>¿Ohidaste tu contraseña?                                                                                                    |

Para ingresar al Sistema es necesario capturar el usuario y la contraseña correctamente, de lo contrario, el SIREC presentará un mensaje de "Error" con el aviso de que "No es posible iniciar la sesión por alguna de las siguientes razones: usuario o contraseña incorrecta o la cuanta está bloqueada. Le recomiendo hablar con el administrador para resolver este problema."

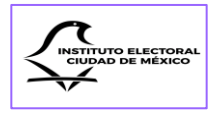

|                                                                  | Error x     No es posible iniciar sesión por alguna de     estas razones usuario o contrasenta     incorreta o la cuenta está bioqueidat téo-     recomiendo habler con el administrador     para resolver este problema. Es jorgada | SIREC<br>Sistema de Registro de Candidaturas<br>Jsuario |   |  |
|------------------------------------------------------------------|----------------------------------------------------------------------------------------------------|---------------------------------------------------------|---|--|
| ELECCIONES<br>LOCALES ORDINARIAS<br>INSTITUTO ELECTORAL DE LA CI | <b>23-24</b><br>udad de méxico                                                                                                    | Contraseña:                                             | 0 |  |

Captura de pantalla cuando se ingresa incorrectamente el usuario y contraseña.

En ese caso, se deberá volver a capturar el usuario y la contraseña proporcionados por la Dirección Ejecutiva, cuidando que los datos que se introduzcan sean los correctos.

| <pre>     IECM </pre>                                          |                                                                             |
|----------------------------------------------------------------|-----------------------------------------------------------------------------|
| INICIO                                                         | Partido Político:                                                           |
| D Normatividad                                                 | 🗮 Lista de Candidaturas 🎘 Nueva Candidatura 🔊 🕅 Comprobante de Candidaturas |
| <ul> <li>Sustituciones</li> <li>Aviso de Privacidad</li> </ul> | 🗟 Descargar Reporte                                                         |
| €→ Cerrar sesión                                               | د Carga y envío de comprobante de registro                                  |

Si el usuario y contraseña son correctos, aparecerá la pantalla de inicio del SIREC.

Después de ingresar por primera vez al Sistema, en los subsecuentes inicios aparecerá un mensaje para cambiar la contraseña. En dicha ventana sólo se tendrá que dar clic en el botón de aceptar, sin que sea necesario hacer el cambio sugerido.

| 💌 💿 Página principal   Microsoft 365 🗙 🦯 | SIREC 2023 - IECM × 🖸 Sesión de Consejo Gener                                                  | allec ×   +                                       |         |             |
|------------------------------------------|------------------------------------------------------------------------------------------------|---------------------------------------------------|---------|-------------|
| ← → C 😫 sirec.iecm.mx/candidatu          | as/#/                                                                                          |                                                   |         | 🔌 ជា 🗖 😐 ៖  |
| 💭 iecm                                   |                                                                                                |                                                   |         |             |
| INICIO                                   | Parti                                                                                          |                                                   |         |             |
| 🗇 Inicio                                 | Cambia la contraseña                                                                           |                                                   |         |             |
| D Normatividad                           | La contraseña que acabas de usar se encontró<br>seguridad de los datos. El Administrador de co | en una violación de la<br>intraseñas de Google te |         |             |
| A Candidaturas                           | recomienda cambiaría ahora.                                                                    | de<br>s                                           | Descarg | jar Reporte |
| Sustituciones                            | O                                                                                              | Aceptar                                           | 1       |             |

Para hacer un registro, se deberá dar clic en el botón de "Nueva Candidatura".

| INICIO              | Partido Político:                                                                                                    |
|---------------------|----------------------------------------------------------------------------------------------------|
| 命 Inicio            |                                                                                                    |
| C Normatividad      |                                                                                                    |
| A Candidaturas      | := Lista de Candidaturas Arrow Nueva Candidatura V Comprobante de Candidaturas                                                                                 |
| ☑ Sustituciones     |                                                                                                    |
| Aviso de Privacidad | Descargar Reporte                                                                                                    |
| [→ Cerrar sesión    | ් Carga y envío de comprobante de registro                                                                                                    |
|                     |                                                                                                    |
|                     |                                                                                                    |
|                     |                                                                                                    |
|                     |                                                                                                    |
|                     |                                                                                                    |
|                     |                                                                                                    |
|                     |                                                                                                    |
|                     |                                                                                                    |
|                     |                                                                                                    |
|                     | Instituto Electoral de la Ciudad de México • Huizaches 25 • Rancho Los Colorines • Tlalpan • C.P. 14386 • Ciudad de México • Conmutador: (55) 5483 3800 v1.0.3 |

A continuación, se abrirá una ventana que tendrá como primera opción el campo de "**Clave de Elector**". En este punto, si se hizo el registro previo de la candidatura en el SNR se capturarán los 18 datos alfanuméricos que la componen y se podrá acceder directamente a la ventana del registro de candidaturas.

| INICIO Pa<br>inicio<br>Normatividad                                                                               | Partido Político: IECM - IECM<br>Nueva Candidatura |  |
|----------------------------------------------------------------------------------------------------|----------------------------------------------------|--|
| <ul> <li>➢ Candidaturas</li> <li>➢ Sustituciones</li> <li>☑ Ariso de Privacidad</li> <li>Cerrar sesión</li> </ul> | Clave de Elector:                                  |  |

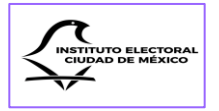

Cuando la clave de elector, de la persona candidata no cumpla con las características establecidas por el INE, el Sistema emitirá un mensaje de error y se deberá introducir nuevamente, observando que sea una clave de 18 caracteres y que coincida con la presentada en la credencial para votar vigente.

| 💭 іесм                                                                                                    | ≡ <sup>SPEC</sup><br>Registro de Candideuras |
|----------------------------------------------------------------------------------------------------|----------------------------------------------|
| HNOO<br>Ri Insoe<br>Di Normatividad<br>Ar Candidatessa<br>Di Sutti-uciones<br>Relia de Prinacidad<br>E+ Camarusalin | Partido Político                             |

En caso de que la "**Clave de Elector**" sea correcta y se haya registrado en el SNR, se dará clic al botón Buscar, mostrará los resultados encontrados, para que posteriormente seleccione la opción correspondiente.

| C IECM                                                                   | E SREC<br>Registro de Candidaturas                                                                                                    |
|--------------------------------------------------------------------------|----------------------------------------------------------------------------------------------------|
| HHCO<br>IP Inicio<br>D Normathridad<br>와 Candidaturas<br>IP Susttuciones | Nueva Candidatura                                                                                                    |
| Aviso de Privacidad<br>[+ Cerrar sesión                                  | Resultados de la búsqueda ×                                                                                                    |
|                                                                          | Instituto Electoral de la Ciudad de México • Huizaches 25 • Rancho Los Colorines • Tialpan • C.R. 14386 • Ciudad de México • Conmutador: (55) 5483 3800 v1.0.3 |

Una vez seleccionada la opción que corresponda, aparecerá una pantalla con los campos precargados.

| IECM                | ≡ SREC<br>Registro de Candidaturas         |     |
|---------------------|--------------------------------------------|-----|
| 0                   | Nueva Candidatura                          |     |
| t Inicio            |                                            |     |
| Normatividad        | ladas las compos son deligistarios         |     |
| r Candidaturas      | Clave de Elector: *                        |     |
| 0 Sustituciones     |                                            |     |
| Aviso de Privacidad | Nombre(s): *                               |     |
| Cerrar sesion       |                                            |     |
|                     | Primer Apellido: *                         |     |
|                     |                                            |     |
|                     | Segundo Apellido: *                        |     |
|                     |                                            |     |
|                     | Sexo: *                                    |     |
|                     |                                            | ~   |
|                     | Cargo: *                                   |     |
|                     |                                            | x v |
|                     | Ámbito territorial v/o prímero de lista: * |     |

ELECTORAL

Ahora bien, en caso de que la "**Clave de Elector**" no haya sido registrada con anterioridad en el SNR, el Sistema avisará que no se encontró registro en el SNR y por tanto los campos no aparecerán prellenados.

| ← → Ø 🛱 sirec.iecm.mx/candidatura                              | s/#/candidaturas/mueva                                                                                                    |      |
|----------------------------------------------------------------|----------------------------------------------------------------------------------------------------|------|
|                                                                | ≡ <sup>SREC</sup><br>Registro de Candidaturas                                                                                      | JECM |
| INICIO<br>@ Inicio<br>D. Normatividad                          | Partido Político: IECM - IECM                                                                                                    |      |
| 은 Candidaturas                                                 | Nueva Candidatura                                                                                                    |      |
| <ul> <li>Aviso de Privacidad</li> <li>Cerrar sesión</li> </ul> | Realizar bisqueda en el SNR                                                                                                    |      |
|                                                                | Se omitió la búsqueda en el SNR o no se encontró un registro correspondiente. A continuación, registre manualmente la candidatura: |      |
| · · · · · · · · · · · · · · · · · · ·                          | Nueva Candidatura                                                                                                    |      |
|                                                                | Todas las campos son obligatorias Clave de Slector; *                                                                              |      |
|                                                                | Nombre(s): *                                                                                                    |      |
|                                                                | Primer Apellida: *                                                                                                    |      |

Si no se hizo el registro previo en el SNR, se tendrá que dar clic en el botón "**Omitir búsqueda y capturar candidatura**", para crear la cuenta de registro manualmente.

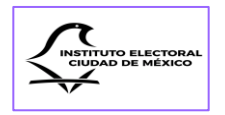

| Nueva Candidatura                      |
|----------------------------------------|
| Clave de Elector:                      |
| Omitir búsqueda y capturar candidatura |

Para crear la candidatura se deberán llenar los siguientes campos obligatorios:

- 1. Clave de Elector;
- 2. Nombre(s);
- 3. Primer Apellido;
- 4. Segundo apellido (en caso de no contar con segundo apellido, escribir una X);
- 5. Sexo, eligiendo del menú desplegable entre las opciones: Hombre, Mujer o No binario;
- 6. Cargo;
- 7. Ámbito Territorial y/o número de lista;
- 8. Correo Electrónico, y
- 9. Confirmar Correo Electrónico.

Respecto a los campos de nombre(s) y apellidos, el Sistema está programado para que su captura aparezca con letras mayúsculas, esto es, no permite el uso de letras minúsculas. Además, no deberán escribirse las tildes de los acentos ortográficos.

Estas medidas obedecen a la necesidad de homologar la captura de los nombres completos con el mínimo de errores, ya que la información que se capture constituirá el insumo para la elaboración de las boletas electorales, de ahí la importancia de que se observen estas indicaciones.

A continuación, se presentan las pantallas con los campos que se deberán requisitar para crear la cuenta de registro de cada postulación, estas son aplicables para todos los cargos de elección popular, ya que requieren los datos generales indispensables:

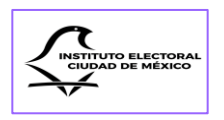

| ← → C 🛱 sirec.iecm.mx/candidaturas | //#/candidaturas/nueva                                                                                                    | ◎☆ ► ¥ 쇼 : ♥ Ⅱ ▲ : |
|------------------------------------|----------------------------------------------------------------------------------------------------|--------------------|
| 💭 IECM                             | ≡ SIREC<br>Registro de Candidaturas                                                                                               | LECM               |
|                                    |                                                                                                    |                    |
| INICIO<br>Inicio                   | Realizer büngunda en el SNR                                                                                                    |                    |
| D Normatividad                     |                                                                                                    |                    |
| 은 Candidaturas                     |                                                                                                    |                    |
| Sustituciones                      | Se omitó la búspieda en el SNR o no se encontró un registro correspondiente. A continuación, registre manualmente la candidatura. |                    |
| C+ Cerrar sesión                   | Nuevo Candidatura                                                                                                    |                    |
|                                    | Toda las campas son obligatorios Clave de Bector: *                                                                               |                    |
|                                    | DKUALSA/TRODOSOMAA                                                                                                    |                    |
|                                    | Primer Apellide: *                                                                                                    |                    |
|                                    | LOREM IPSUM DOLOR SIT AMET En caso de no contar<br>com us segundo<br>gelido, registrar una<br>"X"                                 |                    |
|                                    | LOREM IPSUM DOLOR SIT AMET                                                                                                    |                    |

Si el nombre de la persona candidata no cuenta con alguno de los apellidos, se deberá teclear una X en el campo correspondiente.

| ← → ♂ 😫 sirec.ieom.mx/candidatur                                                                             | ss/#/candidaturas/nueva                                                                                                    | ※☆ ▶ > 합   팩 🛛 🛔 🗄 |
|----------------------------------------------------------------------------------------------------|----------------------------------------------------------------------------------------------------|--------------------|
| <pre></pre>                                                                                                  | E SIBEC<br>Registro de Candidaturas                                                                                                    | ECM                |
| NICO<br>Inico<br>Normatividad<br>A: Candidaturas<br>Sastituciones<br>Aviso de Privacidad<br>(+ Cerrar sesión | Segunda Apellide: *  LDREM IPSUM DOLDR ST AMET  Seco  Seco  Montre  Mujer  No binario  Cerreo Electrónico: *                                     | ~                  |
|                                                                                                    | Crear Candidatura<br>Cancelar                                                                                                    |                    |
|                                                                                                    | Instituto Electoral de la Ciudad de México • Huizaches 25 • Rancho Los Colorines • Tialpan • C.P. 14386 • Ciudad de México • Conmutador: (55) 54 | 183 3800 v1.0.3    |

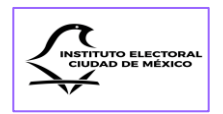

| ← → C 💷 sirec.iecm.mx/candidaturas/#                                                                                                    | fanddatuas/neva 🕸 🛊                                                                                                    | ) • • • • • • • • • |
|----------------------------------------------------------------------------------------------------|----------------------------------------------------------------------------------------------------|---------------------|
| C     C     C | Kanddaturas/wwwa w ☆ ☆<br>≡ SREC<br>LOREM IPSUM DOLOR SIT AMET<br>Segundo Apellido: *<br>LOREM IPSUM DOLOR SIT AMET<br>Sexe: *<br>Hombre<br>Lorem IPSUM DOLOR SIT AMET                                                                                                    |                     |
|                                                                                                    | Selecciona el cargo Concejalía de Representación Proporcional (Suplente) Diputación de Mayoría Relativa (Propietaria) Diputación de Representación Proporcional (Propietaria) Diputación de Representación Proporcional (Suplente) Diputación de Representación Proporcional (Suplente) | × *                 |
|                                                                                                    | Crear Candidatura                                                                                                    |                     |
|                                                                                                    | Cancelar                                                                                                    |                     |

| ← → ♂ 😂 sirec.iecm.mx/candidaturas/#/                              | candidaturas/nueva                                                | ∞ ☆ ト \ ①   ♥ □ ▲ : |
|--------------------------------------------------------------------|-------------------------------------------------------------------|---------------------|
| C IECM                                                             | SREC Registro de Candidaturas LICERTM PSUM POCIOS ST AMET         | Lecm                |
| HKCO<br>Inicio<br>Normatividad<br>Pr Candidaturas<br>Sustituciones | Segundo Apetilido: * LOREM PSUM DOLOR SIT AMET Sexe: *            |                     |
| <ul> <li>Aviso de Privacidad</li> <li>Cerrar sesión</li> </ul>     | Amintor Erritorial t/o número de lísta: *                         | × *)                |
|                                                                    | Selecciona el Ambito Territorial Distrito 1 Distrito 2 Distrito 3 | v                   |
|                                                                    | Datrito 4<br>Datrito 5<br>Crear Candidatura                       |                     |
|                                                                    | Cancelar                                                          |                     |

Cuando la información de un campo esté incompleta o sea errónea, la orilla de este tendrá color rojo, hasta en tanto se corrijan los datos requeridos.

Si el marco del campo que se está requisitando es azul, la información cumple con los parámetros programados para la captura.

| INSTITUTO ELECTORAL<br>CIUDAD DE MÉXICO |  |
|-----------------------------------------|--|
|-----------------------------------------|--|

| ECM                                                            | = | SREC<br>Registro de Candidauras                                                        | <pre>cpress</pre> | IEC |
|----------------------------------------------------------------|---|----------------------------------------------------------------------------------------|-------------------|-----|
| INICIO<br>@ Inicio                                             |   | Content Partie Octon at centre<br>Segundo Apallilar (*                                 |                   |     |
| Normatividad  At Candidaturas  Sustituciones                   |   | LOURN PSIDN DOLDR ST ANT .                                                             |                   |     |
| <ul> <li>Aviso de Privacidad</li> <li>Cerrar sesión</li> </ul> |   | Nontre                                                                                 | × v               |     |
|                                                                |   | Diputación de Mayoria Ratotos (Propietana) Ambitos territorial y/o minsero de Itata: * | × ~               |     |
|                                                                |   | Datrito 19 Cerrese Bectrolitas *                                                       | × v               |     |
|                                                                |   | Confirmar Correo Electrónico: *                                                        |                   |     |
|                                                                |   | © Las correos no coinciden                                                             |                   |     |
|                                                                |   | Grear Carelidatura                                                                     |                   |     |
|                                                                |   | Cancelar                                                                               |                   |     |

Los datos que deben capturarse en este apartado se encuentran marcados con un asterisco \* ya que son obligatorias para la creación de la cuenta.

Si ya se llenaron los campos, deberá revisarse la información y en su caso corregirla.

Es importante verificar que la información capturada sea la correcta, ya que se utilizará en la elaboración del Acuerdo del registro, en las Constancias de registro y en las boletas electorales.

Si hay certeza en la captura de los datos, se deberá oprimir el botón "**Crear Candidatura**" y aparecerá un mensaje avisando que el proceso fue correcto y la candidatura se creó correctamente.

| 🔳 🔉 🖶 💼 💼 🖶 Q 💷                                                                                           | 9 😆 😂 😐 😳 👔 🏗 🖉                                                                                                    |                |     | 02:48 p. m<br>02/01/202 |
|----------------------------------------------------------------------------------------------------|----------------------------------------------------------------------------------------------------|----------------|-----|-------------------------|
| 💌 🛞 Página principal   Microsoft 365 🛛 🕹 🧕 Correct Claudia C                                              | Sraciela Yllane: X 🖉 SIREC 2023 - IECM X 🔹 Radio Garden Christmas I 🐠 X   🐨 Lorem ipsum - Wikipedia, la en 🛛 X   +                                                                                                    |                |     |                         |
| ← → ♂ 🛱 sirec.iecm.mx/candidaturas/#/candidatu                                                            | uras/nueva                                                                                                    | ov \$ ► `► E   |     | 1 A I                   |
|                                                                                                    | SREC<br>Registro de Candidaturas                                                                                                    |                | \$  | IECM                    |
| MCO<br>Minoia<br>Nomatividad<br>A Canalidaturas<br>Satithuiones<br>Avieo de Privacidad<br>(* Cerar assión | LOREM HSUM DOLOR SIT AMET Sess:   Formeta Face of the set of the set of the s |                | × ~ |                         |
|                                                                                                    | Crear Candidatura                                                                                                    |                |     |                         |
|                                                                                                    | Cancelar                                                                                                    |                |     |                         |
|                                                                                                    | Instituto Electoral de la Ciudad de México - Huizaches 25 - Rancho Los Colorines - Tialpan - C.P. 14386 - Ciudad de México - Connutador: (55) 54                                                                                                    | 83 3800 v1.0.3 |     |                         |

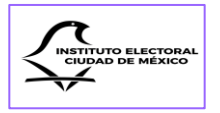

En el supuesto de que la persona registrada ya no vaya a participar como candidata, se podrá cancelar el procedimiento de creación de cuenta, dando clic en el botón "**Cancelar**" y se borrarán los datos capturados.

| ← → C 😫 sirec.iecm.mx/candidaturas/#/ | andidaturas/nueva                            |                            |
|---------------------------------------|----------------------------------------------|----------------------------|
| <pre></pre>                           |                                              |                            |
|                                       | LOREM IPSUM DOLOR SIT AMET                   |                            |
| INICIO                                | Segundo Apellido: *                          |                            |
| 12 Inicio                             | LOREM IPSUM DOLOR SIT AMET                   |                            |
| 우 Candidaturas                        | Sexo: *                                      |                            |
| Sustituciones                         | Hombre                                       | × ~                        |
| E+ Cerrar sesión                      | Cargo: *                                     |                            |
|                                       | Diputación de Mayoria Relativa (Propietaria) | ×                          |
|                                       | Ámbito territorial y/o número de lista: *    |                            |
|                                       | Distrito 19                                  | × ×                        |
|                                       | Correo Electrónico: *                        |                            |
|                                       |                                              | ]                          |
|                                       | Confirmar Correo Electrónico: *              |                            |
|                                       |                                              | ⊗ Los correos no coinciden |
|                                       |                                              |                            |
|                                       | Crear Candidatura                            |                            |
|                                       | Cancelar                                     |                            |

Una vez creada la cuenta, aparecerá enlistada con un número "**ID**". El SIREC pondrá a disposición tres botones en la columna "**Opciones**" que corresponden a las funciones de <sup>©</sup> observar, */* editar y <sup>m</sup> eliminar

|                                                       |      |                    |                                                 |                  | Ca                       | andidaturas     |                             |                       |                                     |                         |          |
|-------------------------------------------------------|------|--------------------|-------------------------------------------------|------------------|--------------------------|-----------------|-----------------------------|-----------------------|-------------------------------------|-------------------------|----------|
| Inicio<br>Normatividad<br>Candidaturas                | B    | D Documentos       |                                                 |                  |                          |                 |                             |                       |                                     |                         |          |
| Sustituciones<br>Aviso de Privacidad<br>Cerrar sesión | Q B  | iscar (id. nombre) |                                                 |                  |                          |                 |                             |                       |                                     |                         |          |
|                                                       | ю    | Persona Candidata  | Cargo                                           | Estado           | Ámbito<br>Territorial    | Circunscripción | # de<br>Lista o<br>Planilla | Partido<br>Postulante | Coalición /<br>Candidatura<br>Común | Partidos<br>Integrantes | Opciones |
|                                                       |      |                    | Filtrar 🗸                                       | V                |                          |                 |                             |                       |                                     |                         |          |
|                                                       | 4353 |                    | Titular de Alcaldía                             | EN<br>VALIDACIÓN | Azcapotzalco             | N/A             | N/A                         | IECM -<br>IECM        | N/A                                 | N/A                     | ۰        |
|                                                       | 4354 |                    | Titular de Alcaldía                             | EN<br>VALIDACIÓN | Miguel<br>Hidalgo        | N/A             | N/A                         | IECM -<br>IECM        | N/A                                 | N/A                     | ۲        |
|                                                       | 4355 |                    | Titular de Alcaldía                             | REGISTRADA       | Cuajimalpa de<br>Morelos | N/A             | N/A                         | IECM -<br>IECM        | N/A                                 | N/A                     | • / 8    |
|                                                       | 4357 |                    | Diputación de Mayoría<br>Relativa (Propietaria) | REGISTRADA       | Distrito 19              | N/A             | N/A                         | IECM -<br>IECM        | N/A                                 | 3                       | • / 8    |

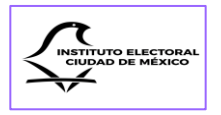

Si se elige la opción de 🟛 eliminar, el Sistema enviará un mensaje de advertencia con las opciones de "Rechazar" o "Aceptar" que se borre el registro:

| SIREC<br>Registro de Ca | indidaturas                                                                                  |                                                                                                    |                  |                                                                                                    |                                                                                                    |                                                                                                    |                                                                                                    |                                                                                                    |                                                                                                    | <u>^</u>                                                                                                    |
|-------------------------|----------------------------------------------------------------------------------------------|----------------------------------------------------------------------------------------------------|------------------|----------------------------------------------------------------------------------------------------|----------------------------------------------------------------------------------------------------|----------------------------------------------------------------------------------------------------|----------------------------------------------------------------------------------------------------|----------------------------------------------------------------------------------------------------|----------------------------------------------------------------------------------------------------|----------------------------------------------------------------------------------------------------|
| D                       |                                                                                              |                                                                                                    |                  |                                                                                                    |                                                                                                    |                                                                                                    |                                                                                                    |                                                                                                    |                                                                                                    | *                                                                                                    |
|                         |                                                                                              |                                                                                                    |                  |                                                                                                    | Documentos                                                                                                    |                                                                                                    |                                                                                                    |                                                                                                    |                                                                                                    |                                                                                                    |
|                         |                                                                                              |                                                                                                    |                  |                                                                                                    |                                                                                                    |                                                                                                    |                                                                                                    |                                                                                                    |                                                                                                    |                                                                                                    |
| d Q. Buscar (d. nombre) |                                                                                              |                                                                                                    |                  |                                                                                                    |                                                                                                    |                                                                                                    |                                                                                                    |                                                                                                    |                                                                                                    |                                                                                                    |
| ID                      | Persona Candidata                                                                            | Cargo                                                                                               | Estado           | Ámbito<br>Territorial                                                                                                    | Circunscripción                                                                                                    | # de<br>Lista o<br>Planilla                                                                                                    | Partido<br>Postulante                                                                                                    | Coalición /<br>Candidatura<br>Común                                                                                                    | Partidos<br>Integrantes                                                                                                    | Opciones                                                                                                    |
|                         |                                                                                              | Filtrar V                                                                                           | Y                |                                                                                                    |                                                                                                    |                                                                                                    |                                                                                                    |                                                                                                    |                                                                                                    |                                                                                                    |
| 4353<br>4354            | BORRAR REGISTRO                                                                              | eseas borrar el registro con idi                                                                    | : 4357?          |                                                                                                    | ×                                                                                                    | Rechazar                                                                                                    | ×                                                                                                    | VA<br>VA                                                                                                    | N/A<br>N/A                                                                                                    | •                                                                                                    |
| 4355                    | HERNANDEZ                                                                                    | litular de Alcaldia                                                                                 | NEWO INALIA      | Morelos                                                                                                    | DV/6                                                                                                    | DI/6                                                                                                    | IECM                                                                                                    | N/A                                                                                                    | N/A                                                                                                    | • / 8                                                                                                    |
| 4357                    | LOREM IPSUM DOLOR<br>SIT AMET LOREM IPSUM<br>DOLOR SIT AMET<br>LOREM IPSUM DOLOR<br>SIT AMET | Diputación de Mayoría<br>Relativa (Propietaria)                                                     | REGISTRADA       | Distrito 19                                                                                                    | N/A                                                                                                    | N/A                                                                                                    | IECM -<br>IECM                                                                                                    | N/A                                                                                                    | N/A                                                                                                    | • / 8                                                                                                    |
|                         |                                                                                              |                                                                                                    | Mostrando página | 1 de 1 página(s)                                                                                                    | « « 1                                                                                                    |                                                                                                    | 10 ~                                                                                                    |                                                                                                    |                                                                                                    |                                                                                                    |
|                         | Q Buss<br>ID<br>4353<br>4354<br>4355<br>4355                                                 | Q.     Buccar (id, nombre)       ID     Persons Candidats       4333     BORRAR REGISTRO       4334 |                  | O         Buscar (id, nombre)           10         Persons Candidats         Cargo         Estado           4333         BORRAR REGISTRO         Itilizza         Ifilizza         Ifilizza           4333         Marcella Statis seguro que deseas borrar el registro con ld: 4357?         Ifilizza         Ifilizza           4354         MERNANDEZ         Ifilizza         Recustrención           4355         MERNANDEZ         Ifilizza de recusama         Recustrención           4357         DERM IFISION DOCOR<br>ST AMET LOBINA IPSUN<br>DOCOR ST AMET         Dipatación de Mayoria<br>Belativa (Propietaria)         REGISTRADA | Buscar (d, nombre)         ID       Persona Candidata       Cargo       Estado       Ämikto<br>Territorial         4333       BORRAR REGISTRO       V       V       V         4334       Marcina (d, nombre)       V       V       V         4335       HERMANDEZ       Innear de incastati       Resca nonum       Moreles         4355       HERMANDEZ       Innear de incastati       Resca nonum       Moreles         4357       LORIAM IPSUM DOLOR<br>ST AMET       Diputacion de Mayoria<br>Reativa (Propetana)       REGISTRADA       Dietro 19 | Buscar (d, nombre)       ID     Persona Candidata     Cargo     Estudio     Ambitio<br>Territorial     Circunscripción       4333     EBORRAR REGISTRO<br>Marcia (Estudio que deseas borrar el registro con ld: 4357?     Image: Construction of the second second sec | Buscar (d, nombre)         ID       Persona Candidata       Cargo       Estudio       Ambitio<br>Territorial       Circumscription       # de<br>Lite o<br>Panita         4333       Interr v       V       V <td>O       Buscar (id, nombre)         10       Persons Candidata       Cargo       Estado       Ambito<br/>Territorial       Circunscripción       5 do<br/>Circunscripción       Partide<br/>Pantias         4333       Films       V       V       V       V       Partide         4333       Films       V       V       V       V       V         4333       Films       V       V       V       V       V         4333       Films       V       V       V       V       V         4333       E       Films       V       V       V       V       V         4334       E       Films       V       V</td> <td>O       Buscar (id. nombre)         10       Persena Candidata       Cargo       Estado       Ambito<br/>Territorial       Circunscripción       2 de<br/>Lista o<br/>Pantido       Pertido<br/>Calición /<br/>Lista o<br/>Pantido       Collición /<br/>Calición /<br/>Candidatara<br/>Pantido       Collición /<br/>Calición /<br/>Calición /<br/>Candidatara<br/>Pantido       Collición /<br/>Calición /<br/>Calición /<br/>Calición /<br/>Candidatara       Collición /<br/>Calición /<br/>Calición /<br/>Candidatara       Collición /<br/>Calición /<br/>Calición /<br/>Candidatara       Collición /<br/>Calición /<br/>Candidatara       Collición /<br/>Calición /<br/>Calición /<br/>Candidatara       Collición /<br/>Calición /<br/>Candidatara       Collición /<br/>Candidatara       Collició</td> <td>O       Buscar (d, nombre)         10       Persona Candidata       Cargo       Estudio       Ambitio<br/>Territorial       Circunscripciol       # 6 de<br/>Lite o<br/>Pantide       Partideo<br/>Candidatura       Partideo<br/>Candidatura       Partideo<br/>Comun       Partideo<br/>Comun</td> | O       Buscar (id, nombre)         10       Persons Candidata       Cargo       Estado       Ambito<br>Territorial       Circunscripción       5 do<br>Circunscripción       Partide<br>Pantias         4333       Films       V       V       V       V       Partide         4333       Films       V       V       V       V       V         4333       Films       V       V       V       V       V         4333       Films       V       V       V       V       V         4333       E       Films       V       V       V       V       V         4334       E       Films       V       V | O       Buscar (id. nombre)         10       Persena Candidata       Cargo       Estado       Ambito<br>Territorial       Circunscripción       2 de<br>Lista o<br>Pantido       Pertido<br>Calición /<br>Lista o<br>Pantido       Collición /<br>Calición /<br>Candidatara<br>Pantido       Collición /<br>Calición /<br>Calición /<br>Candidatara<br>Pantido       Collición /<br>Calición /<br>Calición /<br>Calición /<br>Candidatara       Collición /<br>Calición /<br>Calición /<br>Candidatara       Collición /<br>Calición /<br>Calición /<br>Candidatara       Collición /<br>Calición /<br>Candidatara       Collición /<br>Calición /<br>Calición /<br>Candidatara       Collición /<br>Calición /<br>Candidatara       Collición /<br>Candidatara       Collició | O       Buscar (d, nombre)         10       Persona Candidata       Cargo       Estudio       Ambitio<br>Territorial       Circunscripciol       # 6 de<br>Lite o<br>Pantide       Partideo<br>Candidatura       Partideo<br>Candidatura       Partideo<br>Comun       Partideo<br>Comun |

El SIREC notificará si la candidatura se eliminó correctamente, mediante un aviso emergente.

| inicio<br>Normatividad                               |      | 1 urange (f.d. managina) | ~                                               | Correcto<br>¡La candidatura se e<br>correctamente! | liminò                   | ×               |                             |                       |                                     |                         |          |
|------------------------------------------------------|------|--------------------------|-------------------------------------------------|----------------------------------------------------|--------------------------|-----------------|-----------------------------|-----------------------|-------------------------------------|-------------------------|----------|
| landidaturas<br>iustituciones<br>iviso de Privacidad | ID   | Persona Candidata        | Cargo                                           | Estado                                             | Âmbito<br>Territorial    | Circunscripción | # de<br>Lista o<br>Planilla | Partido<br>Postulante | Coalición /<br>Candidatura<br>Común | Partidos<br>Integrantes | Opciones |
| lerrar sesión                                        |      |                          | Filtrar 🗸                                       | V                                                  |                          |                 |                             |                       |                                     |                         |          |
|                                                      | 4353 |                          | Titular de Alcaldía                             | EN<br>VALIDACIÓN                                   | Azcapotzalco             | N/A             | N/A                         | IECM -<br>IECM        | N/A                                 | N/A                     |          |
|                                                      | 4354 |                          | Titular de Alcaldía                             | EN<br>VALIDACIÓN                                   | Miguel<br>Hidalgo        | N/A             | N/A                         | IECM -<br>IECM        | N/A                                 | N/A                     | 0        |
|                                                      | 4355 |                          | Titular de Alcaldía                             | REGISTRADA                                         | Cuajimalpa de<br>Morelos | N/A             | N/A                         | IECM -<br>IECM        | N/A                                 | N/A                     | • / 8    |
|                                                      | 4357 |                          | Diputación de Mayoria<br>Relativa (Propietaria) | REGISTRADA                                         | Distrito 19              | N/A             | N/A                         | IECM -<br>IECM        | N/A                                 | N/A                     |          |
|                                                      |      |                          | -                                               | Mostrando página                                   | 1 de 1 página(s)         | « « 1           | > >>                        | 10 💙                  |                                     |                         |          |

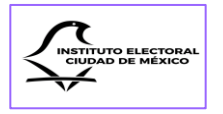

Eliminada la candidatura, cambiará su estado en el Sistema de "Registrada" a "Eliminada" y desaparecerá la opción de 🥕 editar:

| CM                                                | Registro de O | Candidaturas       |                                                 |                  |                          |                 |                             |                       |                                     |                                        | ¥        |
|---------------------------------------------------|---------------|--------------------|-------------------------------------------------|------------------|--------------------------|-----------------|-----------------------------|-----------------------|-------------------------------------|----------------------------------------|----------|
|                                                   | D             |                    |                                                 |                  |                          | Documentos      |                             |                       |                                     |                                        |          |
| licio                                             |               |                    |                                                 |                  |                          |                 |                             |                       |                                     |                                        |          |
| ormatividad                                       | Q, 84         | ıscar (id. nombre) |                                                 |                  |                          |                 |                             |                       |                                     |                                        | 8        |
| indidaturas<br>istituciones<br>riso de Privacidad | D             | Persona Candidata  | Cargo                                           | Estado           | Ámbito<br>Territorial    | Circunscripción | # de<br>Lista o<br>Planilla | Partido<br>Postulante | Coalición /<br>Candidatura<br>Común | Partidos<br>Int <mark>e</mark> grantes | Opciones |
| errar sesión                                      |               |                    | Filtrar                                         | V                |                          |                 |                             |                       |                                     |                                        |          |
|                                                   | 4353          |                    | Titular de Alcaldía                             | EN<br>VALIDACIÓN | Azcapotzalco             | N/A             | N/A                         | IECM -<br>IECM        | N/A                                 | N/A                                    | 0        |
|                                                   | 4354          |                    | Titular de Alcaldía                             | EN<br>VALIDACIÓN | Miguel<br>Hidalgo        | N/A             | N/A                         | IECM -<br>IECM        | N/A                                 | N/A                                    | 0        |
|                                                   | 4355          |                    | Titular de Alcaldía                             | ELIMINADA        | Cuajimalpa de<br>Morelos | N/A             | N/A                         | IECM -<br>IECM        | N/A                                 | N/A                                    | ۵        |
|                                                   | 4357          |                    | Diputación de Mayoría<br>Relativa (Propietaria) | REGISTRADA       | Distrito 19              | N/A             | N/A                         | IECM -<br>IECM        | N/A                                 | N/A                                    | • / 8    |
|                                                   |               |                    |                                                 | Mostrando págini | 1 de 1 página(s)         | « ( <u>1</u>    | > >>                        | 10 🗸                  |                                     |                                        |          |
|                                                   |               |                    |                                                 |                  |                          |                 |                             |                       |                                     |                                        |          |

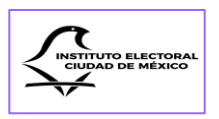

## Sección Primera Datos Personales

Independientemente de la forma en que se haya creado la cuenta, esto es, por registro previo en el SNR o manualmente, se ingresará al SIREC y se dará clic en el apartado "**Nueva Candidatura**" que se encuentra en la sección de "**Inicio**" o en la sección de "**Candidaturas**" del Menú principal se deberá buscar el ID de la candidatura a postular y dar clic en el ícono de editar  $\checkmark$ .

| ICIO                | Partido Político |                    |      |                                      |   |                             |
|---------------------|------------------|--------------------|------|--------------------------------------|---|-----------------------------|
| û Inicio            |                  |                    |      |                                      |   |                             |
| D Normatividad      | =                |                    | 0.   | Nume Candidatum                      | 1 | Commente de Condidations    |
| 🐣 Candidaturas      | Lis              | ta de Candidaturas | Ċ,   | Nueva Candidatura                    | V | Comprobante de Candidaturas |
| Sustituciones       |                  |                    |      |                                      |   |                             |
| Aviso de Privacidad |                  | escargar Reporte   |      |                                      |   |                             |
| [→ Cerrar sesión    |                  |                    |      |                                      |   |                             |
|                     | ٢                |                    | Carg | a y envío de comprobante de registro |   |                             |
|                     |                  |                    |      |                                      |   |                             |
|                     |                  |                    |      |                                      |   |                             |
|                     |                  |                    |      |                                      |   |                             |
|                     |                  |                    |      |                                      |   |                             |
|                     |                  |                    |      |                                      |   |                             |
|                     |                  |                    |      |                                      |   |                             |
|                     |                  |                    |      |                                      |   |                             |
|                     |                  |                    |      |                                      |   |                             |
|                     |                  |                    |      |                                      |   |                             |
|                     |                  |                    |      |                                      |   |                             |
|                     |                  |                    |      |                                      |   |                             |

| ,                      |      |                    |                                                 |                  | Ca                       | andidaturas     |                             |                       |                                     |                         |          |
|------------------------|------|--------------------|-------------------------------------------------|------------------|--------------------------|-----------------|-----------------------------|-----------------------|-------------------------------------|-------------------------|----------|
| Inicio<br>Normatividad |      |                    |                                                 |                  |                          |                 |                             |                       |                                     |                         |          |
| Candidaturas           | D    |                    |                                                 |                  |                          | Documentos      |                             |                       |                                     |                         |          |
| Sustituciones          |      |                    |                                                 |                  |                          |                 |                             |                       |                                     |                         |          |
| Cerrar sesión          | Q 80 | iscar (id. nombre) |                                                 |                  |                          |                 |                             |                       |                                     |                         |          |
|                        | ю    | Persona Candidata  | Cargo                                           | Estado           | Ámbito<br>Territorial    | Circunscripción | # de<br>Lista o<br>Planilla | Partido<br>Postulante | Coalición /<br>Candidatura<br>Común | Partidos<br>Integrantes | Opciones |
|                        |      |                    | Filtrar 🗸                                       | V                |                          |                 |                             |                       |                                     |                         |          |
|                        | 4353 |                    | Titular de Alcaldía                             | EN<br>VALIDACIÓN | Azcapotzalco             | N/A             | N/A                         | IECM -<br>IECM        | N/A                                 | N/A                     | ٥        |
|                        | 4354 |                    | Titular de Alcaldia                             | EN<br>VALIDACIÓN | Miguel<br>Hidalgo        | N/A             | N/A                         | IECM -<br>IECM        | N/A                                 | N/A                     | •        |
|                        | 4355 |                    | Titular de Alcaldía                             | ELIMINADA        | Cuajimalpa de<br>Morelos | N/A             | N/A                         | IECM -<br>IECM        | N/A                                 | N/A                     | ٥        |
|                        | 4357 |                    | Diputación de Mayoría<br>Politica (Propietacia) | REGISTRADA       | Distrito 19              | N/A             | N/A                         | IECM -                | N/A                                 | N/A                     | 3/0      |

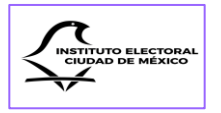

Al ingresar a este apartado, como la cuenta ya fue creada para una postulación en particular, alguna información de "**Datos Personales**" ya estará precargada en el Sistema.

| ← → ♂ 🛱 sirec.iecm.mx/candid                                  | sturac/#/candidaturas/candidatura/4357                                                                                                    | * • • • • • • • • |
|---------------------------------------------------------------|----------------------------------------------------------------------------------------------------|-------------------|
| 💭 IECM                                                        | $\equiv rac{SREC}{Registro de Candidaturas}$                                                                                                | LECM              |
| INICIO<br>Sti Inicio                                          | LOREM IPSUM DOLOR SIT AMET LOREM IPSUM DOLOR SIT AMET LOREM IPSUM DOLOR SIT AMET                                                             |                   |
| Normatividad Candidaturas Sustituciones Control de Risectiond | ← Regresar . A Datos Personales ② Datos de Contacto ③ Domicilio y Tiempo de Residencia                                                       | >                 |
| ua vinio de mracidad                                          | Partido Político: IECM - IECM<br>Cargo: DIPUTACIÓN DE MAYORÍA RELATIVA (PROPIETARIA) Ámbito Territorial: DISTRITO 19<br>Calidad: PROPIETARIA |                   |

Los campos de esta sección que aparecerán prellenados son:

- a) Partido postulante;
- b) Cargo;
- c) Ámbito territorial de la candidatura;
- d) Calidad;

e) Nombre(s);

- f) Primer y segundo apellidos;
- g) Sexo, y

h) Clave de elector.

Los datos que se tendrán que capturar son los que corresponden a:

- a) Sobrenombre;h) CIC;b) Acciones afirmativas;i) CURP;c) Ocupación;j) RFC;d) Fecha de Nacimiento;k) Homoclave del RFC;e) Lugar de Nacimiento;l) Reelección, yf) OCR;m) Es persona Servidora Pública.
- g) Número de emisión de la Credencial para Votar

| ← → C 😫 sirec.iecm.mx/candidaturas/#                                                       | andidaturas/candidatura/1357 🖈 🖎 🖄 🗏 😾 🖬                                                                                                    | <b>A</b> : |
|--------------------------------------------------------------------------------------------|----------------------------------------------------------------------------------------------------|------------|
| LECM                                                                                       | ≡ SREC<br>Registro de Candidaturas                                                                                                    | IECM       |
| INICIO                                                                                     | Datos Personales                                                                                                    |            |
| 암 Inicio<br>D. Normatividad<br>과 Candidaturas<br>D: Sustituciones<br>급 Ariso de Privacidad | Este apartado debes llevario con tua datos e información personales. La información será tratada de conformidad con el Aviso de Privacidad del Instituto Electoral de la Cudad de Mésico, que puedes consultar en el mena "Aviso de Privacidad" Todos los campos marcados con ablegatorios Nombre (s): * |            |
| E+ Cerrar sesión                                                                           | LOREM IPSUM DOLOR SIT AMET                                                                                                    |            |

| INSTITUTO ELECTORAL<br>CIUDAD DE MÉXICO |
|-----------------------------------------|
|-----------------------------------------|

| ÷ → ♂ 🖽 sirec.iecm.mx/candidat                                                 | vrax/#/candidaturas/candidatura/4357                                                                                                    | ☆ ト ヽ む   ㅋ ロ 🛔                                                                 |
|--------------------------------------------------------------------------------|----------------------------------------------------------------------------------------------------|---------------------------------------------------------------------------------|
| LECM                                                                           | = SIREC<br>Registro de Candidaturas                                                                                                    | LECM                                                                            |
| Inicio                                                                         | Sexo:*<br>Hombre X V                                                                                                    | o                                                                               |
| 우 Candidaturas<br>② Sustituciones<br>웹 Aviso de Privacidad<br>[→ Cerrar sesión | Sobreromine Musificato bajo protesta de deciri vestada, que no me encuentro imposibilitado a imposibilitado juridicamente para utilizar el siguiente nombre finticio o sobrenombre a imochara a nontrarme con la cara cubienta, procederé al retiro de cualquier elemento que cubra mi rostro en el momento en que el Instituito Electoral azi me lo requien lugar:     R rea del battotal | :eptando en este acto que, si el mismo<br>L Para los efectos legales a que haya |

El "Sobrenombre" no tiene el carácter de obligatorio, sin embargo, en caso de contar con este elemento de identificación y de que exista interés en utilizarlo en la propaganda y en la boleta electoral, se deberá marcar la opción "Sí", para que se habilite un campo donde se pueda capturar; evitando capturar otra vez el nombre completo de la persona candidata, toda vez que el "Sobrenombre" es un calificativo que se acompaña al nombre propio, por ejemplo: *Alfonso el Sabio*.

Es importante resaltar que, si no se cuenta con el elemento adicional "Sobrenombre", se deberá marcar la opción "No".

En relación con las "Acciones Afirmativas", en la sección de "Datos Personales" se configuró un menú desplegable en el que se podrá elegir el grupo de atención prioritaria al que pertenezca la persona candidata.

Si la acción afirmativa a la que se autoadscribe la persona candidata no se encuentra en el menú desplegable, se dará clic en la opción "Otra" y deberá capturarse el dato del grupo de atención prioritaria que representa, de la lista que refiere el artículo 11 de la Constitución Local.

En caso de no pertenecer a alguno de los grupos vulnerables enlistados, se deberá elegir la opción "Ninguna" para poder avanzar en el registro de la candidatura.

| ← → ♂ 🖽 sirec.iecm.mx/ | candidaturas/#/candidaturas/ca          |                                                                                   | x > x 0 = = = = |
|------------------------|-----------------------------------------|-----------------------------------------------------------------------------------|-----------------|
| 🗘 iecm                 | ≡ SIREC<br>Registr                      | o de Candidaturas                                                                 |                 |
|                        | -                                       | Acciones Afirmativas:                                                             |                 |
| INICIO                 | Señala si perteneces a<br>alguno de los | Acciones Afirmativas                                                              | ~               |
| D Inicio               | siguientes grupos                       | Ninguna                                                                           | ŕ               |
| Andidaturas            |                                         | Persona con discapacidad                                                          |                 |
| Sustituciones          |                                         | Persona de la diversidad sexual                                                   |                 |
| Aviso de Privacidad    |                                         | Persona Afromexicana                                                              |                 |
| [→ Cerrar sesión       |                                         | Persona perteneciente a pueblos o Barrios Originarios, o de Comunidades indígenas |                 |

Las personas candidatas que se autoadscriban como personas pertenecientes a los grupos de personas con discapacidad, así como las pertenecientes a pueblos y barrios originarios o comunidades indígenas y personas afromexicanas residentes en la Ciudad
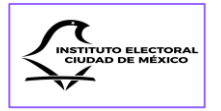

de México, deberán contar con la documentación que acredite dicha pertenencia, conforme a los Lineamientos de Postulación, para que sea valorada por el personal de la Dirección Ejecutiva, antes de someter su registro a consideración del Consejo General.

| ← → ♂ 🛱 sirec.iecm.mx/                | candidaturas/#/candidaturas/candidatura/4357                                                                                                    | x > x 0   v 0 4 |
|---------------------------------------|----------------------------------------------------------------------------------------------------|-----------------|
| 💭 IECM                                | ≡ SIREC<br>Registro de Candidaturas                                                                                                    | IECM            |
| · · · · · · · · · · · · · · · · · · · | Acciones Afirmativas:                                                                                                    |                 |
| INICIO                                | Señtal as preteneces a<br>alguno de los<br>siguientes grupos                                                                                                    | × ~             |
| D Normatividad                        | Documento Probatorio: *                                                                                                    |                 |
| 은 Candidaturas                        | Solo se aceptan archivos en formato PDF no mayores a 5 M8.                                                                                                    |                 |
| Sustituciones                         |                                                                                                    |                 |
| Aviso de Privacidad                   | + Elegir Archivo                                                                                                    |                 |
| [→ Cerrar sesión                      |                                                                                                    |                 |
|                                       |                                                                                                    |                 |
|                                       | — Documento que acredite su autoadscrincion calificada                                                                                                    |                 |
|                                       | and an entering of the second set and an entering of the second second |                 |
|                                       | Cargue el documento que acredite su autoadscripción calificada: *                                                                                                    |                 |
|                                       | Solo se aceptan archivos en formato PDF no mayores a 5 MB.                                                                                                    |                 |
|                                       | + Elegir Archivo                                                                                                    |                 |
|                                       |                                                                                                    |                 |
|                                       |                                                                                                    |                 |
|                                       |                                                                                                    |                 |

Para el caso de las personas con discapacidad, podrán registrar los datos de una persona que le auxilie en el proceso de registro.

| ← → Ø 🖽 sirec.iecm.mx/candidaturas/#/candidatura | v/candidatus/4357                                          | * * * * * * * * * |
|--------------------------------------------------|------------------------------------------------------------|-------------------|
|                                                  | EC<br>jitto de Candidaturas                                | LECM              |
|                                                  | Acciones Afirmativas:                                      |                   |
| INICIO                                           | Persona con discapacidad                                   | × ×               |
| © Inicio<br>D Normatividad                       | Documento Probatorio: *                                    |                   |
| St Candidaturas                                  | Solo se aceptan archivos en formato PDF no mayorea a 5 M8. |                   |
| Sustituciones  Aviso de Privacidad               | + Eligie Archivo                                           |                   |
| [→ Cerrar sesión                                 |                                                            |                   |
|                                                  | Requiere una persona auxiliar?: *                          |                   |
|                                                  | O S/ No                                                    |                   |
|                                                  | Persona auxiliar                                           |                   |
|                                                  | Nombre Completo: *                                         |                   |
|                                                  |                                                            |                   |
|                                                  | Credencial de elector de la Persona Auxiliar: *            |                   |
|                                                  | Solo se aceptan archivos en formato PDE no moyores a 5 MB. |                   |
|                                                  | + Elegir Archive                                           |                   |
|                                                  |                                                            |                   |

Se añadirá también el dato de la "Ocupación" de la persona candidata.

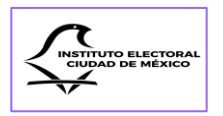

|                    | $\equiv \frac{\text{SIREC}}{\text{Registro de Candidaturas}}$ | LECM |
|--------------------|---------------------------------------------------------------|------|
|                    | Ocupación: *                                                  |      |
| INICIO<br>囧 Inicio | Abogado                                                       |      |

Respecto al dato de "Fecha de Nacimiento", se debe dar clic en el campo y aparecerá un menú del cual se deberá elegir el año, mes y día de nacimiento, conforme a lo asentado en el Acta de Nacimiento de la persona candidata:

|                     |                                     | Año         |                               |              |
|---------------------|-------------------------------------|-------------|-------------------------------|--------------|
| 💭 IECM              | ≡ SIREC<br>Registro de Candidaturas |             | <u> </u>                      | interne IECM |
|                     | Ocupación: *                        |             |                               |              |
| INICIO<br>囧 Inicio  | Abogado                             |             |                               |              |
| D Normatividad      | Fecha de Nacimiento: *              |             | Edad al día de la elección: * |              |
| 옷 Candidaturas      |                                     |             | 41                            |              |
| Sustituciones       | (٢) 199                             | KO - 1999 > |                               |              |
| Aviso de Privacidad | 1990                                | 1991        |                               |              |
| L⇒ Cerrar sesión    | 1992                                | 1993        | ~                             |              |
|                     | 1994                                | 1995        | 0.00 4                        |              |
|                     | 1996                                | 1997        | OCR: *                        |              |
|                     | 1998                                | 1999        |                               |              |

Mes

| ↓ IECM              | ≡ SIREC<br>Registro de Candidaturas                  |   |
|---------------------|------------------------------------------------------|---|
|                     | Ocupación: *                                         |   |
| INICIO              | Abogado                                              |   |
| D Normatividad      | Fecha de Nacimiento: * Edad al día de la elección: * |   |
| 은 Candidaturas      | 41                                                   |   |
| Sustituciones       | ≤ 1990 >>                                            |   |
| Aviso de Privacidad |                                                      |   |
| [→ Cerrar sesión    | Ene Feb Mar                                          | ~ |
|                     | Abr May Jun                                          |   |
|                     | Jul Ago Sep OCR: *                                   |   |
|                     | Oct Nov Dic                                          |   |

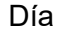

| ← → ♂ 😫 sirec.iecm.mx/candidaturas/#/ca | andidaturas/candidatura/4357     |             |    |             |    |    |    | x · · · · · · · · · · · · · · · · · · ·            | •    |
|-----------------------------------------|----------------------------------|-------------|----|-------------|----|----|----|----------------------------------------------------|------|
| 💭 iecm                                  | ≡ SIREC<br>Registro de Candidatu | as          |    |             |    |    |    |                                                    | IECM |
|                                         | Ocupación:                       | •           |    |             |    |    |    |                                                    |      |
| INICIO<br>@ Inicio                      | Abogado                          |             |    |             |    |    |    |                                                    |      |
| Normatividad                            | Fecha de Na                      | cimiento: * |    |             |    |    |    | Edad al día de la elección: *                      |      |
| 옷 Candidaturas                          |                                  |             |    |             |    |    |    | 41                                                 |      |
| Sustituciones                           | <                                |             |    | Agosto 1990 |    |    | >  |                                                    |      |
| Aviso de Privacidad  Et Cerrar sesión   | Do                               | Lu          | Ma | Mi          | Ju | Vi | Sa |                                                    |      |
| C Contan analyti                        | 29                               | 30          | 31 | 1           | 2  | 3  | 4  | ~                                                  |      |
|                                         | 5                                | 6           | 7  | 8           | 9  | 10 | 11 | OCR: *                                             |      |
|                                         | 12                               | 13          | 14 | 15          | 16 | 17 | 18 |                                                    |      |
|                                         | 19                               | 20          | 21 | 22          | 23 | 24 | 25 | Código de Identificación de la Credencial (CIC): * |      |
|                                         | 26                               | 27          | 28 | 29          | 30 | 31 | 1  |                                                    |      |
|                                         |                                  |             |    |             |    |    | _  |                                                    |      |

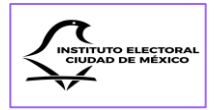

Para requisitar el campo de "Lugar de Nacimiento", se dará clic en el campo y se desplegará una lista con los nombres de las 32 entidades federativas y la opción de "Fuera de la República Mexicana". Si se elige esta última opción, deberá asentarse en el SIREC cuál es el "País de Origen".

| ← → ♂ 🛱 sirec.iecm.mx/candidaturas/ | /#/candidaturas/candidatura/4357                     | 술 🕨 🎽 🖬 🖉 🖬 🛔 1 |
|-------------------------------------|------------------------------------------------------|-----------------|
| C IECM                              | ≡ SIRC<br>Registro de Candidaturas                   |                 |
|                                     | Ocupación: *                                         |                 |
| INICIO<br>窗 Inicio                  | Abogado                                              |                 |
| D Normatividad                      | Fecha de Nacimiento: * Edad al día de la elección: * |                 |
| 은 Candidaturas                      | 20/00/1990 33                                        |                 |
| Sustituciones                       |                                                      |                 |
| Aviso de Privacidad                 | Lugar de nacimiento: *                               |                 |
| [→ Cerrar sesión                    | Lugar de nacimiento                                  | ~               |
|                                     | Campeche                                             | •               |
|                                     | Baja California Sur                                  |                 |
|                                     | Baja California                                      |                 |
|                                     | Aguascalientes                                       |                 |
|                                     | Fuera de la República Mexicana                       |                 |
|                                     |                                                      |                 |

Otro dato que deberá aportarse si la persona candidata no es originaria de la Ciudad de México, es el de responder la pregunta "¿Es hija, hijo de padre y/o madre originarios de la Ciudad de México?"

| C - sirec                                                                                                    |     |      |
|----------------------------------------------------------------------------------------------------|-----|------|
| See TECM Registro de Candidaturas                                                                                                    | Ş   | IECM |
| Ocupación: *           Inico         Abogado                                                                                                    |     |      |
| D. Normatividad     Fecha de Nacimiento: *     Edad al día de la elección: *       Ar Candidaturas     20/00/1990     33                                |     |      |
| Lugar de nacimiento: *           Lugar de nacimiento: *           Lugar de nacimiento: *           Lugar de nacimiento: *                               | × ~ | )    |
| ¿Es hija, hijo de padre y/o madre originarios de la Ciudad de México?         No       Padre Originario         Madre Originario       Madre Originario |     |      |
| Clave de Elector: * OCR: * ERTACS478885551444                                                                                                    |     |      |
| Número de emisión: * Código de Identificación de la Credencial (CIC): *                                                                                 |     |      |
| CURP: *                                                                                                    |     |      |
| RFC: * Homoclave: *                                                                                                    |     |      |

En caso de que la respuesta sea afirmativa, deberá adjuntarse en el Sistema, el Acta de Nacimiento del ascendiente originario de la Ciudad de México.

| IECM                                  | EsiREC Registro de Candidaturas                                                                                                    |                                                                                                    | La contractione de la contractione de la contractio |
|---------------------------------------|----------------------------------------------------------------------------------------------------|----------------------------------------------------------------------------------------------------|----------------------------------------------------------------------------------------------------|
|                                       | Ocupación: *                                                                                                    |                                                                                                    |                                                                                                    |
| @ Inicio                              | Abogado                                                                                                    |                                                                                                    |                                                                                                    |
| D Normatividad                        | Fecha de Nacimiento: *                                                                                                    | Edad al día de la elección: *                                                                             |                                                                                                    |
| 🤐 Candidaturas                        | 20/08/1990                                                                                                    | 33                                                                                                    |                                                                                                    |
| Sustituciones     Aviso de Privacidad | Lugar de nacimiento: *                                                                                                    |                                                                                                    |                                                                                                    |
| €+ Cerrar sesión                      | Jalisco                                                                                                    |                                                                                                    | × ~                                                                                                    |
|                                       | ¿Es hija, hijo de padre y/o madre originarios de la C         No       Padre Originario         Acta de nacimiento de madre o padre originario, do         Solo se aceptan archivos en formato PDF no mayores a 5 MI | udad de México?<br>) Antos Originanos<br>inde se observa que el lugar de nacimiento es Ciudad de México * |                                                                                                    |
|                                       | + Elegir Archivo                                                                                                    |                                                                                                    |                                                                                                    |

D ELECTORAL DE MÉXICO

El Sistema cuenta con información de apoyo para la localización de datos en la Credencial para Votar, entre ellos, la ubicación del "OCR":

| IICIO                                                | Clave de Elector: *                 | OCR: *         |
|------------------------------------------------------|-------------------------------------|----------------|
| 🛱 Inicio                                             | ERTACS47888555H444                  | 1              |
| 한 Normatividad<br>위: Candidaturas<br>안 Sustituciones | Número de emisión: *                | mciał (CIC): * |
| Aviso de Privacidad<br>C+ Cerrar sesión              | CURP: *                             |                |
|                                                      | RFC: *                              | 244            |
|                                                      | Es Reelección:                      |                |
|                                                      | Es Persona Servidora Pública:<br>Se |                |

La ubicación en la Credencial para Votar del "Número de emisión":

|                                                                   | ≡ SHIC<br>Registro de Candidaturas                                                    | IECM |
|-------------------------------------------------------------------|---------------------------------------------------------------------------------------|------|
| INICIO<br>@ Inicio                                                | Clave de Elector: *         OCR: *           ERTACS478885591444         5478744111225 |      |
| ි Normatividad<br>.Pr Candidaturas<br>ව Sustituciones             | Número de emisión: * Código de Identificación de la Credencial (CIC): *               |      |
| <ul> <li>Aniso de Privacidad</li> <li>E+ Cerrar sesión</li> </ul> | Homoclave: *                                                                          |      |
|                                                                   |                                                                                       |      |
|                                                                   | ● No                                                                                  |      |

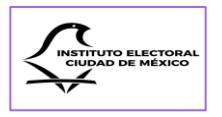

Y dónde se localiza el "CIC" en la Credencial para Votar:

| ← → Ø 🗱 sinecleem.mo/candidaturas/#/candidaturas/2st7                         |                                           |                                                    |  |  |  |
|-------------------------------------------------------------------------------|-------------------------------------------|----------------------------------------------------|--|--|--|
|                                                                               | ≡ SIREC<br>Registro de Candidaturas       | LECM                                               |  |  |  |
| INICIO<br>ନ୍ରୀ Inicio                                                         | Clave de Elector: *<br>ERTACS478B8555H444 | OCR: *<br>5478744111225                            |  |  |  |
| <ul> <li>Normatividad</li> <li>Candidaturas</li> <li>Sustituciones</li> </ul> | Número de emisión: *<br>01                | Código de Identificación de la Credencial (CIC): * |  |  |  |
| ☑ Aviso de Privacidad [→ Cerrar sesión                                        | CURP: *                                   |                                                    |  |  |  |
|                                                                               | RFC: *                                    |                                                    |  |  |  |
|                                                                               | Es Reelección:                            | CONTRACTOR STREET                                  |  |  |  |

En el caso de la "CURP", se despliega en el Sistema una ventana emergente para el caso de no conocer o de no tener a la mano dicho dato:

| ← → ♂ 🛱 sirec.iecm.mx/candidatu                                | ras/#/candidaturas/candidatura/4357                 | \$ • • <b>5</b>   • <b>0 4</b>                     |
|----------------------------------------------------------------|-----------------------------------------------------|----------------------------------------------------|
| <ul><li>↓ IECM</li></ul>                                       | E SIREC<br>Registro de Candidaturas                 | Lecu iecu                                          |
| INICIO                                                         | Clave de Elector: *                                 | OCR: *                                             |
| @ Inicio                                                       | ERTAC5478885555H444                                 | 5478744111225                                      |
| D Normatividad<br>옷 Candidaturas                               | Número de emisión: *                                | Código de Identificación de la Credencial (CIC): * |
| ☑ Sustituciones                                                | 01                                                  | 547441111                                          |
| <ul> <li>Aviso de Privacidad</li> <li>Cerrar sesión</li> </ul> | CURP: *                                             |                                                    |
|                                                                | No conoces fu CURP? Obten fu CURP dando clici: aquí | Homoclave: *                                       |
|                                                                |                                                     |                                                    |

La homoclave del RFC se capturará en un campo aparte:

| O Página principal   Microsoft 365 × 0 Correct     Daz clic para veloce atális o mantén presiónado para ver el trio     Haz clic para veloce atális o mantén presiónado para ver el trio | n Claudia Graciela Vilane × SIREC 2023 - ECM × Radio<br>nanutigaturas/candidatura/4357<br>notal | Garden-Christman   D K   D Loren yourn Wikpells, Izer: K   +                               |
|----------------------------------------------------------------------------------------------------|-------------------------------------------------------------------------------------------------|--------------------------------------------------------------------------------------------|
| Ç iecm                                                                                                    | SIREC<br>Registro de Candidaturas                                                               |                                                                                            |
| INCO<br>Inicio<br>Normatividad<br>Ar Candidaturas<br>Sutituciones<br>Ariso de Privacidad<br>(+ Cerrar sexión                                                                             | Clave de Elector; *<br>ERTACS470005554444<br>Número de emisión: *<br>ot<br>CURP; *              | OCR: *<br>5478744111225<br>Código de Identificación de la Credencial (CIC): *<br>547441111 |
|                                                                                                    | FFERRA77855H0000H44 <b>RFC: *</b> FFFE477855                                                    | Homoclave: * DSA                                                                           |

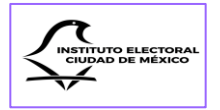

Finalmente, si la persona candidata se está postulando en ejercicio a su derecho de elección consecutiva o "Reelección", así lo habrá de indicar en los botones de "Sí" o "No", para que se habiliten los campos de: "Cargo", "Periodo", "Partido/Coalición/Candidatura Común" y, en su caso, deberá adjuntar la "Carta de Reelección":

| IECM                | ≡ SIREC<br>Registro de Candidaturas                                                 | Le le contractione de la contraction de la contraction de la contr |
|---------------------|-------------------------------------------------------------------------------------|----------------------------------------------------------------------------------------------------|
| NICIO               | Es Reelección:                                                                      |                                                                                                    |
| D Normatividad      | Es Persona Servidora Pública:                                                       |                                                                                                    |
| A Candidaturas      | 🔿 Sí 🔹 💽 No                                                                         |                                                                                                    |
| Di Catinoiner       |                                                                                     |                                                                                                    |
| IECM                | ≡ SREC<br>Registro de Candidaturas                                                  |                                                                                                    |
| NICIO               | Es Reelección:                                                                      |                                                                                                    |
| 窗 Inicio            |                                                                                     |                                                                                                    |
| D Normatividad      |                                                                                     |                                                                                                    |
| A Candidaturas      | - Reelección                                                                        |                                                                                                    |
| E) Sustituciones    | Cargo: *                                                                            |                                                                                                    |
| Aviso de Privacidad | Diputación por el priincipio de mayoría relativa al Congreso de la Ciudad de México |                                                                                                    |
| [→ Cerrar sesión    |                                                                                     |                                                                                                    |
|                     | Periodo: *                                                                          |                                                                                                    |
|                     | 2021-2024                                                                           |                                                                                                    |
|                     | Partido / Coalición / Candidatura Común: *                                          |                                                                                                    |
|                     | Eartisto Riansie                                                                    |                                                                                                    |
|                     | Descarga el Formato de Carta de Reelección                                          |                                                                                                    |
|                     | Descargar Archivo                                                                   |                                                                                                    |
|                     | Formato de Carta de Reelección: *                                                   |                                                                                                    |

Una vez capturados los datos en los campos de reelección, se descargará el formato de Carta para la reelección en archivo Word, según el cargo, se llenará y firmará para escanearse en archivo PDF:

| Correspondencia Review Vitra<br>CARTA-PARA-LA-BI<br>POPULAR-P<br>De-contormidad-co<br>Electorates de la C<br>para-la-Postulaick<br>Alcalias-y-Conce<br>Ordinario-2023-00<br>elector | Ayuta<br>LECCIÓN-CO<br>PROCESO-ELI<br>In-los-artículos<br>Judad-de-Méx<br>20- de-Candio<br>Jalías-de-Ia-C<br>24, las-persor<br>va-de-cargos | NSECUTIVA-DE-CA<br>ECTORAL-LOCAL-C<br>I<br>12-del-Código-de-la<br>ico, 44, y-49, párado<br>laturas -a Jeátarra-<br>ludad-de-México, -e<br>nas-candidatas-pod<br>de- representación-  | RGOS DE REPRESENTACIÓN-<br>ROMARIO 2023-2024, ¶<br>usfluciones y-Procedimientos-<br>primero de los Lineamientos-<br>de Góbierno - Diplaciones, n<br>el Proceso Electron Local-<br>no de Societoro - Supersona - Su-                              |
|----------------------------------------------------------------------------------------------------|----------------------------------------------------------------------------------------------------|----------------------------------------------------------------------------------------------------|----------------------------------------------------------------------------------------------------|
| CARTA-PARA-LA-E<br>POPULAR P<br>De-conformidad-co<br>Electorales de la C<br>para-la-Postulació<br>Alcadias-y-Conce<br>Ordinario-2023-20<br>elector                                  | LECCIÓN-CO<br>PROCESO-ELI<br>n-los-artículos<br>ludad de Mex<br>n- de - Candic<br>jalías-de - la-C<br>24, las-persor<br>va- de-cargos       | NSECUTIVA DE CA<br>ECTORAL-COAL-C<br>E<br>12-del Código de la<br>loc, 44 y-49, páratál<br>laturas a Jefatura-<br>ludad de México, e<br>nas candidatas pod<br>de representación-      | ROOS-DE-REPRESENTACIÓN-<br>ROINARIO-2023-2024.¶<br>Istilluciones y Procedimientos<br>primaro de los Lineamentos<br>primaro de los Lineamentos<br>rator de recomentación<br>en el Proceso es dención e las<br>popularía compresando e las         |
| CARTA-PARA-LA-E<br>POPULAR-P<br>De-conformidad-co<br>Electorales-de-la-C<br>para-la-Postulació<br>Alcaldias-y-Conce<br>Ordinario-2023-200<br>efection-consectifi                    | LECCIÓN-CO<br>ROCESO-ELI<br>In-los-artículos<br>liudad-de-Méx<br>an- de-Candir<br>jalías-de-la-C<br>24, las-persor<br>va-de-cargos          | NSECUTIVA-DE-CA<br>ECTORAL-LOCAL-C<br>I<br>12-del-Codigo-de-li<br>ico, 44 y-49, párrafo<br>laturas -a Jestatura-<br>ludad-de-México, -e<br>nas-candidatas-pod<br>de- representación- | ROCS DE REPRESENTACIÓN<br>ROMARIO 2023-2024.¶<br>Istituciones y Procedimientos-<br>primero de los Lineamientos<br>de Gobierno. Digitaciones, n-<br>nel Proceso. Electoral-Local-<br>tán-ejercos su dencôna e las<br>propularía companiendo e su- |
| CARTA-PARA-LA-E<br>POPULAR-P<br>De-conformidad-co<br>Electorates-de-la-C<br>para-la-Postulaci<br>Alcalias-y-Conce<br>Ordinario-2023-200<br>election-consecuti                       | LECCIÓN-CO<br>ROCESO-ELI<br>in-los-artículos<br>iludad-de-Méx<br>añ- de- Candic<br>jalías-de-la-C<br>24,-las-pensor<br>va- de- cargos       | NSECUTIVA-DE-CA<br>ECTORAL-LOCAL<br>1<br>-12-del-Código-de-li<br>ico; 44 y 49, párafo<br>iaturas- a-Jefatura-<br>ludad-de-México, e<br>nas-candidatas- pod<br>de-representación-     | RGOS DE REPRESENTACIÓN<br>RDINARIO 2023-2024.1<br>Instituciones y Procedimientos-<br>primero de los Lineamientos-<br>de: Gobierno, Distraciones,<br>nel Proceso. Electrani-Local-<br>rán-ejercor su derecho, a la-<br>popular acregariando - Su- |
| De-conformidad-co<br>Electorales-de-la-C<br>para- la-Postulació<br>Alcaldías y-Conce<br>Ordinario: 2023-200<br>elección: consecuti                                                  | n-los-articulos<br>iudad-de-Méx<br>in-de-Candic<br>jalias-de-la-C<br>24,-las-perso<br>va-de-cargos                                          | ¶<br>• 12-del-Código-de-li<br>ico; 44 y 49, párrafo<br>taturas- a-Jefatura-<br>ludad-de-México, e<br>nas- candidatas- pod-<br>de-representación-                                     | nstituciones y Procedimientos<br>primero de los Lineamientos<br>de Gobierno, Diplutaciones,<br>n.el Proceso Electoral Local<br>rán-ejercor su derecho a la<br>popular, acomaniando a su-                                                         |
| De-conformidad-co<br>Electorales-de-la-C<br>para- la- Postulació<br>Alcaldías-y- Conce<br>Ordinario- 2023-203<br>elección- consecuti                                                | n-los-artículos<br>liudad-de-Méx<br>In- de- Candio<br>jalías-de-la- C<br>24,-las-pensor<br>va-de-cargos                                     | <ul> <li>12-del-Código de la<br/>ico; 44 y 49, párrafo<br/>faturas: a: Jefatura-<br/>ludad: de México; e<br/>nas: candidatas: pod<br/>de: representación-</li> </ul>                 | Instituciones y Procedimientos-<br>primero-de-los-Lineamientos-<br>de- Gobierno, Diputaciones,<br>n-el-Proceso-Electoral-Local-<br>tán-ejercen su demecho a-la-<br>popular-acompañando a- Su-                                                    |
| solicitud de registro                                                                                                    | Unite Califa GU-                                                                                                    | la que se especifiqu                                                                                                    | e lo siguiente.¶                                                                                                    |
| 1                                                                                                    |                                                                                                    |                                                                                                    |                                                                                                    |
| Cargo: Diputación                                                                                                    | al-Congreso-d                                                                                                    | e la Ciudad de Méxic                                                                                                    | 25                                                                                                    |
| 1                                                                                                    |                                                                                                    | 1 0                                                                                                    | 5                                                                                                    |
| Nombre-completo:                                                                                                    | t i                                                                                                    |                                                                                                    |                                                                                                    |
|                                                                                                    |                                                                                                    |                                                                                                    |                                                                                                    |
| 1                                                                                                    |                                                                                                    |                                                                                                    |                                                                                                    |
| Distrito-en-el-que-se                                                                                                    | reelige:¶                                                                                                    | x 6                                                                                                    |                                                                                                    |
|                                                                                                    |                                                                                                    |                                                                                                    |                                                                                                    |
| The second second second                                                                                                    |                                                                                                    | · .                                                                                                    |                                                                                                    |
| Principio-por en que                                                                                                    | Sec OIL                                                                                                    |                                                                                                    |                                                                                                    |
| 1 1                                                                                                    |                                                                                                    | 1                                                                                                    |                                                                                                    |
| Danta do Doute doute d                                                                                                    |                                                                                                    | 1                                                                                                    |                                                                                                    |
| Par boo Postular ne.                                                                                                    |                                                                                                    |                                                                                                    |                                                                                                    |
| e                                                                                                    |                                                                                                    |                                                                                                    |                                                                                                    |
| Partido - Candidat                                                                                                    | tura- Comin                                                                                                    | 0.5                                                                                                    | -                                                                                                    |
| Coalición que lo pr                                                                                                    | ostuló-en-el-o                                                                                                    | los                                                                                                    |                                                                                                    |
| anteriores Proce                                                                                                    | sos- Elector                                                                                                    | ales                                                                                                    |                                                                                                    |
| Locales ¶                                                                                                    |                                                                                                    |                                                                                                    |                                                                                                    |
|                                                                                                    |                                                                                                    |                                                                                                    |                                                                                                    |
| 5                                                                                                    |                                                                                                    | 1                                                                                                    |                                                                                                    |
| Período de la Reele                                                                                                    | ección: ¶                                                                                                    | 10                                                                                                    | 20 30 40 0                                                                                                    |
|                                                                                                    | 10222000                                                                                                    | have been a second second second second second second second second second second second second second second s                                                                      |                                                                                                    |
| 1                                                                                                    |                                                                                                    |                                                                                                    |                                                                                                    |
| Manifiesto estar-cur                                                                                                    | mpliendo-los-li                                                                                                    | mites legales y regla                                                                                                    | mentarios-establecidos.¶                                                                                                    |
|                                                                                                    |                                                                                                    |                                                                                                    |                                                                                                    |
| 1                                                                                                    |                                                                                                    | 1                                                                                                    |                                                                                                    |
| Firma:#                                                                                                    |                                                                                                    |                                                                                                    |                                                                                                    |
|                                                                                                    |                                                                                                    |                                                                                                    |                                                                                                    |
|                                                                                                    |                                                                                                    |                                                                                                    |                                                                                                    |

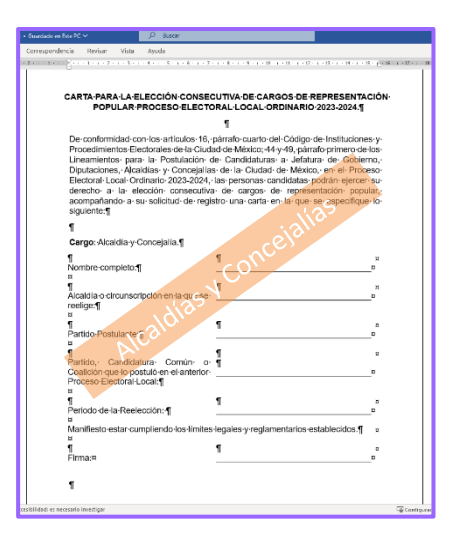

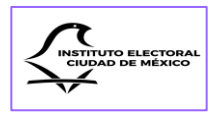

Se especificará si la persona candidata es servidora pública, así como el cargo que está desempeñando:

| 💭 IECM                                                     | ≡ SIREC<br>Registro de Candidaturas                     | IECM |
|------------------------------------------------------------|---------------------------------------------------------|------|
| NIKCIO<br>Inicio<br>Normatividad                           | Es Reelección:<br>Sr                                    |      |
| 우 Candidaturas<br>② Sustituciones<br>④ Aviso de Privacidad | Es Persona Servidora Pública:<br>Sr No                  |      |
| C+ Cerrar sesión                                           | Penona Servidora Pública Cargo que está desempeñando: * |      |
|                                                            | Guardar                                                 |      |
|                                                            |                                                         |      |

Una vez concluida la captura de datos personales, se deberá dar clic en el botón "Guardar" para que se conserve la información en el SIREC, previa revisión de esta.

| INICIO<br>Inicio                                                                  | Es Reelección:                                                                                             |
|-----------------------------------------------------------------------------------|----------------------------------------------------------------------------------------------------|
| <ul> <li>Normatividad</li> <li>※ Candidaturas</li> <li>☑ Sustituciones</li> </ul> | Es Persona Servidora Pública:                                                                              |
| ☐ Aviso de Privacidad [→ Cerrar sesión                                            | Guardar                                                                                                    |
|                                                                                   | <b>Carga de documentos:</b><br>En el siguiente apartado deberás adjuntar la documentación que se solicita. |

Cabe señalar que **siempre que se utilice el botón "Guardar"** aparecerá una ventana emergente preguntando "¿Estás segura(o) de querer guardar la información? Recuerda que algunos datos y documentación que se pide en este apartado es obligatorio conforme a lo establecido en el artículo 381 del Código de Instituciones y Procedimientos Electorales de la Ciudad de México"

|  | Se puede elegir entre las opciones de: | Х | Regresar | 0 | $\checkmark$ | Guardar |
|--|----------------------------------------|---|----------|---|--------------|---------|
|--|----------------------------------------|---|----------|---|--------------|---------|

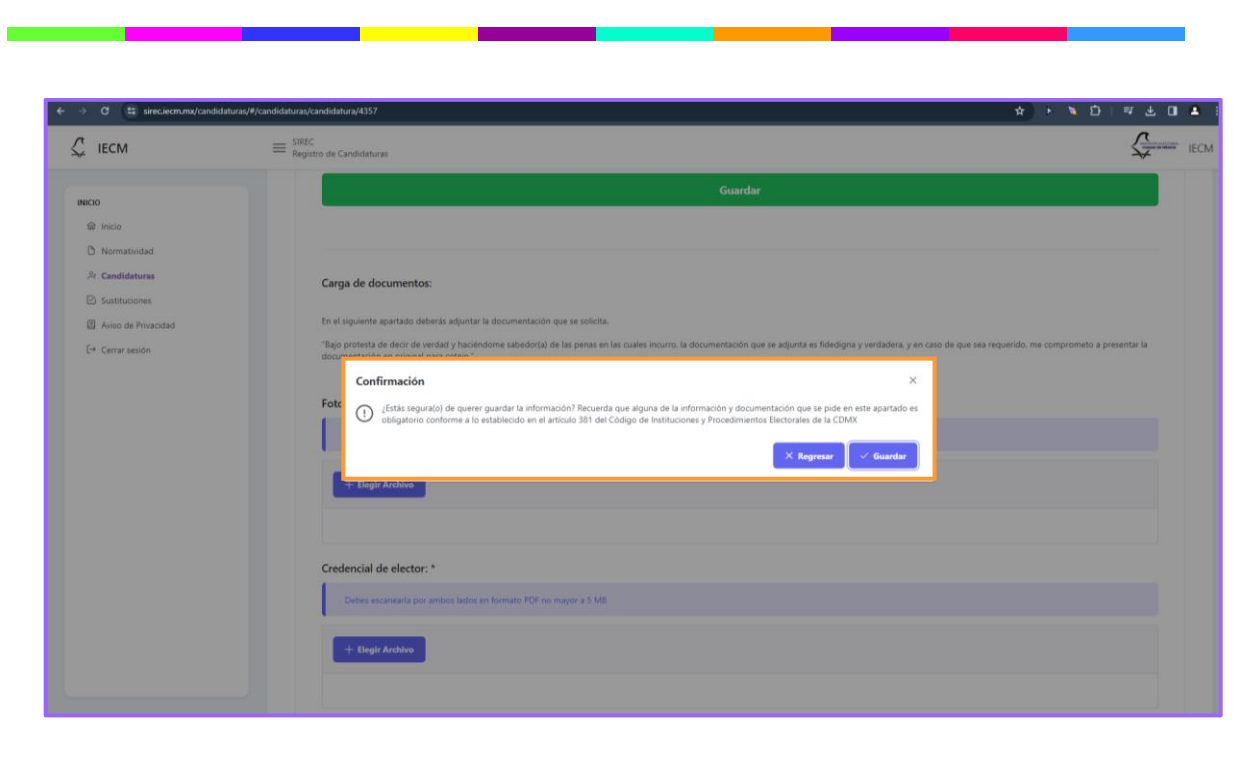

Al guardar la información, el Sistema mostrará un mensaje de que la información fue actualizada correctamente.

| → C sirec.iecm.mx/candidaturas/#/can                                                        | didaturas/candidatura/4357         | ★                                           |
|---------------------------------------------------------------------------------------------|------------------------------------|---------------------------------------------|
| ↓ IECM                                                                                      | ≡ SREC<br>Registro de Candidaturas |                                             |
| NICIO  Inicio Normathidad  Candidaturas Sutituciones Inicio de Privacidad  (+ Cerrar seción |                                    | sea requerido. me comprometo a presentar la |

El siguiente paso consistirá en cargar la documentación soporte que acredite los datos capturados en el Sistema: "Fotografía", "Credencial de elector", "Acta de Nacimiento", "Formato de registro impreso" del SNR, que se deberán escanear previamente, por lo

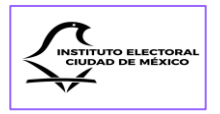

que se sugiere que las personas encargadas de llevar a cabo el registro organicen la documentación por carpetas para realizar un registro sin contratiempos.

Cada vez que se cargue un documento, aparecerá una ventana emergente indicando si la carga se hizo correctamente.

| ← → ♂ 😫 sirec.iecm.mx/candidaturas,                                                                                                    | W/candidsturas/candidsturas/2557 🖈 🖎 🖄 🗏 🖉 .                                                                                                    | ± 🛛 🛎 i |
|----------------------------------------------------------------------------------------------------|----------------------------------------------------------------------------------------------------|---------|
| Ĵ_ IECM                                                                                                    | $\equiv \frac{SIREC}{Registro de Candidaturas}$                                                                                                    | ECM     |
| NKCO  Image India Normatikidad  Contractive Contractions  Akino de Privacidad  Contractive Contractive | Create documento:   Cireate incomento:   Cireate activative do decire da veritada documentatación que se sendo comentacion que se se douta se fidedigona y vertadora, y en caso do que sea requendo, me componente a presenter la consensación en consensación en consensación e |         |
|                                                                                                    | Acta de nacimiento: "                                                                                                    |         |

Tratándose de la "Fotografía" de la persona candidata, esta deberá tomarse de frente, mostrando claramente el rostro de la persona candidata, para lo cual deberá obtener la fotografía con la frente y orejas descubiertas, sin lentes obscuros o pupilentes de color, sin filtros, en formato PNG o JPG y sin sobrepasar los 5 MB.

Es importante cumplir con estas especificaciones y considerar que esta imagen se utilizará y difundirá a través del Sistema Candidatas y Candidatos, Conóceles.

Entre los documentos que se deben cargar, se encuentra la "Credencial de elector", la cual deberá escanearse por ambos lados en un solo archivo PDF no mayor a 5 MB.

En caso de que la credencial para votar de la persona candidata se encuentre en proceso de actualización, se deberá adjuntar en ese apartado el Formato Único de Actualización y Registro (FUAR) emitido por el Módulo de Atención Ciudadana del INE, y colocar en el Campo de "OCR" 13 veces el número cero (0).

El siguiente documento que se debe cargar en el SIREC es el original del "Acta de Nacimiento", sin importar su fecha de expedición, el cual debe ser legible y en formato PDF no mayor a 5 MB.

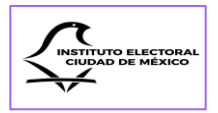

Si se trata de personas nacidas fuera de la República Mexicana, se deberá adjuntar el documento que compruebe su nacionalidad, por ejemplo, la carta de naturalización.

| ← → Ø 😫 sirec.iecm.mx/candid                                       | aturas/#/candidaturas/candidatura/4357                                                                                                    | * * * 8   * 0 # 1 |
|--------------------------------------------------------------------|----------------------------------------------------------------------------------------------------|-------------------|
| C IECM                                                             | ≡ SIREC<br>Registro de Candidaturas                                                                                                    | Construction IECM |
| INICIO<br>Concio<br>Normatividad                                   | Correcto X<br>Biocumento se cargó correctamente 40.756 KB                                                                                                    |                   |
| Ar Candidaturas Sustituciones Aviso de Privacidad (+ Cerrar sesión | Acta de nacimiento: * Pundes obtenes la acta de forma digital en el siguiente enlace. Sólo se aceptan archivos en formato POF no mayores a 5 M +: Beglit Anchono | A                 |
|                                                                    | Acta_nacimiento.pdf 993.114 KB                                                                                                    |                   |

Como ya se indicó en el Capítulo II, es muy importante que las personas que van a ser postuladas a una candidatura realicen su registro en el SNR y descarguen los formatos correspondientes.

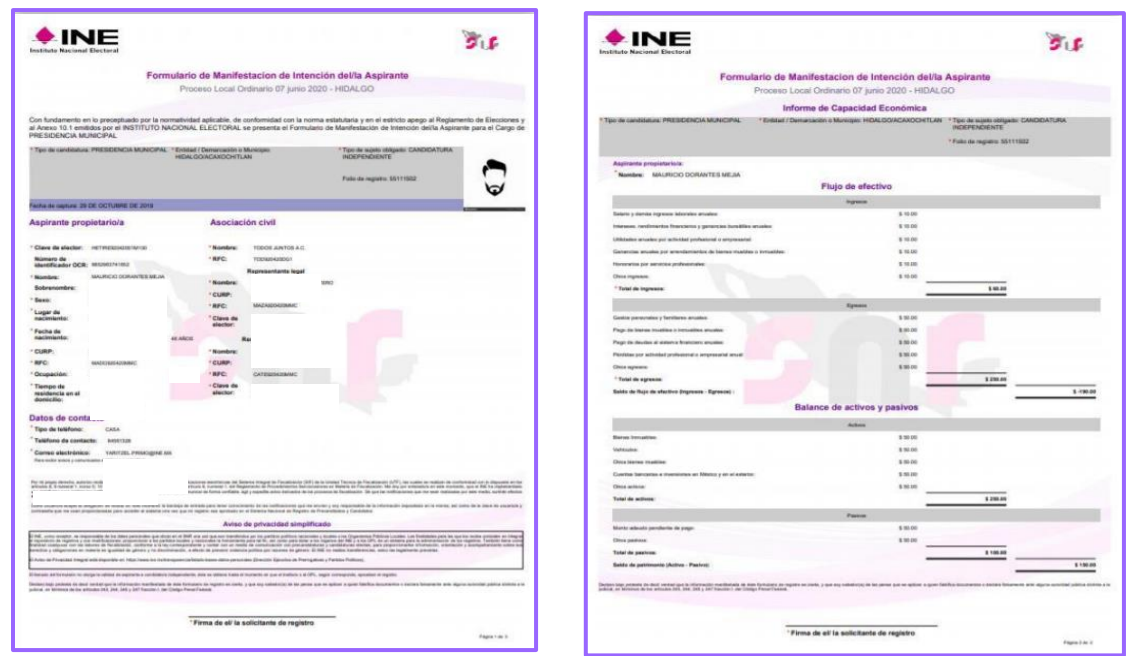

Formato de registro SNR

Las personas que se registren a los cargos de Jefatura de Gobierno, Diputaciones propietarias por el principio de mayoría relativa y Titulares de Alcaldía deberán cargar en el SIREC, en un solo archivo, el Formato de Registro en el SNR y el Informe de

### Informe de Capacidad Económica

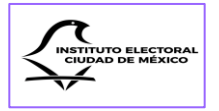

Capacidad Económica en formato PDF no mayor a 5 MB, debidamente requisitados y firmados.

Quienes se postulen a los cargos de Diputaciones suplentes por el principio de mayoría relativa, Diputaciones propietarias y suplentes por el principio de representación proporcional, así como Concejalías propietarias y suplentes por ambos principios solamente presentarán en el Sistema el Formato de Registro en el SNR, en formato PDF no mayor a 5 MB.

| → O Sireciecm.mx/candidaturas/#/c             | didaturax/candidatura/4357                                                                                                    | 효 🕨 🎽 🖬 🖬 |
|-----------------------------------------------|----------------------------------------------------------------------------------------------------|-----------|
| 💭 IECM                                        | ≡ SIREC<br>Registro de Candidaturas                                                                                                    |           |
| INICIO<br>@ Inicio                            | Cred de elector.pdf 40.756 KB<br>Cerrecto El documento se cargó correctamente                                                                    | ×         |
| D Normatividad ☆ Candidaturas ☆ Sustitutiones | Acta de nacimiento: - Puedes obtener tu acta de forma digital en el siguiente enlace. Sólo se aceptan archivos en formato PDF no mayores a 5 MB. |           |
| Aviso de Privacidad     Aviso de Privacidad   | + Eligir Arthivo                                                                                                    |           |
|                                               | Acta_nacimiento.pdf 993.114 K3                                                                                                    | ×         |
|                                               | Formato de registro en el SNR impreso: *                                                                                                    |           |
|                                               | Solo se acoptan archivos en formato POF no mayores a 5 MIL                                                                                       |           |
|                                               | + Eligit Artiko                                                                                                    |           |
|                                               | Registro SNR.pdf 1.013 M8                                                                                                    | ×         |

Toda la documentación cargada se podrá verificar dando clic en el botón azul que se encuentra debajo del espacio de carga de cada documento.

| 💭 IECM                                           | = SREC<br>Registro de Candidaturas                                                                                                    |
|--------------------------------------------------|----------------------------------------------------------------------------------------------------|
| NECIO                                            | En el siguiente apartado deberás adjuntar la documentación que se solicita.<br>"Bajo protesta de decir de verdad y haciéndome sabedor(a) de las penas en las cuales incurro. la documentación que se adjunta es fidedigna y verdadera, y en caso de que sea requerido, me comprometo a presentar la<br>documentación en original para cotojo." |
| Candidaturas  Sustituciones  Aviso de Privacidad | Fotografía: * Fotografía tomada de frente, donde se observe claramente el rostro de la persona candidata en formato PNG, JPG no mayores a 2 MB                                                                                                    |
| [→ Cerrar sesión                                 | + Engli Archivo                                                                                                    |
|                                                  | Credencial de elector: *                                                                                                    |
|                                                  | Debes escanearla por ambos lados en formato FOF no mayor a 5 MB                                                                                                    |
|                                                  | + Elegis Arabivs                                                                                                    |
|                                                  |                                                                                                    |

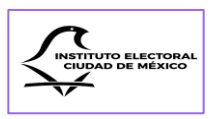

### Sección Segunda Datos de Contacto

En esta sección se deberá capturar toda la información que permita establecer contacto directo con la persona candidata, a efecto de poder entablar comunicación directa para aclarar dudas relacionadas con la información o la documentación que se haya registrado en el SIREC.

| ← → ♂ 🛱 sirec.iecm.mx/candida                       | huras/#/candidaturas/candidatura/4357/readonly                                                                                                    | + × □ = = = = = = = = = = = = = = = = = = |
|-----------------------------------------------------|----------------------------------------------------------------------------------------------------|-------------------------------------------|
| C IECM                                              | = SREC<br>Registro de Candidaturas                                                                                                    | LECM                                      |
| INICIO<br>@ Inicio                                  | LOREM IPSUM DOLOR SIT AMET LOREM IPSUM DOLOR SIT AMET LOREM IPSUM DOLOR SIT AMET                                                                            |                                           |
| 다 Normatividad<br>와 Candidaturas<br>단 Sustituciones | <ul> <li>Regressar</li> <li>Dates de Cointacto</li> <li>Damicilio y Tiempo de Residencia</li> <li>Declaración Patrimonial</li> <li>Declaraciones</li> </ul> | >                                         |
| Gal Aviso de Privaodad                              | Partido Político: IECM - IECM Cargo: DIPUTACIÓN DE MAYORÍA RELATIVA (PROPIETARIA) Ámbito Territorial: DISTRITO 19 Calidad: PROPIETARIA                      |                                           |
|                                                     | Datos de Contacto                                                                                                    |                                           |

Una vez capturada la información requerida, si se tiene la certeza de que es correcta, se dará clic en el botón "Guardar" para que los datos permanezcan en el Sistema.

| ← → ♂ 😂 sirec.iecm.mx/candidaturas/#                                                                              | /candidaturas/candidaturas/4357 😻 🛧 🖒 🎽 🛃                                                                                                    | • •    |
|----------------------------------------------------------------------------------------------------|----------------------------------------------------------------------------------------------------|--------|
| Ç IECM                                                                                                    | ≡ SREC<br>Registro de Candidaturas                                                                                                    | • IECM |
| LECM<br>INCO<br>Inicio<br>Normatridad<br>Candidaturas<br>Sustituciones<br>Aviso de Privacidad<br>(* Cerrar sesión | Provide a Contractor      Instrumentary is información que representante que la información que proporciones nos permita ponemos en comunicación contigo, para actarar dudas respecto a fu     comma distruction debe se er el minuo con el que ingressa al SREC, y será a través del cual te remitamos las notificaciones correspondientes      Instrumentaria definica - Casa:      S-5500-5500      Kinnero telefónico - Oficine:      S-600-600      Kinnero telefónico - Oficine:      Instrumentaria del cual termitaria del cual termitaria del cual t | F IECM |
|                                                                                                    | S5-7700-7700                                                                                                    |        |
|                                                                                                    | Guardar                                                                                                    |        |

El SIREC emitirá un aviso emergente solicitando la confirmación de la acción de guardar los datos:

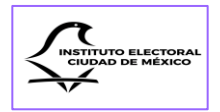

| ← → ♂ 🛱 sirec.iecm.mx/candidaturas/                                                                                                    | /candidatura/4357 💩 🖈 🏷 🖸 📲 🕹 🖬 🛎 :                                                  |
|----------------------------------------------------------------------------------------------------|--------------------------------------------------------------------------------------|
| 💭 IECM                                                                                                    | ≡ SRBC<br>Registro de Candidaturas                                                   |
| <ul> <li>Rector</li> <li>Incio</li> <li>Normatividad</li> <li>Accandidaturas</li> <li>Suntifaciones</li> <li>Anto de Privacidad</li> <li>(* Cenar sector)</li> </ul> | Pegetro de Candidatura                                                               |
|                                                                                                    | Número telefónico - Celular: * 55-7700-7700 Correo electrónico: * terem_psum@usem.mx |
|                                                                                                    | Guardar                                                                              |

Después de dar clic en el botón guardar, el Sistema notificará que los datos de contacto se guardaron correctamente:

| ← → ଫ ः sirec.iecm.mx/candidaturas/                                                         | (#)candidaturas/candidaturas/candidaturas/24357 @v 🛧 🕨 🖄 🗐 🕸 🕹 🕕                                                                                                    |   |
|---------------------------------------------------------------------------------------------|----------------------------------------------------------------------------------------------------|---|
|                                                                                             | ≡ SIRC<br>Registro de Candidaturas                                                                                                    | M |
| HNCO<br>Inicio<br>Normatividad<br>Sustituciones<br>Aviso de Privacidad<br>C* Cerrar sestión | Image: Constraints or granutation or granutation o |   |
|                                                                                             | Guardar                                                                                                    |   |

Posteriormente en esta sección se tendrá que descargar el archivo en formato Word denominado "Formato de validación de notificaciones electrónicas".

| INSTITUTO ELECTORAL<br>CIUDAD DE MÉXICO |
|-----------------------------------------|
|-----------------------------------------|

| <ul> <li>O (#) sirec.iecm.mx/can</li> </ul>                                                | idaturau/#/amdidatura/datura/datura/4357 🛛 👳 🖈 🐚 🗍                                                                                                    | 4 F O  |
|--------------------------------------------------------------------------------------------|----------------------------------------------------------------------------------------------------|--------|
| IECM                                                                                       | ≡ SIREC<br>Registro de Candidaturas                                                                                                    | Ç.     |
| ACCO  Inicio Candidaturas Candidaturas Sustituciones Ariso de Privacidad  (* Cerrar sesión | Descarga el Formato de validación de notificaciones electrónicas  Descargar Archivo  Carga de documentos:  Formato de validación de notificaciones electrónicas: *  Ter el siguiente apartado deberás adjuntar la documentación que se solicita.  *Bijo protesta de decir de verdad y haciendome sabedor(a) de las pensa en las cuales incurso. la documentación que se adjunta es fidedigna y verdadera, y en caso de que sea requerido, me comprometo a preser documentación en original para cotego.*  Solo se aceptada archivos en formato POF no mayores a 5.MI  (+ Esgir Archivo) | tar la |
|                                                                                            | Instituto Electoral de la Ciudad de México - Huizaches 25 • Rancho Los Colorines - Tialpan • C.P. 14386 • Ciudad de México • Commutador: (55) 5483 3800 v10.3                                                                                                    |        |

Es indispensable que la persona candidata llene el formato Word y coloque su firma autógrafa, ya que uno de los requisitos para llevar a cabo las notificaciones vía correo electrónico a través del SINAP, es que se valide dicha modalidad para producir sus efectos.

| 😑 🗟 🕤 🖯 Dibujar 🕤 🖉 🛅 🛛 Lectura en voz alta 🖉 Preguntar a Copilo |                                               | ରାଳ ଅ 🖉 🔍 |
|------------------------------------------------------------------|-----------------------------------------------|-----------|
|                                                                  | <text><text></text></text>                    |           |
|                                                                  | Firma de conformidad de la persona candidata: |           |
|                                                                  |                                               |           |

Una vez que el formato fue llenado y firmado, el archivo se deberá escanear y guardar en el equipo donde se hará el registro o en un medio de almacenamiento óptico (USB),

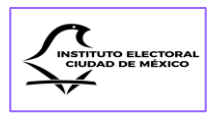

para poder cargarlo en el apartado correspondiente, dando clic en el botón "+Elegir Archivo".

|               | En el siguiente apartado deberas adjuntar la documentación que se solicita.                                                                                                    |
|---------------|----------------------------------------------------------------------------------------------------|
| INICIO        | "Bajo protesta de decir de verdad y haciéndome sabedor(a) de las penas en las cuales incurro, la documentación<br>que se adjunta es fidedigna y verdadera, y en caso de que sea requerido, me comprometo a presentar la<br>documentación en original para cotejo." |
| Normatividad  | Sólo se aceptan archivos en formato PDF no mayores a 5 MB                                                                                                    |
| Sustituciones | + Elegir Archivo                                                                                                    |
|               |                                                                                                    |
|               |                                                                                                    |
|               |                                                                                                    |
|               | Instituto Electoral de la Ciudad de México • Huizaches 25 • Rancho Los Colorines • Tlalpan • C.P. 14386 • Ciudad de México • Conmutador:<br>(55) 5483 3800 v1.0.2                                                                                                  |

En cuanto se cargue el archivo PDF, aparecerá una ventana emergente que informará si el documento se adjuntó de forma correcta.

En caso de error, al momento de anexar el archivo, se podrá eliminar del SIREC para subir el archivo correcto.

| ← → ♂ 🛱 sirec.iecm.mx/candidaturas/# | andidaturs/candidaturs/1357 🖤 🕁 🖬 🤅                                                                                                    |
|--------------------------------------|----------------------------------------------------------------------------------------------------|
| ↓ IECM                               | E SIREC Registro de Candidaturas                                                                                                    |
| NICIO<br>@ Inicio<br>D Normatividad  | Descarga el Formato de validación de notificaciones electrónicas                                                                                                    |
| 은 Candidaturas                       | Descargar Archivo                                                                                                    |
| Sustituciones                        |                                                                                                    |
|                                      | Carga de documentos:                                                                                                    |
|                                      | Formato de validación de notificaciones electrónicas: *<br>En el siguiente apritado deberás adjuntar la documentación que se solicita.<br>"Bajo protesta de deoir de verdad y haciendome sabedor(a) de las penas en las cuales incurro. La documentación que se adjunta es fidedigna y verdadera, y en caso de que sea requerido, me comprometo a presentar la<br>documentación en original para cotejo." |
|                                      | Solo se aceptan archivos en formato PDF no mayores a S MB + Degle Archivos                                                                                                    |
|                                      | FormutoNotificacionesElectronicas.pdf 113.513 K8                                                                                                    |
|                                      |                                                                                                    |

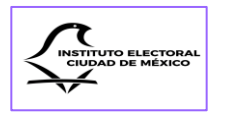

|                                                            | ≡ SIREC<br>Registro de Candidaturas                                                           |
|------------------------------------------------------------|-----------------------------------------------------------------------------------------------|
| INCIO<br>Inicio<br>Normatividad                            | No se detectaron documentos<br>Formato PNG, JPG no mayores a 2 MB                             |
| 은 Candidaturas<br>O Sustituciones<br>@ Aviso de Privacidad | + Elegir Archivo                                                                              |
| [+ Cerrar sesión                                           | S cgyr.png: Tamaño del archève el tamaño máximo de subida de archèvo son 2 K<br>invalido, Mß. |
|                                                            | Credencial de elector:                                                                        |
|                                                            | Debes escanearla por ambos lados en formato PDF no mayor a 5 MB                               |

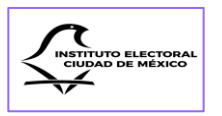

### Sección Tercera Domicilio y Tiempo de Residencia

Se deberán registrar los datos correspondientes al domicilio en la Ciudad de México, de cada persona candidata, así como el tiempo de su residencia en el mismo.

| inicio                                                                       | LOREM IPSUM DOLOR SIT AMET LOREM IPSUM DOLOR SIT AMET LOREM IPSUM DOLOR SIT AMET                                                                                    |   |
|------------------------------------------------------------------------------|----------------------------------------------------------------------------------------------------|---|
| Normatividad Normatividad Sustituciones Aviso de Privacidad (+ Cerrar sesión | Cargo: DIPUTACIÓN DE MAYORÍA RELATIVA (PROPIETARIA)     Cargo: DIPUTACIÓN DE MAYORÍA RELATIVA (PROPIETARIA)     Cargo: DIPUTACIÓN DE MAYORÍA RELATIVA (PROPIETARIA) | > |
|                                                                              | Domicilio y Tiempo de Residencia                                                                                                    |   |

La información que debe registrarse conforme a la documentación comprobatoria que se adjunte, es la siguiente:

- 1. Calle, avenida, Manzana, Cerrada, Privada, etc.;
- 2. Referencia (Entre que calles)
- 3. Número exterior y, en su caso, número interior;
- 4. Ciudad;
- 5. Código Postal;
- 6. Demarcación Territorial (en el caso de titular de Alcaldía y Concejalía, esta debe corresponder a la Demarcación por la cual solicita su registro);
- 7. Colonia;
- 8. Sección Electoral que corresponde a los 4 dígitos que se encuentran en la parte inferior de la credencial para votar.
- 9. Circunscripción (para el caso de Concejalía, deberá señalar la circunscripción que representará dentro de la Planilla); y
- 10. Tiempo de residencia (se deberá marcar años y meses para que se guarde la información).

| INICIO                                                                                                    | Domicilio y Tiempo de Residencia                                                                                                    |
|----------------------------------------------------------------------------------------------------|----------------------------------------------------------------------------------------------------|
| Normatividad Normatividad Normatividad Sounditatures Sounditatures Sounditatures Normatividad Normatividad (+ Cerrar sesion | En este apartado debes fienar la información relacionada con tu calla, número exterior e interior, código postal, colonia, Demarcación Territorial, y el tiempo que tienes de residencia en tu domicilio.<br>Todes los campos marcades con asteriaco son obligatorios<br>Domicilio Fuera de la Custad de Mexico:<br>Calle, Avención, Manzana, Cerrada, Privada, etc:                                                                                                    |
|                                                                                                    | Referencia (Entre calles): *  [space datar y Stamut ]  [space datar y Stamut ] [space datar y Stamut ] [space datar y Stamut ] [space datar |
|                                                                                                    | 211     NA     Cudad de México       Código Postal: *     Demarcación Territorial: *     Colonia: *                                                                                                    |
|                                                                                                    | 04100         Democrasión Territorial         v         Colorea         v           "No conoces to Código Postal? Consolitato apul         Circunscripción                                                                                                    |

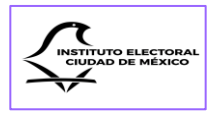

En el campo de "**Demarcación Territorial**" se desplegará un menú para elegir la que corresponda al domicilio de la persona candidata.

| licio                                                                            | Domicilio y Tiempo de Residencia                                                                                                    |                                                                                                   |                                                                            |
|----------------------------------------------------------------------------------|----------------------------------------------------------------------------------------------------|---------------------------------------------------------------------------------------------------|----------------------------------------------------------------------------|
| Normatividad  Candidaturas  Sustituciones  Aviso de Privacidad  (+ Cerrar sesión | En este apartado debes llenar la información relacion<br>Todos los campos marcados con asterios son obliga<br>Domicilio Fuera de la Cuidad de México:<br>Calle, Avenida, Manzana, Cerrada, Privadi | ada con tu calle, número exterior e interior, tódigo postal, colonia. Dema<br>torios<br>9, etc: * | rcación Territorial, y el tiempo que tienes de residencia en tu domicilio. |
|                                                                                  | Lorem                                                                                                    |                                                                                                   |                                                                            |
|                                                                                  | Referencia (Entre calles): * Ipsum dolor y Sit amet                                                                                                    |                                                                                                   |                                                                            |
|                                                                                  | Número Exterior: *                                                                                                    | Álvaro Obregón                                                                                    | Ciudad: *                                                                  |
|                                                                                  | 211                                                                                                    | Azcapotzaco<br>Benito Juárez                                                                      | Ciudad de México                                                           |
|                                                                                  | Código Postal: *                                                                                                    | Coyoacán<br>Cuajimalpa de Morelos                                                                 | Colonia: *                                                                 |
|                                                                                  | 04100                                                                                                    | Demarcación Territorial                                                                           | ✓ Colonia ✓                                                                |
|                                                                                  |                                                                                                    | <b>C</b>                                                                                          |                                                                            |

Una vez elegida la Demarcación Territorial, se hará la captura del nombre de la colonia en la que se encuentra el domicilio registrado.

| INICIO              | Referencia (Entre calles): *                           |  |
|---------------------|--------------------------------------------------------|--|
| 命 Inicio            |                                                        |  |
| D Normatividad      | Número Exterior: * Número Interior: Ciudad: *          |  |
| andidaturas         |                                                        |  |
| 🗹 Sustituciones     |                                                        |  |
| Aviso de Privacidad | Código Postal: * Demarcación Territorial: * Colonia: * |  |
| [→ Cerrar sesión    |                                                        |  |
|                     | Cuaunternoc V                                          |  |
|                     | Sección Electoral: * Circunscripción                   |  |
|                     |                                                        |  |
|                     | Tiempo de residencia: *                                |  |
|                     | Años 🗘 Meses                                           |  |
|                     |                                                        |  |
|                     | Guardar                                                |  |
|                     |                                                        |  |
|                     |                                                        |  |

En caso de no conocer la sección electoral que le corresponde al domicilio que se registra en el SIREC, se contará con el auxilio de una ventana emergente que muestra en qué parte de la Credencial para Votar se puede consultar dicho dato.

| ILCIVI                            | Registro de Candidaturas     |                                                                                                    |                                | ¥   |
|-----------------------------------|------------------------------|----------------------------------------------------------------------------------------------------|--------------------------------|-----|
| 10                                | Referencia (Entre calles): * |                                                                                                    |                                |     |
| ł Inicio                          | lpsum dolor y Sit amet       |                                                                                                    |                                |     |
| Normatividad                      |                              |                                                                                                    |                                |     |
| Candidaturas                      | Número Exterior: *           | Número Interior:                                                                                          | Ciudad: *                      |     |
| ) Sustituciones                   | 211                          | NA                                                                                                    | Ciudad de México               |     |
| 1 Aviso de Privacidad             |                              |                                                                                                    |                                |     |
| <ul> <li>Cerrar sesión</li> </ul> | Código Postal: *             | Demarcación Territorial: *                                                                                | Colonia: *                     |     |
|                                   | 04100                        | Coyoacán                                                                                                  | V JARDINES DE COYOACAN (FRACC) | × ~ |
|                                   | Sección Electoral: *         | a en la parte inferior de los credencial para votar, tal cual clumo se muestra<br>DNAL ELECTORAL<br>VOTAR | in là indigen:                 |     |
|                                   | MARGARIA                     |                                                                                                    |                                |     |

ELECTORA

La información marcada con un asterisco \* es obligatoria y en caso de no capturarle se requerirá.

| 💭 IECM              | ≡ SIREC<br>Registro de Candidaturas  | IECM                             |
|---------------------|--------------------------------------|----------------------------------|
|                     | 04100 Coyoacin V                     | JARDINES DE COYOACAN (FRACC) X V |
| INICIO              |                                      |                                  |
| 窗 Inicio            | Sección Electoral: * Circunscripción |                                  |
| D Normatividad      | 3123                                 |                                  |
| 옷 Candidaturas      | Tiempo de residencia: *              |                                  |
| Sustituciones       | 2 Años 2                             | Meses                            |
| Aviso de Privacidad |                                      |                                  |
| [→ Cerrar sesión    |                                      |                                  |
|                     | Guardar                              |                                  |
|                     |                                      |                                  |

Una vez llenados los campos, se deberá dar clic en el botón guardar para que se conserve la información en el SIREC. El Sistema solicitará la confirmación de la acción de guardar.

| C IECM                                                                                    | E SRCC<br>Registra de Candidaturas                                                                                                    | LECM |
|-------------------------------------------------------------------------------------------|----------------------------------------------------------------------------------------------------|------|
| BICCO<br>Inco<br>Normatividad<br>Sustituciones<br>Aviso de Privacidad<br>Cer Cerar assion | Domicilio para recibir notificaciones en la Ciudad de México:<br>Catle, Avenida, Manzana, Cerrada, Privada, etc. *<br>Loren:<br>Referencia (Entre calles): *<br>Testun doitr y 5t anet<br>Testun doitr y 5t anet<br>Confirmación<br>Confirmación |      |
|                                                                                           | Sección Electoral: *  Sección Electoral: *  Circunscripción  3123  Tiempo de residencia: *  2  Anos  2  totase                                                                                                    | xv   |
|                                                                                           | Guardar                                                                                                    |      |

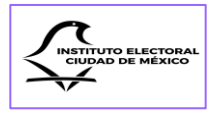

Si se da clic en el botón de guardar, aparecerá un mensaje emergente por el cual el Sistema dará aviso de que el domicilio se guardó correctamente.

| 💭 IECM                                                                      | ≡ SIREC<br>Registro de Candidaturas                               |                                                                  |                                                                  | IECM |
|-----------------------------------------------------------------------------|-------------------------------------------------------------------|------------------------------------------------------------------|------------------------------------------------------------------|------|
| INECIO<br>D Inicio<br>D Normatividad<br>과 Candidaturas<br>C Satistituciones | Calle, Avenida, Manzana, Cerrada, Privad                          | Cerrectio X                                                      |                                                                  |      |
| Anto de Prinacidad     E+ Cerrar sesión                                     | Número Exterior: *<br>211<br>Código Postal: *<br>04100            | Número Interior:<br>NA<br>Demarcación Territorial: *<br>Coyaccin | Ciudad: * Ciudad de Mesco Colonia: * MADINES DE COYDACAN (FRACC) | × ~  |
|                                                                             | Sección Electoral: *<br>3123<br>Tiempo de residencia: *<br>2 Años | Circunscripción<br>1<br>2                                        | e Meses                                                          |      |
|                                                                             |                                                                   | Guardar                                                          |                                                                  |      |

Para acreditar el domicilio y el tiempo de residencia en el mismo, será indispensable adjuntar en el Sistema la documentación probatoria, la cual puede ser:

- 1. Credencial para votar, siempre que se observe la dirección completa (con calle y número) y coincida con el domicilio registrado, y la misma cuente con la antigüedad necesaria para el cargo que se busca postular.
- 2. Constancia de residencia, expedida por la Alcaldía correspondiente, que especifique el tiempo de residencia.
- 3. Instrumento notarial.
- 4. Comprobantes de domicilio expedidos por la prestación de servicios, siendo necesario en este caso remitir un comprobante con la antigüedad necesaria según el cargo para el que se aspire, y uno reciente, sin necesidad de que los comprobantes se encuentren a nombre de la persona que solicita el registro.

|                     | Registo de Candustuas                                                                                                    |
|---------------------|----------------------------------------------------------------------------------------------------|
| ICIO                | ✓ Correto ×                                                                                                    |
| @ Inicio            | El documento se cargo correctamente                                                                                                    |
| D Normatividad      | Carra de Decumento: 1                                                                                                    |
| 온 Candidaturas      | carga de Documento.                                                                                                    |
| Sustituciones       | En el siguiente apartado deberás adjuntar alguna de la siguiente documentación, que compruebe el domicilio y tiempo de residencia.                                                                                                    |
| Aviso de Privacidad | 1. Credencial de elector, siempre que se observe la dirección completa (con calle y número), y coincida con el domicilio registrado.                                                                                                    |
| [→ Cerrar sesión    | 2. Constancia de residencia, espedida por la Alcaldia correspondiente. Deberá especificar el tiempo de residencia.                                                                                                    |
|                     | 3. Instrumento notarial.                                                                                                    |
|                     | "Bajo protesta de decir de verdad y haciendome sabedor(a) de las penas en las cuales incurro. la documentación que se adjunta es fidedigna y verdadera, y en caso de que sea requerido, me comprometo a presentar la<br>documentación en original para cotejo." |
|                     | Sólo se aceptan archivos en formato POF no mayores a 5 MB                                                                                                    |
|                     |                                                                                                    |
|                     | + Elegic Archivo                                                                                                    |

Con los datos llenados, el SIREC detectará si la persona candidata cumple o no con el tiempo de residencia que se requiere para el cargo por el cual se postula, conforme a los artículos 19, 20 y 21 del Código.

En caso de no acreditar el tiempo de residencia prevista en el Código, el SIREC emitirá una alerta para advertir dicha situación.

Al momento de capturar los datos del domicilio, se deberá verificar escribirlos tal y como se pueden leer en el documento comprobatorio. Si se va a acreditar tiempo de residencia con la credencial de elector, tendrá que capturarse el año de emisión de esta.

Si la persona candidata tuviera su domicilio fuera de la Ciudad de México, deberá marcar la casilla "**Domicilio Fuera de la Ciudad de México**" y llenar los campos que se habiliten, incluso si la residencia se encuentra en otro país.

| 0                                                                                    | Domicilio y Tiempo de Residencia                                                                                                    |                                                                |                                                                                  |           |
|--------------------------------------------------------------------------------------|----------------------------------------------------------------------------------------------------|----------------------------------------------------------------|----------------------------------------------------------------------------------|-----------|
| Inicio  Normatividad  Candidaturas  Sustituciones  Aviso de Privacidad  Cerar sesión | En este apartado debes llenar la información re<br>Todor los campes manades con astéricos son<br>Domicifio Fuera de la Cuadad de Mérico: 🕑<br>Domicifio:<br>Calle: Avenida Manzana Cenzada P | elaciónada con tu calle, número exterior o interior, código po | tal, colonia. Demarcación Tenitorial, y el liempo que tienes de residencia en tu | domicilo. |
|                                                                                      | STH AVENUE                                                                                                    | iviting etc.                                                   |                                                                                  |           |
|                                                                                      | Número Exterior:                                                                                                    | Número Interior:                                               | Código Postal:                                                                   |           |
|                                                                                      | 1123                                                                                                    | 603                                                            | 45555                                                                            |           |
|                                                                                      | Alcaldía / Municipio / Localidad:                                                                                                    |                                                                | Ciudad:                                                                          |           |
|                                                                                      | Queens                                                                                                    |                                                                | New York                                                                         |           |
|                                                                                      | Entidad Federativa:                                                                                                    |                                                                |                                                                                  |           |
|                                                                                      | Fuera de la República Mexicana                                                                                                    |                                                                |                                                                                  | × ~       |
|                                                                                      |                                                                                                    |                                                                |                                                                                  |           |

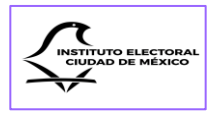

Si se reside fuera de la Ciudad de México, se deberán proporcionar los datos de un domicilio para recibir notificaciones en esta entidad.

| 0                   | Domicilio para recibir notificaciones en | la Ciudad de México:         |                              |     |
|---------------------|------------------------------------------|------------------------------|------------------------------|-----|
| Inicio              | Calle, Avenida, Manzana, Cerrada, Priva  | da, etc: *                   |                              |     |
| Candidaturas        | Lorem                                    |                              |                              |     |
| Sustituciones       | Referencia (Entre calles): *             | Referencia (Entre calles): * |                              |     |
| Aviso de Privacidad | lpsum dolor y Sit amet                   |                              |                              |     |
| Cerrar sesion       | Número Exterior: *                       | Número Interior:             | Ciudad: *                    |     |
|                     | 211                                      | NA                           | Ciudad de México             |     |
|                     | Código Postal: *                         | Demarcación Territorial: *   | Colonia: *                   |     |
|                     | 04100                                    | Coyoacán                     | JARDINES DE COYOACAN (FRACC) | × ~ |
|                     | Sección Electoral: *                     | Circunscri                   | ipción                       |     |
|                     | 3123                                     | 1                            |                              |     |
|                     | Tiempo de residencia: *                  |                              |                              |     |
|                     | 2 Años                                   | 2                            | C Meses                      |     |

### Sección Cuarta Declaración patrimonial

Entre los requisitos para obtener el registro a una candidatura se encuentra el de presentar la correspondiente "Declaración Patrimonial".

Para tal efecto, se deberá Descargar el archivo en formato PDF del SIREC.

| ↓ IECM                                                         | ≡ SIREC<br>Registro de Candidaturas                                                                                                    |
|----------------------------------------------------------------|----------------------------------------------------------------------------------------------------|
| NICIO<br>얇 Inicio                                              | LOREM IPSUM DOLOR SIT AMET LOREM IPSUM DOLOR SIT AMET LOREM IPSUM DOLOR SIT AMET                                                                                                    |
| Normatividad  Candidaturas  Sustituciones  Aviso de Privacidad | ← Regressi           A. Datos Personales         ID Datos de Contacto         ID Domicilio y Tiempo de Residencia         Image: Contaction Petrimonial         Image: Contaction Petrimonial         Image: Contaction PetrimoniPetrimonial         Image: Contaction Petrimonial |
| [+ Cerrar sesión                                               | Partido Político: IECM - IECM<br>Cargo: DIPUTACIÓN DE MAYORÍA RELATIVA (PROPIETARIA) Ámbito Territorial: DISTRITO 19<br>Calidad: PROPIETARIA                                                                                                    |
|                                                                | Declaración Patrimonial                                                                                                    |
|                                                                | En este apartado debreias descargar el documento denominado "Declaración patrimonial" el cual tiene que ser lienado y firmado por la persona que sea postulada a una candidatura de elección popular. Una vez que<br>el documento esté debidamente lienado y firmado, se debreia escanear para su posterior carga en el apartado correspondiente. Recuerda que la información que registres deberá ser bajo protesta de decir vendad.<br>Todos los campos marcados con asterisco son obligatorios                                                                                                    |
|                                                                | Descarga el Formato de Declaración Patrimonial                                                                                                    |
|                                                                | Descargar Archivo                                                                                                    |

| 🗯   😾 ~   🗸 Dibujar ~ 🖉   🔟   Lectura en voz alta | Preguntara Copilot — + E3 3 de 7   🥎   [35                                                                                                    | ୟା <b>ଟ୍ ଓ ଜ</b> ା 2 ହ |
|---------------------------------------------------|----------------------------------------------------------------------------------------------------|------------------------|
|                                                   | INSTITUTO ELECTORAL DE LA CIUDAD DE MÉXICO<br>DECLARACIÓN DE SITUACIÓN PATRIMONIAL DE CANDIDATOS                                                                                                    |                        |
|                                                   | INTERE CODUCTO INFERENTO DE CONFERIMENTO EL CONFERIMENTO DA ESTA FECINA Y BASIT RECENTA DE DEVINERAN A LES ACUADOS DE ENTRECASA DE LA CUENCIA DE LA CUENCIA                                                                                  |                        |
|                                                   | MATE IL LOCADECEMBERTO EL POPUETO EN COMPLETANO.<br>1 EL CONCENSIONE DE LOCADECEMBERTO EL COMPLETANO.<br>1 EL CONCENSION DE LOCADECEMBERTO EL COMPLETANO.<br>1 EL CONCENSION DE LOCADECEMBERTO EL COMPLETA |                        |
|                                                   | LOREM PERMITTENDED HIS TAKET LOREM PERMITTENDET HART LOREM PERMITTENDE HART LOREM PERMITTENDE HART LOREM PERMITTEN                                                                                 |                        |

Una vez que la persona candidata llenó todas las hojas del formato con letra de molde y colocó su firma autógrafa, deberá escanearse para adjuntarse en el Sistema en el apartado correspondiente. Al hacerlo, aparecerá una ventana emergente con el aviso de que el documento se cargó correctamente.

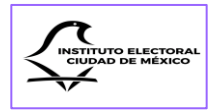

| ← → Ø 🖽 sirec.iecm.mx/candid     | nurau/Handidanurau/andidanurau/ass7 en 🛧 🖒 🖤 🕹 🖬 🔺 i                                                                                                    |
|----------------------------------|----------------------------------------------------------------------------------------------------|
| LIECM                            | ECM                                                                                                    |
| NICIO<br>Princio<br>Normatinidad | En este apartado deberás descargar el documento descenizado. Diselascida autorizada: el ana tasea que sea postulada a una candidatura de elección popular. Una vez que<br>el documento está debidamente lemado y finnado.<br>Consectos de descargar el formato de localaración patrimonial<br>Descarga el Formato de Declaración Patrimonial |
| A Candidaturas                   | Descargar Archivo                                                                                                    |
| Aviso de Privacidad              |                                                                                                    |
| E* Cerrar sesión                 | Carga de documentos:                                                                                                    |
|                                  | Formato de Declanacion Patrimonale."<br>En el siguiente apartado deberás adjuntar la documentación que se solicita.                                                                                                    |
|                                  | "Bajo protesta de dioir de verdiad y haciendome sabedor(ja) de las penas en las cuales incurro, la documentación que se adjunta es fidedigna y verdadera, y en caso de que sea requerido, me comprometo a presentar la<br>documentación en original para cotejo."                                                                            |
|                                  | Sólo se aceptan anchoss en formato PDF no mayones a 5 MB                                                                                                    |
|                                  | + Bright Analysis                                                                                                    |
|                                  | Formato Declaración Patrimonial DTO 19 pdf 501.199 KB                                                                                                    |
|                                  |                                                                                                    |
|                                  |                                                                                                    |
|                                  |                                                                                                    |

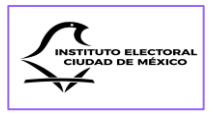

### Sección Quinta Declaraciones

En esta sección se deberá descargar el archivo en formato Word denominado "Formato de Declaraciones", el cual tendrá que ser llenado y firmado autógrafamente por la persona candidata.

| 💭 IECM                                                      | $\equiv \frac{SIRIC}{Registro de Candidaturas}$                                                                                        | IECM |
|-------------------------------------------------------------|----------------------------------------------------------------------------------------------------|------|
| INICIO<br>@ Inicio                                          | LOREM IPSUM DOLOR SIT AMET LOREM IPSUM DOLOR SIT AMET LOREM IPSUM DOLOR SIT AMET                                                       |      |
| Normatividad Rendidaturas Sustituciones Aviso de Privacidad | ← Regresar<br>À Datos Personales 🐵 Datos de Contacto 💿 Domicilio y Tiempo de Residencia 🖉 Declaración Petrimonial 🖉 Declaraciones      | >    |
| E+ Cerrar sesión                                            | Partido Político: IECM - IECM Cargo: DIPUTACIÓN DE MAYORÍA RELATIVA (PROPIETARIA) Ámbito Territorial: DISTRITO 19 Calidad: PROPIETARIA |      |
|                                                             | Declaraciones                                                                                                    |      |
|                                                             | Todas las campos marcados con asterisco son obligistorios Descarga el Formato de Declaraciones                                         |      |
|                                                             | Descargar Archivo                                                                                                    |      |

| Autoguardado 💽 🗟 ヴィ 🖯 マ Form                           | aloDectaraciones.docx 🗠 🔎 Buscar                                                                                                    | Claudia Graciela Yllanes Robles 🏠 🖻 – 🛷 🗙 |
|--------------------------------------------------------|----------------------------------------------------------------------------------------------------|-------------------------------------------|
| Archivo Inicio Insertar Dibujar Diseño Disposición Rel | rencias Correspondencia Revisar Vista Ayuda                                                                                                    | 🖓 Comentarios 🖉 Edición 👻 🖻 Compartir 👻   |
|                                                        | Image: Second Second  |                                           |
|                                                        | Image: Control of the state of the state of the |                                           |

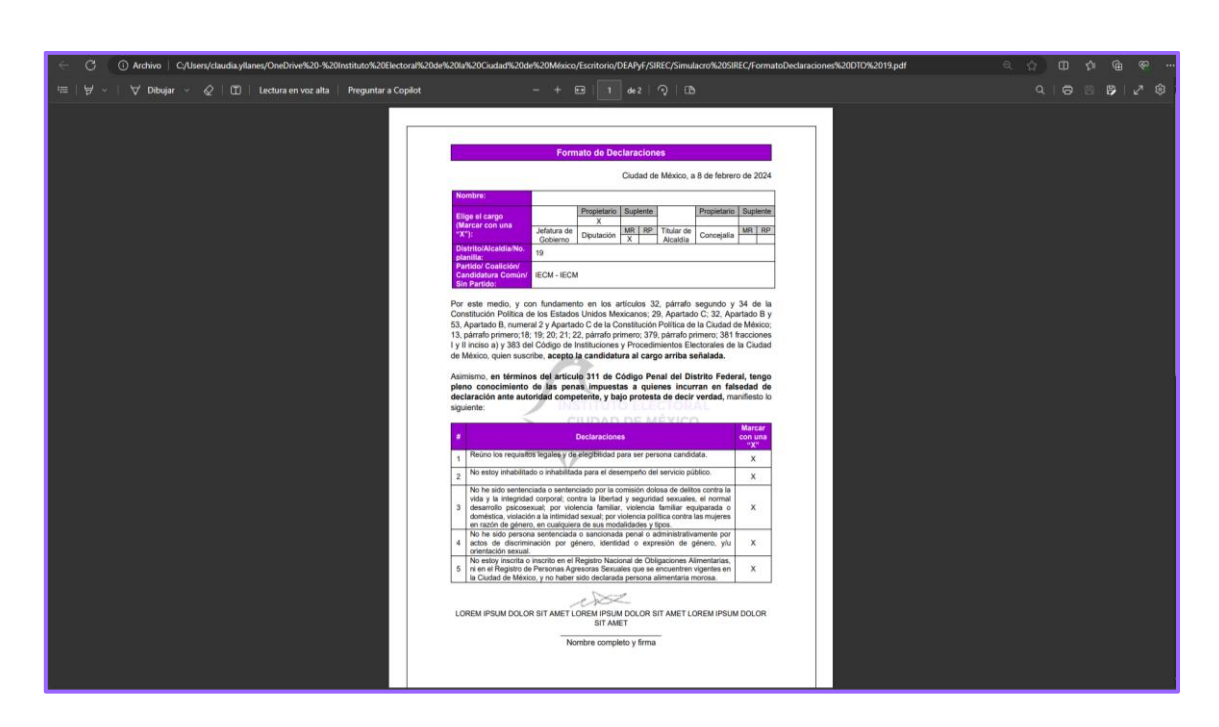

En la primera parte de tal formato, se deberá indicar a qué cargo corresponde la postulación, los datos del ámbito territorial y si el registro se realiza por un partido político, coalición, candidatura común o sin partido.

Y posteriormente las declaraciones que se marcarán con una "X" corresponden a las siguientes:

- 1. Reúno los requisitos legales y de elegibilidad para ser persona candidata.
- 2. No estoy inhabilitado o inhabilitada para el desempeño del servicio público.
- 3. No he sido sentenciada o sentenciado por la comisión dolosa de delitos contra la vida y la integridad corporal; contra la libertad y seguridad sexuales, el normal desarrollo psicosexual; por violencia familiar, violencia familiar equiparada o doméstica, violación a la intimidad sexual; por violencia política contra las mujeres en razón de género, en cualquiera de sus modalidades y tipos.
- No he sido persona sentenciada o sancionada penal o administrativamente por actos de discriminación por género, identidad o expresión de género, y/u orientación sexual.
- 5. No estoy inscrita o inscrito en el Registro Nacional de Obligaciones Alimentarias, ni en el Registro de Personas Agresoras Sexuales que se encuentren vigentes en la Ciudad de México, y no haber sido declarada persona alimentaria morosa.

El formato de Declaraciones contiene el Aviso de Privacidad Simplificado, con el objeto de que las personas candidatas conozcan el tratamiento de sus datos personales, así como el conocimiento de sus derechos de Acceso, Rectificación, Cancelación y Oposición, de conformidad con la legislación en la materia.

|                                                                                                    | Formato de Declaraciones                                                                                                    |                                                                                                    | Formato de Declaraciones                                                                                                    |
|----------------------------------------------------------------------------------------------------|----------------------------------------------------------------------------------------------------|----------------------------------------------------------------------------------------------------|----------------------------------------------------------------------------------------------------|
|                                                                                                    | Ciudad de México, a, de                                                                                                    | de 2024                                                                                                    | AVISO DE PRIVACIDAD SIMPLIFICADO                                                                                                    |
| Nomb<br>Elige (<br>(Marci<br>27"):<br>Distrit<br>planill<br>Partid<br>Candi<br>Sin Pa<br>Constit<br>53, Apa<br>13, pán<br>1 y II ind<br>de Méx    | Con una     Jefatura de     Gobierno     Gobierno     Gobierno     Jefatura de     Gobierno     Gobierno     Jefatura de     Diputación     MR     RP     Títular de     Concejalía     Atcadidía     Concejalía     Concejalía     Concejalía     Concejalía     Concejalía     Concejalía     Concejalía     Concejalía     Concejalía     Seconda     Seconda     Seco | 2 Suplemente<br>4 Mile BP<br>/ 34 de la<br>artado B y<br>de México:<br>fracciones<br>la Cludad                                                                                                    | El testituto Electoral de la Cuidad de Médicio (IECM), a través de la Dirección Electoria de<br>Acosiscience Foliciano y Fiscultación y el o Responsable de Intalmiento de los catos parconales<br>que nos proporcione, los cuales serán protegidos en el Sistema de Datos Personales relativo a<br>los expedientes de registro de personas candidatas a puestos de elección popular.<br>Los datos personales que recalamente santa illicación con la fiscilidad ciguiente registrar integrar,<br>significante de los cargos de elección popular en la Ciudad de Máxico, dentro de los cargos de elección popular.<br>La cuidad de los cargos de elección popular en la Ciudad de Máxico, dentro de los cargos de elección popular<br>electrana, Jedantar de Gobierno, Diputaciones al Compeso de la Ciudad de Máxico,<br>Alcadilas y Concejalias, y podrán sel transferidos a la Comatén de Derechos Humanos de<br>genechos humanos, la Instituto de Transparamenta, Accessa a la Información Políado, Prelocado de<br>Datos Personales y Rendición de Cuentas de la Ciudad de Máxico, para la sustanciación de los<br>Recursos de Revisios de Instituto de Transparamenta, Accessa y al Información Políado, Prelocador de<br>genechos humanos, Recursos de Inconformidad, demunales y el procedimiento para deferminar el<br>presunto incumplimiento a la Loy de Protección de Cuentas de la Cuidad de Máxico, dentría de Sajetos<br>sustanciación de los acos procesos jurísciconales transferidos a mel elos, al Audoría Superior de la<br>cualcuinación de los cargos de elección de Cuentas de las cualcuinas de de<br>presunto incumplimiento a la Ley de Protección de Cuentas de las cualcuinas de las de<br>sustanciación de los acoloristas relacionados mel elos, al Audorías Superior de la<br>cuada de Máxico para el ejercicio de sus funciones de fiscalizados faltas administrativas,<br>para la realacción de audorías a relacidad de las desinas administrativas,<br>para la realacción de cualción a cuanciación de investigones per presunta faltas administrativas,<br>para la realacción de cualcinas resualciando de los serios para faltas adm                 |
| Asimisr<br>pleno<br>declara<br>siguient                                                                                                    | no, en términos del artículo 311 de Código Penal del Distrito Fede<br>conocimiento de las penas impuestas a quienes incurran en fa<br>ción ante autoridad competente, y bajo protesta de decir verdad, m<br>e:                                                                                                    | eral, tengo<br>Isedad de<br>Ianifiesto Io                                                                                                    | a or presuntas faitas administraţivas, al instituto Nacional Electroni para la incorporación a los por presuntas faitas administraţivas, al instituto Nacional Electroni para la incorporación a los Cuutad de Movico, para la incolazión de autóritis o realización de investigaciones de su competencia, la Secretaria del Securitaria de la Coutad de Movico, para la relazación de autóritis o realización de investigaciones de outor de la cuesta de las competencias, la Secretaria del Securitaria de la Función Pholica, para la relazación de investigaciones de demundas o quejas de su competencia, la Secretaria del Securitaria de la Función Pholica, para la relazación de investigaciones de las cuestas de su competencia, la Secretaria de Securitaria de la Función Pholica, para la relazación de investigaciones de las cuestas de su competencia, la Secretaria de la Función Pholica, para la relazación de investigaciones de las cuestas de su competencia, la Secretaria de las functions de las cuestas de las cuestas de las cuest                                                              |
| Asimisn<br>bleno<br>leclara<br>iguient                                                                                                    | no, en términos del artículo 311 de Código Penal del Distrito Fede<br>conocimiento de las penas impuestas a quienes incurran en fa<br>ción ante autoridad competente, y bajo protesta de decir verdad, m<br>e:<br>Declaraciones                                                                                                    | eral, tengo<br>Isedad de<br>anifiesto lo<br>Marcar<br>con una                                                                                                    | por presuntas fattas administrativiss, al Instituto Nacional Electoral para la incorporación a los<br>sistemas informáticos del Institutio Nacional Electoral, la Secretaria de la Contadora de Mexico, para la relazación de autótroiras o realización de investigaciones de su<br>competencia, la Secretaria de Segundand Clusidana de las Clusidas de México, para la relazación de<br>investigaciones de denuncias o quejas de su competencia, la Secretaria de la Ciudad de México, para la relazación de<br>investigaciones de denuncias o quejas de su competencia, la Secretaria de la Función Pública, para<br>la Cludad de México, para la relaziona de investigaciones de denuncias de su competencia, la<br>Fiscalia General de la Regiblica, para la realización de Investigaciones de defuncias de su competencia, la<br>Fiscalia General de la Regiblica, para la realización de limitar el facultad la gal para<br>competencia, el los cueles nos e requieres el consentimiento del títutar, al tener la facultad elaga larga<br>competencia, de las Regiblica, para la realización de limitar gal activitaria de las funcionas de su<br>competencia, de los Regiblica, para la realización de las functions de las usos de denuncias de<br>su competencia, de los cueles nos erecuentes el competentimiento de títutar, al tener la facultad laga larga<br>competencia, de los mesencias de su competencia, la su competencia, las las competencias de su competencia, las succesas de las regiblicas, para las realización de las mesencias de su competencia, las las competencias de su<br>competencia, de los mesencias de su competencias de su<br>competencia de las Regiblicas, para las realización de limitar al tener la facultad las para<br>su competencias de su<br>competencias de su competencias de su<br>competencias de su competencias de su<br>competencias de su competencias de su<br>competencias de su competencias de su<br>competencias de su<br>competencias de su<br>competencias de su<br>competencias de su<br>competencias de su<br>competencias de su<br>competencias de su<br>competencias de su<br>competencias de su<br>competencias |
| Asimisn<br>bleno<br>leclara<br>iiguient<br>#                                                                                                    | no, en términos del artículo 311 de Código Penal del Distrito Fede<br>conocimiento de las penas impuestas a quienes incurran en fa<br>ción ante autoridad competente, y bajo protesta de decir verdad, m<br>e:<br>Declaraciones<br>túno los requisitos legales y de elegibilidad para ser persona candidata.                                                                                                    | eral, tengo<br>Isedad de<br>anifiesto lo<br>Marcar<br>con una<br>"X"                                                                                                    | por presuntas fattas administrativas, al instituto Nacional Electoral para la incorporación a los<br>sistemas informáticos del instituto Nacional Electoral, la Secretaría de la Contratoria Ceneral de la<br>Cludad de México, para la realización de auditorías o realización de investigaciones de su<br>competencia, la Secretaría de Segundad Cludadan de la Cludad de México, para la realización de investigaciones de denuncias de su competencia, la Secretaría de la Cludad de México, para la realización de investigaciones de denuncias de su competencia, la Secretaría de la Cludad de México. Para la teralización de investigaciones de denuncias de su competencia, la Secretaría de la Cludad de México. Para la teralización de investigaciones de denuncias de su competencia, la Fiscalía General de la República, para la realización de investigaciones de denuncias de su<br>Fiscalía General de la República, para la realización de investigaciones de denuncias de<br>su competencia, de los cuales no las requiere el consentimiento del titular, al tener la facultad legal para<br>elo.                                                                                                    |
| simisnieleno<br>eclara<br>iguient<br>#<br>1 Re<br>2 Ne                                                                                            | no, en términos del artículo 311 de Código Penal del Distrito Fede<br>conocimiento de las penas impuestas a quienes incurran en fa<br>ción ante autoridad competento, y bajo protesta de decir verdad, m<br>e:<br>Declaraciones<br>uno los requisitos legales y de elegibilidad para ser persona candidata.<br>o estoy inhabilitado o inhabilitada para el desempeño del servicio público.<br>De sido sentenciado a sentenciado no la comisión diosa de delise contra la                                                                                                    | sral, tengo<br>Isedad de<br>anifiesto lo<br>Marcar<br>20<br>                                                                                                    | por presuntas fattas administrativis, al instituto Nacional Electoral para la incorporación a los<br>sistemas informáticos del Instituto Nacional Electoral, la Secteriaria de la Cartedira de la Catuda de México, para la realización de autóritaria de seguinación de investigaciones de su<br>competencia, la Secuentia de Seguinador Clusidana de México. Dana la realización de investigaciones de su<br>competencia, la Secuencia de Seguinador Clusidana de México. Dana la realización de investigaciones de su<br>la realización de investigaciones de denuncias de su competencia, la Fiscalia General de la Justicia de<br>la calada de México, para la realización de investigaciones de denuncias de su competencia, la<br>Fiscalia General de la República, para la realización de investigaciones de defuncias de<br>cuelencias de la cale nos encelueres el consentimiento del titura, al flexe el facutario de la plana<br>etic.<br>Usted podrá manifestar la negativa al tratamiento de sus datos personales directamente<br>ante la Unidad de México, Talapian C. P. 14386. Ciudad de México, con número<br>Para la cuelencia. La facuta de la ECM publica, para la realización de substates de Mexico.                                                                                                    |
| Asimism<br>pleno<br>declara<br>siguient<br>#<br>1 Re<br>2 Ne<br>2 Ne<br>3 de<br>en                                                                | no, en términos del artículo 311 de Código Penal del Distrito Fede<br>conocimiento de las penas impuestas a quienes incurran en fa<br>ción ante autoridad competente, y bajo protesta de decir verdad, m<br>e:<br>Declaraciones<br>uno los requisitos legales y de elegibilidad para ser persona candidata.<br>settor imbalitado o imbalitada para el desempeño del servicio público.<br>Ne sido sentenciado o sentenciado por la compisión diosa de dellos contra la<br>na y la imelgridad corporal, contra la tiberad y seguridad sexuales, el normal<br>méstica, vidación a la infimidad secual, por videncia política contra las mujeres<br>ragón de genero, en cuadquera de sus modalidades y tipos.                                                                                                    | sral, tengo<br>Isedad de<br>anifiesto lo<br>Marcar<br>                                                                                                    | por presuntas fattas administrativiss, al instituto Nacional Electoral para la incorporación a los<br>sistemas informáticos del Instituto Nacional Electoral, la Secretaria de la Cartuadria de México, para la relazación de investigaciones de su<br>competencia, la Secretaria de Segunidan Clusidana de las clucidas de México, para la relazación de<br>investigaciones de denuncias o quejas de su competencia, la Secretaria de la Ciudad de México, para la relazación de<br>investigaciones de denuncias o quejas de su competencia, la Secretaria de la Ciudad de México, para la relazación de<br>investigaciones de denuncias o quejas de su competencia, la Secretaria de la Función Pública, para<br>la Ciudad de México, para la relazación de investigaciones de denuncias de su competencia, la<br>Fiscalia General de la República, para la realización de litutar, al tener la facutad legal para<br>ello.<br>Used podrá manifestar la negativa al tratamiento de sus datos personales directamente<br>ante la Unidad de México. Talas Cartudas de las Cartus de México, con número<br>telefónico 55 5483 3800 ext.4727, y al correo electrónico unidad transparencia/gilecm.mx<br>Para conocer el Aviso de privacidad Integral, puede acudir directamente a la Unidad de<br>Transparencia o número<br>telefónico 55 6483 3800 ext.4727, y al correo electrónico unidad transparencia/gilecm.mx                                                                                                    |
| simisn<br>leclara<br>iguient<br>1 Re<br>2 Ne<br>3 de<br>en<br>4 ac                                                                                | no, en términos del artículo 311 de Código Panal del Distrito Fede<br>conccimiento de las penas impuestas a quienes incurran en fa<br>ción ante autoridad competento, y bajo protesta de decir verdad, m<br>e.<br><u>Declaractomes</u><br>uno los requisitos legales y de elegibilidad para en persona candidata<br>estoy imbabilizado o inhabilitada para el desempeño del servicio público.<br>Te sido sentenciada o sentenciado por la comisión diolosa de deliso contra la<br>a y la integrinda corporal, contra la tibertad y seguinda sexuales, el normal<br>arrollo persoesual, por violencia familiar, violencia familiar equiparado<br>arrollo persoesual, por violencia familiar, violencia familiar equiparado<br>arrollo persoesual, por violencia familiar, violencia familiar equiparado<br>. he sido persona sentenciado o sancionada penal o administrativamente por<br>be sido persona sentenciado o concionado de penal o administrativamente por<br>to de descriminacion por gienero, identidad o espresión de genero, y/u                                                                                                    | bral, tengo<br>Isedad de<br>anifiesto lo<br>Marcar<br>30                                                                                                    | por presuntas fattas administrativis, al instituto Nacional Electorial para la incorporación a los<br>sistemas informático de linstituto Nacional Electoral, la Secretaria de la Cardad México, para la relazación de investigaciones de su<br>competencia, la Secretaria de Segundand Chudadan de la Ciudad de México, para la relazación de<br>investigaciones de demuncial o quajas de su competencia, la Secretaria de la Ciudad de México, para la relazación de<br>investigaciones de demuncial o quajas de su competencia, la Secretaria de la Función Pública, para<br>la Ciudad de México, para la relazación de investigaciones de esu competencia, la<br>la Ciudad de México, para la relazación de investigaciones de demuncias de su competencia, la<br>Fiscalia General de la República, para la realización de linvestigaciones de demuncias de su<br>competencia, el los cueles nos e requieres el consentimiento de titutar, al tener la facultad legal para<br>ello.<br>Ustel podrá manifestar la negativa al tratamiento de sus datos personales directamente<br>ante la Unidad de Transparencia del IECM, ublicada en la Calle de Huizaches No. 25,<br>Rancho los Colorines. Planta Baja, Talpan, C. P. 1436, Ciudad de México, con número<br>telefónico 55.5483 3800 ext.4727, y al correo electrónico <u>unidad transparencia/ablecm.mx</u><br>Para concer el Aviso de privacidad Integral, puede acudir directamente a la Unidad de<br>Transparencia o migresar al Sitto de Internet. <u>Hittos Alvowa lacon.myroteccion-de-dados<br/>personales?</u><br>(Ilma barta de aludirazión. 7 de sentambra de 2023                                                                                                    |
| Asimisr<br>pleno<br>declara<br>siguient<br>#<br>1 Re<br>2 Ne<br>3 de<br>de<br>de<br>de<br>de<br>de<br>de<br>de<br>de<br>de<br>de<br>de<br>de<br>d | no, en términos del artículo 311 de Código Penal del Distrito Fede<br>conocimiento de las penas impuestas a quienes incurran en fa<br>conocimiento de las penas impuestas a quienes incurran en fa<br>el conocimiento de las penas de las protesta de decir verdad, m<br>estos inhabilitado en la comisión doisa de deliso de las el<br>penas de las penas de las penas en persona candidata.<br>• estos inhabilitado en la disempeño del servicio público.<br>• he sido sentenciada o sentenciado por la comisión doisa de deliso contra la<br>la y la miejoridad comportar contra la libertad y seguridad sexuales, el normal<br>a y la miejoridad corporal, contra la libertad y seguridad sexuales, el normal<br>estos, vinciado la inimitidad sexual por violenca política contra las miejeres<br>raçon de género, en cualquera de sus modalidades y libos.<br>• he sido sentos entenciada o sentenciada de administrativamente por<br>los de deciminación por género, identidad o espresión de género, yu<br>evolvi mostrito en el registro hacional de colas administrativamenta para<br>en el Registro de Personas Agresoras Sexuales que se encuenton vigentes en<br>locada de México, y no haber sido do clarada persona almentaria morosa.                                                                                                    | sral, tengo<br>Isedad de<br>anflesto lo<br>Marcar<br>con una<br>syn                                                                                                    | por presuntas fattas administrativas, al instituto Nacional Electoria para la incorporación a los<br>sistemas informáticos del instituto Nacional Electoral, la Secretaria de la Contadora General de la<br>Cuidad de Meico, para la realización de autóritas o realización de investigaciones de su<br>competencia, la Secretaria de Segundard Chuidadan de la Ciudad de Meico, para la realización de<br>la realización de investigaciones de denuncias de su competencia, la Fiscalia General de la Justicia de<br>la calad de Meico, para la realización de investigaciones de denuncias de su competencia, la Secretaria de La Ciudad de Meico, para la realización de investigaciones de denuncias de<br>la calad de Meico, para la realización de investigaciones de denuncias de su competencia, la<br>Fiscalia General de la República, para la realización de la mestigaciones de denuncias de<br>competencia, la Secuelaria de la CAL, ubicada en la Calle de Huízaches No. 25,<br>Rancho los Calorínes, Planta Galla, Talpan, C. P. 1436, Cludad de Meico, con número<br>teléfnico 55 5483 3800 ext.4727, y al correo electónico unidad transparamenta <u>electona de las consecuencias e</u><br>para conocer el Avisó de privacidad Integral, puede acudir directamente a la fundiad de<br>transparencia o ingresar al Sitio de Internet. <u>https://www.lacm.mx/protec.con.de-datas-<br/>paranales/</u><br>Utima fecha de actualización. 7 de septiembre de 2023.                                                                                                    |
| Asimisros<br>leclara<br>iguient<br>1 Re<br>2 Ne<br>3 de<br>egy<br>4 Asia<br>5 ni<br>ia                                                            | no, en términos del artículo 311 de Código Penal del Distrito Fede<br>conocimiento de las penas impuestas a quienes incurrar en fa<br>conocimiento de las penas impuestas a quienes incurrar en fa<br>conocimiento de competento, y bajo protesta de decir verdad, m<br>e<br>uno los requisitos legales y de elegibilidad para ser persona candidata.<br>La esto imbabilidado para el desempeño del servicio público.<br>Testo imbabilidado compositi, contra la libertad y seguridad sesuales, el norma<br>estos imbabilidad estrate el desempeño del servicio público.<br>Testos de sentenciada o sentenciado por la comisión dolosa de dellos contra la<br>a y la integridad composit, contra la libertad y seguridad sesuales, el norma<br>estos visional e intermidad sexualo por violencia políca contra las mujeres<br>ração de gênero, en cualquiera de sus modalidades y lipos.<br>Testos de persona sentenciada o sancionada pena lo administrativamente por<br>entación sexual.<br>en el Registro de Personas Agresoras Sexuales que se encuenton vigentes en<br>Cuada de México, y no haber sido declarada persona alimentaria morosa.                                                                                                    | vral, tengo<br>Isedad de<br>anfilesto lo<br>Marcar<br>ext<br>statistica<br>statistica<br>statistic | por presuntas fattas administrativas, al instituto Nacional Electoria para la incorporación a los<br>sistemas informáticos de instituto Nacional Electoral, la Secretaria de la Contadria General de la<br>Cuidad de Meico, para la realización de auditorias o realización de investigaciones de su<br>compresencia, la Secretaria de Seguritado Clucidana de las Existed de Meico, para la reización de<br>la realización de investigaciones de denuncias de su competencia, la Fiscalia General de la Justicia de<br>la cuidad de Meico, para la realización de investigaciones de su competencia, la fiscalia General de la Justicia de<br>la Cuidad de Meico, para la realización de investigaciones de denuncias de<br>la Cuidad de Meico, para la realización de investigaciones de denuncias de<br>la Cuidad de Meico, para la realización de investigaciones de denuncias de<br>la Cuidad de Meico, para la realización de la mestigaciónes de denuncias de<br>la Cuidad de Meico, para la realización de la mestigaciónes de denuncias de<br>la Cuidad de Meico, para la realización de la mestigaciónes de denuncias de<br>la Cuidad de Meico, para la realización de la mestigaciónes de denuncias de<br>la Cuidad de Meico, para la realización de la mestigaciónes de denuncias de<br>la Cuidad de Meico, para la realización de la mestigaciónes de denuncias de<br>la Cuidad de Meico, para la realización de la cuida de la tanta<br>el cuidad de Transparencia a del IECM, ubicada en la Calle de Huizaches No. 25<br>helefonico 55 5483 3800 ext.4727, y al correo electrónico unidad transparencia gúlacen max<br>Para conocer el Aviso de privacidad integral, puede acudir directamente a la Unidad de<br>Transparencia o ingresar al Sitio de Internet: <u>https://www.iacm.mx/proteccion.de.falos-<br/>paraonalez/</u><br>Utima fecha de actualización: 7 de septiembre de 2023.                                                                                                    |

Ya que se requisitó debidamente y se colocó la firma autógrafa, se deberá escanear para convertirlo en archivo PDF y cargarlo en el apartado correspondiente.

En su caso, deberá marcarse la casilla por la que se acepta recibir información relevante del Instituto, así como proporcionar aquella que se solicite para fines estadísticos con el propósito de que se generen acciones que abonen a la consolidación de la democracia en la Ciudad de México.

| 🖞 Normatividad      | 'Bajo protesta de decir de verdad y haciéndome sabedor(a) de las penas en las cuales incurro, la documentación que se adjunta es fidedigna y verdadera, y en caso                                                                                                    |
|---------------------|----------------------------------------------------------------------------------------------------|
| A Candidaturas      | de que sea requerido, me comprometo a presentar la documentación en original para cotejo."                                                                                                    |
| Sustituciones       | Sólo se aceptan archivos en formato PDF no mayores a 5 MB                                                                                                    |
| Aviso de Privacidad |                                                                                                    |
| [→ Cerrar sesión    | + Elegir Archivo                                                                                                    |
|                     | Formato Dedaraciones.pdf 100.909 KB                                                                                                    |
| G                   | Acepto recibir información relevante del Instituto Electoral de la Ciudad de México, así como proporcionar aquella que se solicite para fines estadísticos con el propósito de que se generen acciones que abonen a la consolidación de la democracia en la Ciudad de México.* |
|                     | Guardar                                                                                                    |
|                     |                                                                                                    |
|                     |                                                                                                    |
|                     | Instituto Electoral de la Ciudad de México • Huizaches 25 • Rancho Los Colorines • Tialpan • C.P. 14386 • Ciudad de México • Conmutador: (55) 5483 3800 v1.0.3                                                                                                    |

Una vez hecho lo anterior, se deberá dar clic en el botón guardar para que se conserve la información en el SIREC. El Sistema solicitará la confirmación de la acción de guardar.

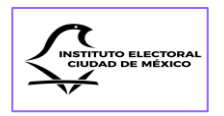

| 30                  | Descargar Archivo                                                                                                    |
|---------------------|----------------------------------------------------------------------------------------------------|
| @ tricio.           |                                                                                                    |
| D Normatividad      |                                                                                                    |
| er Candidaturas     | Carga de documentos:                                                                                                    |
| 3 Sustituciones     |                                                                                                    |
| Aviso de Privacidad | Formato de Declaraciones: *                                                                                                    |
| (* Cerrar sesión    | En el siguiente apartado deberas adjumtar la documentación que se solicita.                                                                                                    |
|                     | Tale<br>doo                                                                                                    |
|                     | Contirmación                                                                                                    |
|                     | Construit de la construit de la construit d |
|                     |                                                                                                    |
|                     | × Regretar v Guardar                                                                                                    |
|                     |                                                                                                    |
|                     | FormatoDeclaraciones.DTD 13 pdf 97:557 KB                                                                                                    |
|                     | _                                                                                                    |
|                     |                                                                                                    |
|                     | Acaptor accitor información relevante del instituto Electoral de la Cudad de México, au como proporcionar aquella que se solicite para fines estadísticos con el prophisito de que se generen acciones que abonen a la consolidación de la democacia de la Cudad de México. *                                                                                                    |
|                     |                                                                                                    |
|                     | Guardar                                                                                                    |
|                     |                                                                                                    |

Si se da clic en el botón de guardar, aparecerá un mensaje emergente por el cual el Sistema dará aviso de que la información se actualizó correctamente.

|                                                                                                    | ← → ♂ 🛱 sirec.iecm.mx/candidatura                                                                     | ras/#/candidaturas/candidatura/4357                                                                                                    | · · · · · · · · · · · · · · · · · · · |
|----------------------------------------------------------------------------------------------------|----------------------------------------------------------------------------------------------------|----------------------------------------------------------------------------------------------------|---------------------------------------|
| Image: Image: Image | C IECM                                                                                                | E SREC<br>Registro de Candidauras<br>Descarga e i Formaio de Declairegones                                                                                                    |                                       |
|                                                                                                    | HICO<br>Inico<br>Normativida<br>Candidaturas<br>Sutituciones<br>Auto de Privacidad<br>(+ Cerar seción | Conception marked on exclusion     Conception marked on exclusion     Conception marked on exclusion     Conception marked on exclusion     Conception marked on exclusion     Conception marked on exclusion     Conception marked on exclusion     Conception marked on exclusion     Conception     Conception     Concep | perido, me comprometo a presentar la  |

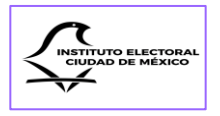

# CAPÍTULO III

# DEL REGISTRO DE CANDIDATURAS SIN PARTIDO

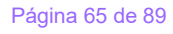

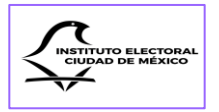

### Sección Única Transferencia de información del Módulo I del SIREC

En virtud de que las personas aspirantes a una candidatura sin partido realizaron su registro en el Módulo I del SIREC, el Instituto cuenta con el archivo digital que contiene la información relativa a las secciones de **"Datos Personales**", **"Datos de Contacto**", así como **"Domicilio y Tiempo de Residencia**" de la solicitud de registro.

En caso de que alguno de los datos capturados en dicha etapa se haya modificado, podrá editarse en el Módulo V del Sistema por las personas candidatas sin partido.

La información que deberán capturar y los documentos que enviarán las personas candidatas sin partido corresponden a las secciones denominadas "**Datos Personales**", "**Declaración Patrimonial**" y "**Declaraciones**".

Antes de llevar a cabo su registro en el Módulo V del SIREC, deberán actualizar su información en el apartado de "Campañas" del SNR y adjuntarán el nuevo Formato de Registro y el Informe de Capacidad Económica en el apartado de "Datos personales" del SIREC, asimismo deberán adjuntar el Proyecto de gastos de campaña al que se refiere la fracción VII del artículo 383 del Código.

Las personas que se registren a los cargos de Jefatura de Gobierno, Diputaciones propietarias por el principio de mayoría relativa y Titulares de Alcaldía deberán cargar en el SIREC, en un solo archivo, el Formato de Registro en el SNR y el Informe de Capacidad Económica en archivo PDF no mayor a 5 MB.

Quienes se postulen a los cargos de Diputaciones suplentes por el principio de mayoría relativa, así como Concejalías propietarias y suplentes por ambos principios, solamente presentarán en el Sistema el Formato de Registro en el SNR, en archivo PDF no mayor a 5 MB.

Para ingresar al Módulo V, las personas candidatas sin partido utilizarán el usuario (correo electrónico) y la contraseña con los que realizaron su trámite en el Módulo I del SIREC.

Si los datos capturados no tienen errores, aparecerá una ventana emergente avisando que se ha ingresado correctamente al Sistema.

En la pantalla del Menú de inicio se podrá apreciar el nombre de la persona candidata sin partido.

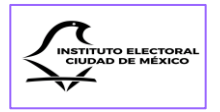

## Pantalla del Micrositio:

|                                            | SIREC<br>Sistema de Registro de Candidaturas |
|--------------------------------------------|----------------------------------------------|
|                                            | usumo.                                       |
|                                            | Contraseña:                                  |
|                                            |                                              |
| CELECCIONES 23-24                          | Acceder<br>(Okidasin is contrasella?         |
| INSTITUTO ELECTORAL DE LA CIUDAD DE MÉXICO |                                              |
|                                            |                                              |
|                                            |                                              |
|                                            |                                              |
|                                            |                                              |
|                                            |                                              |

## Mensaje de ingreso correcto al Sistema:

|                                     | V Correcto<br>Has ingresado correctame<br>sistema | x<br>nte al<br>Usuario: | SIREC<br>Sistema de Registro de Candidaturas |   |
|-------------------------------------|---------------------------------------------------|-------------------------|----------------------------------------------|---|
|                                     |                                                   | sinpartido2 Contraseña: |                                              |   |
|                                     |                                                   |                         |                                              | • |
| ELECCIONES 23-                      | 24                                                | 0                       | Acceder<br>¿Olvidaste tu contraseña?         |   |
| INSTITUTO ELECTORAL DE LA CIUDAD DE | MÉXICO                                            |                         |                                              |   |
|                                     |                                                   |                         |                                              |   |
|                                     |                                                   |                         |                                              |   |
|                                     |                                                   |                         |                                              |   |
|                                     |                                                   |                         |                                              |   |

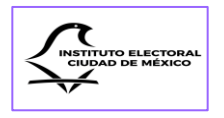

Pantalla de inicio con nombre de la persona candidata sin partido:

| 🗘 IECM                                       | E SIREC Registro de Candidaturas      |                                                                              |                                               |
|----------------------------------------------|---------------------------------------|------------------------------------------------------------------------------|-----------------------------------------------|
| INICIO - CANDIDATURA SIN PARTIDO<br>POLÍTICO |                                       |                                                                              | $\bigcirc$                                    |
| ☑ Inicio □ Normatividad                      | ≡ Lista de Candidaturas               | I Comprobante de Candidaturas                                                | Descargar Reporte                             |
| A Candidaturas                               | ٤                                     | Carga y envío de comprobante de registro                                     |                                               |
| [→ Cerrar sesión                             |                                       |                                                                              |                                               |
|                                              |                                       |                                                                              |                                               |
|                                              |                                       |                                                                              |                                               |
|                                              |                                       |                                                                              |                                               |
|                                              |                                       |                                                                              |                                               |
|                                              |                                       |                                                                              |                                               |
|                                              |                                       |                                                                              |                                               |
|                                              |                                       |                                                                              |                                               |
|                                              | Instituto Electoral de la Ciudad de N | Wéxico • Huizaches 25 • Rancho Los Colorines • Tlalpan • C.P. 14386 • Ciudad | de México • Conmutador: (55) 5483 3800 v1.0.3 |

Para completar los datos de registro o añadir la documentación adicional, se deberá acceder a los registros realizados en la etapa de aspirantes, ya sea dando clic en el botón "Lista de Candidaturas" (opción 1) o en el apartado de "Candidaturas" del Menú principal (opción 2):

| INICIO - CANDIDATURA SIN PARTIDO<br>POLÍTICO  |      |                                         |                     |                                                          |                              |                   |
|-----------------------------------------------|------|-----------------------------------------|---------------------|----------------------------------------------------------|------------------------------|-------------------|
| <ul><li>Inicio</li><li>Normatividad</li></ul> | نا ≡ | ista de Candidaturas                    | 4                   | Comprobante de Candidaturas                              | b                            | Descargar Reporte |
| R. Candidaturas<br>回 Aviso del Signidad       | £    | opción 1                                |                     | Carga y envio de comprobante de registro                 |                              |                   |
| opción 2                                      |      |                                         |                     |                                                          |                              |                   |
|                                               |      |                                         |                     |                                                          |                              |                   |
|                                               |      |                                         |                     |                                                          |                              |                   |
|                                               |      |                                         |                     |                                                          |                              |                   |
|                                               |      |                                         |                     |                                                          |                              |                   |
|                                               |      |                                         |                     |                                                          |                              |                   |
| 4 / F 0 / 0 20 (2020) (                       |      | Instituto Electoral de la Ciudad de Méx | xico • Huizaches 25 | • Rancho Los Colorines • Tlalpan • C.P. 14386 • Ciudad e | de México • Conmutador: (55) | 5483 3800 v1.0.3  |

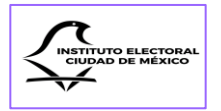

Cualquiera de las dos opciones abrirá el Listado de registros que se capturaron en la etapa de aspirantes y para completar cada registro se deberá dar clic en el ícono de edición  $\checkmark$ :

| 3 - CANDIDATURA SIN PARTIDO       | , u  |                    |                                                 |            |                       | Documentos      |                          |                       |                                     |                         |          |   |
|-----------------------------------|------|--------------------|-------------------------------------------------|------------|-----------------------|-----------------|--------------------------|-----------------------|-------------------------------------|-------------------------|----------|---|
| Inicio                            |      |                    |                                                 |            |                       |                 |                          |                       |                                     |                         |          | _ |
| Normatividad                      | Q B  | uscar (id. nombre) |                                                 |            |                       |                 |                          |                       |                                     |                         |          | Ð |
| Aviso de Privacidad Cerrar sesión | ID   | Persona Candidata  | Cargo                                           | Estado     | Ámbito<br>Territorial | Circunscripción | # de Lista<br>o Planilla | Partido<br>Postulante | Coalición /<br>Candidatura<br>Común | Partidos<br>Integrantes | Opciones |   |
|                                   |      |                    | Filtrar 🗸                                       | V          |                       |                 |                          |                       |                                     |                         |          |   |
|                                   | 8675 |                    | Titular de Alcaldía                             | REGISTRADA | Iztacalco             | N/A             | N/A                      |                       | N/A                                 | N/A                     | 20       | 8 |
|                                   | 8676 |                    | Concejalía de Mayoría<br>Relativa (Propietaria) | REGISTRADA | Iztacalco             | 3               | 2                        |                       | N/A                                 | N/A                     | 0        | 8 |
|                                   | 8677 |                    | Concejalla de Mayoría<br>Relativa (Propietaria) | REGISTRADA | Iztacalco             | 7               | 3                        |                       | N/A                                 | N/A                     | • 0      | 8 |
|                                   | 8678 |                    | Concejalla de Mayoría<br>Relativa (Propietaria) | REGISTRADA | Iztacalco             | 2               | 4                        |                       | N/A                                 | N/A                     | • 0      | ø |
|                                   | 0.75 |                    | Concejalía de Mayoría                           | BPOUTBADA  | 1                     |                 |                          |                       |                                     | K175                    |          | ~ |

Una vez abierto el registro de la persona candidata se revisará que los datos sean correctos y podrán editarse. Además, se completarán los siguientes campos:

- a) Número de emisión de la Credencial para Votar;
- b) Código de Identificación de la Credencial para Votar (CIC);
- c) Carga de los documentos del SNR actualizados en el apartado de "Campañas" (Diputación propietaria y Titular de Alcaldía: Solicitud de registro e Informe de Capacidad Económica; Diputación suplente y Concejalías propietarias y suplentes: sólo Solicitud de Registro);
- d) Carga del Proyecto de Gastos de Campaña (sólo para Titular de Alcaldía y Diputación propietaria);
- e) Carga del Formato de Declaración Patrimonial debidamente requisitado y con firma autógrafa, y
- f) Carga del Formato de Declaraciones debidamente requisitado y con firma autógrafa.

Después de completar todos los campos, se generará el "Comprobante de Candidaturas", sin necesidad de ingresar número de PIN:

| INICIO - CANDIDATURA SIN PARTIDO<br>POLITICO<br>Inicio<br>Normatividad<br>& Candidaturas | E     Lista de Candidaturas     Image: Comprobante de Candidaturas     Image: Descargar Reporte       Image: Image: Im |
|------------------------------------------------------------------------------------------|----------------------------------------------------------------------------------------------------|
| <ul> <li>Aviso de Privacidad</li> <li>Cerrar sesión</li> </ul>                           |                                                                                                    |

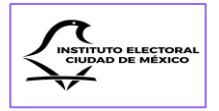

Quienes se postulen a los cargos de Diputación propietaria y Titular de Alcaldía firmarán el Comprobante de Candidaturas y escanearán el documento para adjuntarlo en archivo PDF al SIREC:

| INCLO - CANDIDATURA SIN PARTIDO<br>POLÍTICO<br>Inclo<br>Normatividad | = | Lista de Candidaturas | 4 | Comprobante de Candidaturas              | ۵ | Descargar Reporte |  |
|----------------------------------------------------------------------|---|-----------------------|---|------------------------------------------|---|-------------------|--|
| III: Candidaturas<br>III: Aviso de Privacidad<br>III: Cerrar sesión  | ٤ |                       | B | Carga y envio de comprobante de registro |   |                   |  |
|                                                                      |   |                       |   |                                          |   |                   |  |

### Se seleccionará el archivo:

| INICIO - CANDIDATURA SIN PARTIDO<br>POLÍTICO | © Esta sección permitirá cargar los comprobantes de registre u otros documentos solicitados por DEAPyF. Se podrá subir hasta un máximo de 10 archivos en cualquier formato. En caso necesario, se podrán configurar las extensiones permitidas. |
|----------------------------------------------|----------------------------------------------------------------------------------------------------|
| © Inicio                                     |                                                                                                    |
| Candidaturas                                 |                                                                                                    |
| Aviso de Privacidad                          | $\checkmark$                                                                                                    |
| [→ Cerrar sesión                             |                                                                                                    |
|                                              |                                                                                                    |
|                                              |                                                                                                    |
|                                              |                                                                                                    |
|                                              |                                                                                                    |
|                                              |                                                                                                    |
|                                              |                                                                                                    |
|                                              |                                                                                                    |
|                                              |                                                                                                    |
|                                              |                                                                                                    |
|                                              | Instituto Electoral de la Ciudad de México + Huizaches 25 • Rancho Los Colorines • Tialpan • C.P. 14386 • Ciudad de México • Conmutador: (55) 5483 3800 v1.0.3                                                                                  |

Una vez cargado el Comprobante de Candidaturas, se seguirán los pasos del siguiente Capítulo sin que sea necesario para las personas candidatas sin partido ingresar número de PIN.

| INICIO - CANDIDATURA SIN PARTIDO<br>POLÍTICO                                            | C Enta section permitria cargar los comprobantes de registro u otros documentos solicitados por DEAPyF. Se podrá subir hanta un máximo de 10 archivos en cualquier formato. En caso necesario, se podrán configurar las entensiones permitidas, |
|-----------------------------------------------------------------------------------------|----------------------------------------------------------------------------------------------------|
| <ul> <li>         Inicio      </li> <li>         Normatividad     </li> </ul>           | + Selectener × Cancelar (i) Subir documentos (Samanjum                                                                                                    |
| <ul> <li>Candidaturas</li> <li>Aviso de Privacidad</li> <li>E* Cerrar sesión</li> </ul> | solicitud, registro pol                                                                                                    |
|                                                                                         |                                                                                                    |

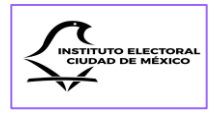

# **CAPÍTULO IV**

# Envío de la solicitud de registro y Plan de contingencia

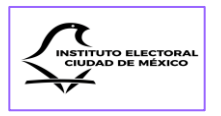

### Sección Primera Envío de solicitud de registro

Al concluir la captura de datos y la carga de documentos se deberá guardar la información. Una vez hecho lo anterior, se podrá volver a revisar y, en su caso, modificar, o bien, finalizar el registro y enviar las candidaturas si se considera que ya están completas.

Para ello, se deberá generar el documento que compruebe el registro de las postulaciones dando clic en el botón de "**Comprobante de Candidaturas**" en el Menú de inicio.

| INICIO              | Partido I | Político:             |     |                                       |                               |
|---------------------|-----------|-----------------------|-----|---------------------------------------|-------------------------------|
| û Inicio            |           |                       |     |                                       |                               |
| 🗅 Normatividad      |           | 11 to do Car Pilotona | 0.  | Norma Court Latera                    |                               |
| 🐣 Candidaturas      |           | Lista de Candidaturas |     | Nueva Candidatura                     | V Comprobante de Candidaturas |
| ☑ Sustituciones     |           |                       |     |                                       | R                             |
| Aviso de Privacidad | E S       | Descargar Reporte     |     |                                       | $\mathcal{O}$                 |
| [→ Cerrar sesión    |           |                       |     |                                       |                               |
|                     | <b>土</b>  |                       | Car | ga y envío de comprobante de registro |                               |
|                     |           |                       |     |                                       |                               |
|                     |           |                       |     |                                       |                               |
|                     |           |                       |     |                                       |                               |
|                     |           |                       |     |                                       |                               |
|                     |           |                       |     |                                       |                               |
|                     |           |                       |     |                                       |                               |
|                     |           |                       |     |                                       |                               |

Se abrirá la pantalla de "Candidaturas" con el listado de las postulaciones registradas:

| NICIO                                                               |      | Comprobante de Candidaturas |                                                 |             |                    |  |  |  |
|---------------------------------------------------------------------|------|-----------------------------|-------------------------------------------------|-------------|--------------------|--|--|--|
| C Normatividad C Candidaturas C Sustituciones C Aviso de Privacidad | aqui | nombre)                     |                                                 |             | b                  |  |  |  |
| [→ Cerrar sesión                                                    | ID   | Persona Candidata           | Cargo                                           | Calidad     | Ámbito Territorial |  |  |  |
|                                                                     | 4458 |                             | DIPUTACIÓN DE MAYORÍA<br>RELATIVA (PROPIETARIA) | PROPIETARIA | DISTRITO 7         |  |  |  |
|                                                                     | 4460 |                             | CONCEJALÍA DE MAYORÍA<br>RELATIVA (PROPIETARIA) | PROPIETARIA | XOCHIMILCO         |  |  |  |
|                                                                     | 4461 |                             | DIPUTACIÓN DE MAYORÍA<br>RELATIVA (PROPIETARIA) | PROPIETARIA | DISTRITO 3         |  |  |  |
|                                                                     | 4462 |                             | TITULAR DE ALCALDÍA                             | TITULAR     | BENITO JUÁREZ      |  |  |  |
|                                                                     | 4465 |                             | CONCEJALÍA DE MAYORÍA<br>RELATIVA (PROPIETARIA) | PROPIETARIA | ÁLVARO OBREGÓN     |  |  |  |
|                                                                     |      | Mostrando página 1 d        | de 1 página(s) << < 1                           | > >> 10 ~   |                    |  |  |  |
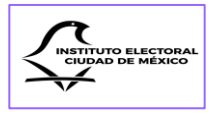

En la parte baja del listado se activará un menú con dos botones: "Generar comprobantes" y "Cancelar".

| Sustituciones Aviso de Privacidad | Q. Buscar (id, nombre) |                    |                     |                   |                    |  |
|-----------------------------------|------------------------|--------------------|---------------------|-------------------|--------------------|--|
| [→ Cerrar sesión                  | ID                     | Persona Candidata  | Cargo               | Calidad           | Ámbito Territorial |  |
|                                   | 4459                   |                    | TITULAR DE ALCALDÍA | TITULAR           | ÁLVARO OBREGÓN     |  |
| 5                                 |                        | Mostrando página 1 | de 1 página(s)      | 1 > » 10 <b>v</b> |                    |  |
|                                   | Generar comprobantes   |                    |                     |                   |                    |  |
|                                   | Cancelar               |                    |                     |                   |                    |  |
|                                   |                        |                    |                     |                   |                    |  |

Se dará clic en el botón azul "Generar comprobantes":

| Sustituciones Aviso de Privacidad                 | Q Buscar (id, no | Q. Buscar (id, nombre) |                     |         |                    |  |
|---------------------------------------------------|------------------|------------------------|---------------------|---------|--------------------|--|
| [→ Cerrar sesión                                  | ID               | Persona Candidata      | Cargo               | Calidad | Ámbito Territorial |  |
|                                                   | 4459             |                        | TITULAR DE ALCALDÍA | TITULAR | ÁLVARO OBREGÓN     |  |
| Mostrando página 1 de 1 página(s) «< < 1 > » 10 v |                  |                        |                     |         |                    |  |
|                                                   |                  | 6                      | Generar comproba    | ntes    |                    |  |
|                                                   |                  |                        |                     |         |                    |  |

Aparecerá una pantalla emergente con la solicitud de capturar el PIN que entregó la Dirección Ejecutiva para validar la descarga del Comprobante de Candidaturas:

|                                        | ≡ SIREC<br>Regist | ro de Candidatura:<br>Q. Buscar (id, r | sirec.iec<br>Ingresa el | m.mx dice<br>PIN que te fue proporcionado |                                                 |             | ۵                  |
|----------------------------------------|-------------------|----------------------------------------|-------------------------|-------------------------------------------|-------------------------------------------------|-------------|--------------------|
| 命 Inicio                               |                   | ID                                     |                         |                                           | Aceptar Cancelar                                | Calidad     | Ámbito Territorial |
| D Normatividad                         |                   | 4458                                   |                         | PELCASTRE                                 | RELATIVA (PROPIETARIA)                          | PROPIETARIA | DISTRITO 7         |
| Sustituciones                          |                   | 4460                                   |                         | ALEGRIA LUNES FELIX                       | CONCEJALÍA DE MAYORÍA<br>RELATIVA (PROPIETARIA) | PROPIETARIA | XOCHIMILCO         |
| ⊟ Aviso de Privacidad C→ Cerrar sesión |                   | 4461                                   |                         | FERNANDA ROBLES<br>PELCASTRE              | DIPUTACIÓN DE MAYORÍA<br>RELATIVA (PROPIETARIA) | PROPIETARIA | DISTRITO 3         |
|                                        |                   | 4462                                   |                         | FERNANDA ROBLES<br>PELCASTRE              | TITULAR DE ALCALDÍA                             | TITULAR     | BENITO JUÁREZ      |
|                                        |                   | 4465                                   |                         | AZUCENA DIAZ ALVAREZ                      | CONCEJALÍA DE MAYORÍA<br>RELATIVA (PROPIETARIA) | PROPIETARIA | ÁLVARO OBREGÓN     |
|                                        |                   |                                        |                         | Mostrando página 1 de                     | I página(s)                                     | > >> 10 V   | ·                  |

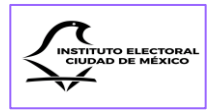

Una vez capturado el PIN, aparecerá una ventana emergente que preguntará a quien esté realizando el registro: ¿*Estás seguro que deseas generar los comprobantes de registro? Asegúrate de registrar el total de tus candidaturas,* con las opciones de Rechazar o Aceptar.

| C Normatividad      |                                                                                                    |
|---------------------|----------------------------------------------------------------------------------------------------|
| 은 Candidaturas      |                                                                                                    |
| Sustituciones       |                                                                                                    |
| Aviso de Privacidad | Q. Buscar (id, nombre)                                                                                                    |
| [→ Cerrar sesión    | GENERAR COMPROBANTES DE REGISTRO × Ámbito Territorial                                                                                 |
|                     | ¿Estás seguro que deseas generar los comprobantes de registro? Asegúrate de registrar el total de tus candidaturas     ÁLVARO OBREGÓN |
|                     | × Rechazar Acepto                                                                                                    |
|                     | Generar comprobantes                                                                                                    |
|                     | Cancelar                                                                                                    |

Si se da clic en aceptar, el SIREC informará que el comprobante de registro se generó correctamente.

| INICIO<br>命 Inicio  |                   | Correcto<br>¡El comprobante de r<br>correctamente! | Comprobante de Candi<br>egistro se genero | daturas    |                    |  |
|---------------------|-------------------|----------------------------------------------------|-------------------------------------------|------------|--------------------|--|
| D Normatividad      |                   |                                                    |                                           |            |                    |  |
| A Candidaturas      |                   |                                                    |                                           |            |                    |  |
| Sustituciones       |                   |                                                    |                                           |            |                    |  |
| Aviso de Privacidad | Q Buscar (id, non | hbre)                                              |                                           |            |                    |  |
| [→ Cerrar sesión    | ID                | Persona Candidata                                  | Cargo                                     | Calidad    | Ámbito Territorial |  |
|                     | 4459              |                                                    | TITULAR DE ALCALDÍA                       | TITULAR    | ÁLVARO OBREGÓN     |  |
|                     |                   | Mostrando página                                   | 1 de 1 página(s)                          | 1 > » 10 ¥ |                    |  |
|                     |                   |                                                    |                                           |            |                    |  |
|                     |                   |                                                    | Generar comproba                          | ntes       |                    |  |
|                     |                   |                                                    | Cancelar                                  |            |                    |  |

Después de generarse el Comprobante de Candidaturas, el Sistema se redireccionará automáticamente a la página de Candidaturas del Menú de inicio:

|                  | Partido Político:      |
|------------------|------------------------|
| D Normatividad   | Candidaturas           |
| Sustituciones    | D Documentos           |
| [→ Cerrar sesión |                        |
|                  | Q. Buscar (id, nombre) |

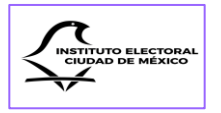

Entonces, se deberá dar clic en la sección de inicio del Menú principal para para poder descargar el Comprobante de Candidaturas.

|                  | Partido Político:      |
|------------------|------------------------|
| Normatividad     | Candidaturas           |
| Sustituciones    | D Documentos           |
| E⇒ Cerrar sesión | Q. Buscar (id, nombre) |

En la pantalla de la sección de inicio se dará clic en el botón "**Descargar comprobantes** de registro"

|                                                                                          | Partido Político: PARTIDO DEL TRABAJO - PT                                                                                                    |
|------------------------------------------------------------------------------------------|----------------------------------------------------------------------------------------------------|
| 은 Normatividad<br>과 Candidaturas                                                         | 😑 Lista de Candidaturas 🖗 Comprobante de Candidaturas 🗈 Descargar Reporte                                                                                      |
| <ul> <li>Sustituciones</li> <li>Aviso de Privacidad</li> <li>E+ Cerrar sesión</li> </ul> | Carga y envío de comprobante de registro                                                                                                    |
|                                                                                          |                                                                                                    |
|                                                                                          |                                                                                                    |
|                                                                                          |                                                                                                    |
|                                                                                          | Instituto Electoral de la Ciudad de México • Huizaches 25 • Rancho Los Colorínes • Tialpan • C.P. 14386 • Ciudad de México • Conmutador: (55) 5483 3800 v1.0.3 |

Aparecerá una pantalla emergente indicando que se generó un archivo ZIP:

| ← → C 😅 sirec.iecm.mx/cand | laturas/#/                                                                                                    | 1 😩 i  |
|----------------------------|----------------------------------------------------------------------------------------------------|--------|
| ↓ IECM                     | E SIREC Registro de Candidaturas DE Candidaturas DE Candidatur | MORENA |
| INICIO                     | Partido Político: MORENA - MORENA                                                                                                    |        |
| û Inicio                   |                                                                                                    |        |
| Normatividad               |                                                                                                    |        |
| A Candidaturas             | - Lista de Candidaturas V Comprobante de Candidaturas (B) Descargar Reporte                                                                                                    |        |
| Sustituciones              |                                                                                                    |        |
| Aviso de Privacidad        | 🖞 Carga y envío de comprobante de registro Descargar comprobantes registro 🖄                                                                                                    |        |
| [→ Cerrar sesión           |                                                                                                    |        |
|                            |                                                                                                    |        |
|                            |                                                                                                    |        |

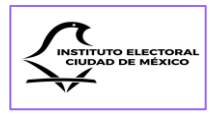

Al dar clic en el recuadro del archivo ZIP se abrirá su contenido.

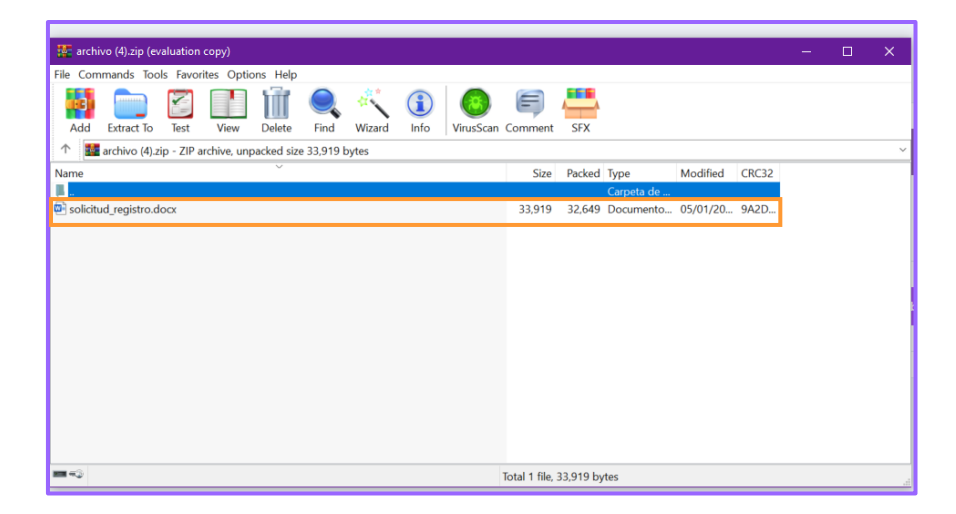

En pantalla aparecerá el archivo Word donde se encontrarán enlistadas todas las postulaciones registradas en el SIREC, al final de las cuales se encontrará la protesta de decir verdad.

| Archivo Inicio Insertar Dibujar Diseño Disposición Referencias Corre                                                                                                    | rspondencia Revisar Vista Ayuda Diseño                                                                           | nho de tabla 🛛 Disposición 🖓 Edición 🔫 🖄 Compa                                                                                                    |
|----------------------------------------------------------------------------------------------------|----------------------------------------------------------------------------------------------------|----------------------------------------------------------------------------------------------------|
| L 3+1+2+1+1+1 C C C C C C C C C C C C C C C C C                                                                                                    | 1 + 10 + 1 + 11 + 1 + 12 + 1 + 13 + 1 + 14 + 1 + 15 30 + 16 + 1 + 17 +                                           | 17 - 1 - 18 -                                                                                                    |
| FORMATO-DE-SOLICITUD-DE-                                                                                                    | REGISTRO-¶                                                                                                    | 1                                                                                                    |
| (IECMIECM)#                                                                                                    |                                                                                                    | Coyoacán¤                                                                                                    |
|                                                                                                    | Ciudad de México, a 5-1-2024¶                                                                                    | Titular de<br>Alcaldíau                                                                                                    |
| Instituto Electoral de la Ciudad de México¶<br>Piresiente¶                                                                                                    |                                                                                                    | Planilla (Conccialia: de mayoria relativa)ia  Planilla (Conccialia: de mayoria relativa)ia  Número Nombre de la persona Circunscripción a  de fórmulas concietanas  supentes una concesentas |
| Por medio de la presente, quien suscribe, < <nombre <<nombre="" de="" la="" partidoce="" por<="" presente,="" quien="" suscribe,="" td=""><td>e·la·persona·dirigente&gt;&gt;,·&lt;<cargo< td=""><td>1</td></cargo<></td></nombre> | e·la·persona·dirigente>>,·< <cargo< td=""><td>1</td></cargo<>                                                    | 1                                                                                                    |
| confieren los Estatutos de dicho instituto político, me<br>siguientes personas como candidatas a los cargos de e                                                                                                    | permito-solicitar-el-registro-de-las-<br>lección-popular-que-a-continuación-                                     | Coyoacân#                                                                                                    |
| - av originality                                                                                                    |                                                                                                    | Lista Cerrada ( <u>Concejalías</u> de representación proporcional)ª                                                                                                    |
| Jefatura-de-Gobierno<br>Diputaciones-por-el-principio-de-m                                                                                                    | ayoria-relativa:¶                                                                                                | fórmula <sup>a</sup> Nombre de la persona propietaria <sup>a</sup> Nombre de la persona suplente <sup>a</sup>                                                                                |
| Distrito¤ Nombre-de-la-persona-                                                                                                    | Nombre-de-la-persona-                                                                                            | Cualimaloa da Moreloan                                                                                                    |
| propietaria¤                                                                                                    | suplente#                                                                                                    | Titular de                                                                                                    |
| 19° AMET-LOREM-IPSUM-DOLOR<br>SITAMET-LOREM-IPSUM-DOLOR                                                                                                    | M R                                                                                                    | Alcaldian Planilla (Concejalias de mayoria relativa)¤ #                                                                                                    |
| DOLOR SIT AMET                                                                                                    |                                                                                                    | Número Nombre de la persona Nombre de la persona Circunscripción a                                                                                                    |
| 1                                                                                                    | M R                                                                                                    | de formulari propieranari suplemeri due representari                                                                                                    |
| Diputaciones-por-el-principio-de-represe                                                                                                    | ntación-proporcional¶                                                                                            | ,                                                                                                    |
| Número-de-Lista-<br>"A?"a propietarian                                                                                                    | Nombre-de-la-persona-                                                                                            | Cuajimalpa-de-Morelos#                                                                                                    |
|                                                                                                    | suprentee                                                                                                    | Lista-Cerrada-( <u>Concejalías</u> de-representación proporcional)ª <sup>II</sup>                                                                                                    |
| Alcaldias-y-Concejal                                                                                                    | ias¶                                                                                                    | Número de-<br>fórmula¤ Nombre de la persona propietaria¤ Nombre de la persona suplente¤ <sup>a</sup>                                                                                         |
| Azcapotzalco¤                                                                                                    | a a                                                                                                    | 1                                                                                                    |
| Titular-de-<br>Alcaldía¤                                                                                                    | Ħ                                                                                                    | Gustavo AMadero¤ ¤                                                                                                    |
| Planilla-( <u>Concejalías</u> -de-mayor                                                                                                    | ria-relativa)¤                                                                                                   | Alcaldía¤                                                                                                    |
| Número- Nombre-de-la-persona- Nombre-<br>de-fórmular propietarian                                                                                                    | e de la persona Circunscripción la<br>suplente                                                                   | Planilla ( <u>Concejalias</u> -de-mayoria-relativa)# #                                                                                                    |
| 1                                                                                                    | dia reprovend                                                                                                    | de fórmular propietariar suplenter que representar                                                                                                    |
| 1                                                                                                    |                                                                                                    |                                                                                                    |
| Azcapotzalco#                                                                                                    | Harris and the second second second second second second second second second second second second second second | Autor Alla for                                                                                                    |
| Lista Cerrada (Concejalías de represent                                                                                                    | ación proporcional)a                                                                                             | Gustavo-A,-Madero#                                                                                                    |
| R Número de Nombre de la persona propietaria                                                                                                    | Nombre de la persona suplente¤                                                                                   | Lista-Cerrada ( <u>Concepatias</u> de representación proporcional) <sup>a</sup>                                                                                                    |

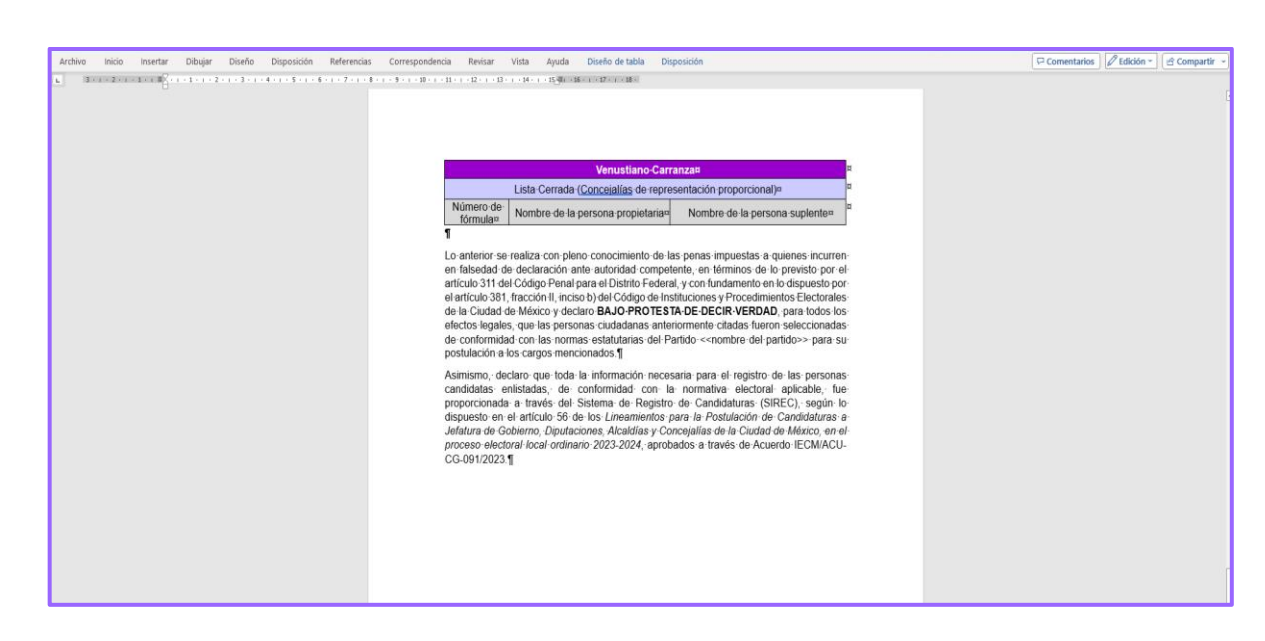

Este documento deberá firmarse por quienes estén autorizados o facultados estatutariamente para ello, o conforme a lo establecido en los convenios de coalición o candidatura común, para que, posteriormente sea escaneado en PDF y se suba al Sistema en el Módulo de "Carga y envío de comprobantes de registro".

En el caso de las candidaturas sin partido el Comprobante de Candidaturas lo firmará quien se postule al cargo de Titular de Alcaldía o de Diputación propietaria por el principio de mayoría relativa.

Una vez recabadas las firmas, ya sea electrónicas o manuscritas, se escaneará el documento y se adjuntará al SIREC en el apartado de "**Carga y envío de comprobante de registro**". El siguiente procedimiento también es aplicable para la carga de otra documentación requerida por la DEAPyF.

| ↓ IECM                                                                                  | E SIREC Registro de Candidaturas                                             |
|-----------------------------------------------------------------------------------------|------------------------------------------------------------------------------|
|                                                                                         | Partido Político                                                             |
| 다 Normatividad<br>옷 Candidaturas                                                        | 😑 Lista de Candidaturas 🕼 Descargar Reporte                                  |
| <ul> <li>✓ Sustituciones</li> <li>aviso de Privacidad</li> <li>Cerrar sesión</li> </ul> | ک Carga y envío de comprobante de registro Descargar comprobantes registro ک |
|                                                                                         |                                                                              |
|                                                                                         |                                                                              |

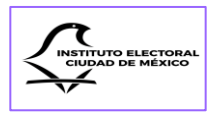

Al dar clic en dicho botón, se activará el apartado de carga de documentos.

| ↓ IECM                                                                                                    | ≡ SIREC<br>Registro de Candidaturas                                                                                                    |
|----------------------------------------------------------------------------------------------------|----------------------------------------------------------------------------------------------------|
| INICIO<br>교 Inicio<br>D Normatividad<br>유 Candidaturas<br>I Sustituciones<br>교 Aviso de Privaidad<br>단 Cerrar sesión | • Esta sección permittrá cargar los comprobantes de registro u otros documentos solicitados por DEAP. Se podrá subir hasta un máximo de 10 archivos en cualquier formato. En caso         • Esta sección permittrá cargar los comprobantes de registro u otros documentos solicitados por DEAP. Se podrá subir hasta un máximo de 10 archivos en cualquier formato. En caso         • Seleccionar       X Cancelar         • Subir documentos       10 megatores |

Se seleccionará el archivo del Comprobante de Candidaturas en el equipo de cómputo en el que se esté llevando a cabo el registro y se subirá al SIREC que mostrará la información del archivo adjuntado.

| INICIO              | Esta sección pemitirá cargar los comprobantes de registro u otros documentos solicitados por DEAP. Se podrá subir hasta un máximo de 10 archivos en cualquier formato. En caso necesario, se podrán configurar las extensiones permitidas. |
|---------------------|----------------------------------------------------------------------------------------------------|
| 命 Inicio            |                                                                                                    |
| D Normatividad      | + Seleccionar X Cancelar () Subir documentos                                                                                                    |
| 🐣 Candidaturas      | 10 mgabytes                                                                                                    |
| Sustituciones       |                                                                                                    |
| Aviso de Privacidad | solicitud_registro.pdf 214.569 KB                                                                                                    |
| 〔→ Cerrar sesión    | ß                                                                                                    |
|                     |                                                                                                    |
|                     |                                                                                                    |
|                     |                                                                                                    |

Nuevamente aparecerá una pantalla emergente con la solicitud de capturar el PIN que entregó la Dirección Ejecutiva para validar la carga del Comprobante de Candidaturas en el Sistema:

| Ç iecm                                                                                       | ≡ SIREC<br>Registro de Candidatura                                         | sirec.iecm.mx dice<br>Ingresa el PIN que te fue proporcionado |                                                                         |
|----------------------------------------------------------------------------------------------|----------------------------------------------------------------------------|---------------------------------------------------------------|-------------------------------------------------------------------------|
| NICIO<br>알 Inicio<br>안 Normatividad<br>우 Candidaturas                                        | Esta sección permitirá car<br>necesario, se podrán con     + Seleccionar X | Cancelar<br>Cancelar                                          | odrá subir hasta un máximo de 10 archivos en cualquier formato. En caso |
| <ul> <li>☑ Sustituciones</li> <li>☑ Aviso de Privacidad</li> <li>〔→ Cerrar sesión</li> </ul> |                                                                            | solicitud_registro.pdf 214.569 K8                             | ×                                                                       |
|                                                                                              |                                                                            |                                                               |                                                                         |

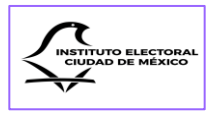

Una vez ingresado el PIN, será validado por el Sistema y aparecerá una ventana emergente avisando que los documentos se subieron correctamente.

| Ç iecm                                                                                         | E SIREC<br>Registro de Candidaturas                                                                                                    |
|------------------------------------------------------------------------------------------------|----------------------------------------------------------------------------------------------------|
| NICIO<br>얇 Inicio<br>한 Normatividad<br>옷 Candidaturas                                          | Esta sección permitris cargar los com<br>necesario, se podrán configurar las el<br>Seleccionar<br>X Cancelar<br>Correcto a contra concentra solución a contra solución y no<br>ijus documentos se subieron<br>correctamentel<br>to sequetyres<br>to equetyres |
| <ul> <li>✓ Sustituciones</li> <li>aviso de Privacidad</li> <li>€-&gt; Cerrar sesión</li> </ul> | solicitud_registro.pdf 214.569 KB                                                                                                    |
|                                                                                                |                                                                                                    |
|                                                                                                |                                                                                                    |
|                                                                                                |                                                                                                    |
|                                                                                                | Instituto Electoral de la Ciudad de México • Huizaches 25 • Rancho Los Colorines • Tialpan • C.P. 14386 • Ciudad de México • Conmutador: (55) 5483 3800 v1.0.3                                                                                                |

Después de cargarse en el SIREC el archivo de Solicitud de registro, aparecerá en la misma pantalla la información de este y se activarán los botones para descargar y borrar el archivo en caso de que se detecte algún error antes de su envío.

| 🗘 iecm                                                  | ≡ SREC<br>Registro de Candidaturas                                                                                                    | LECM                    |
|---------------------------------------------------------|----------------------------------------------------------------------------------------------------|-------------------------|
| INICIO<br>@ Inicio<br>D. Normatividad<br>과 Candideturas | © Esta sección permitirà cargar los comprobantes de registro u otros documentos solicitados por DEAP. Se podrá subir hasta un máximo de 10 archivos en cualquier formato. En caso necesario, se podrán configurar las e | extensiones permitidas. |
| Sastituciones                                           | Documentos cargados<br>1 eb14615a-b08c-4d9a-b13-ed8ea1398335_solicitud_registro.pdf<br>Jan 4. 2024. 0.44:09 PM                                                                                                    | ••                      |
|                                                         |                                                                                                    |                         |
|                                                         | Instituto Electoral de la Ciudad de México • Huizaches 25 • Rancho Los Colorines • Tialpan • C.P. 14386 • Ciudad de México • Commutador: (55) 5483 3800 v10.3                                                           |                         |

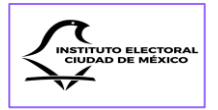

Una vez que se tenga el documento definitivo, al realizar la carga de este en el botón "**Subir documentos**", el Sistema solicitará se agregue el número PIN que fue entregado por la Dirección Ejecutiva, antes del periodo de registro de candidaturas, a las Representaciones de Partidos Políticos, acto seguido, se ingresará el PIN asegurándose que sea el correcto, el cual validará la continuidad de la carga del documento.

Hecho lo anterior, se activará el botón de "Enviar", tal como se muestra en la siguiente imagen:

| INICIO              | O Esta sección permitirá cargar los comprobantes de registro u otros documentos solicitados por DEAPyF. Se podrá subir hasta un máximo de 10 archivos en cualquier formato. En caso necesario, se podrán configurar las extensiones permitidas. |
|---------------------|----------------------------------------------------------------------------------------------------|
| 命 Inicio            |                                                                                                    |
| C Normatividad      | + Seleccionar × Cancelar © Subir documentos                                                                                                    |
| ి Candidaturas      |                                                                                                    |
| Sustituciones       |                                                                                                    |
| Aviso de Privacidad | (*)                                                                                                    |
| [→ Cerrar sesión    |                                                                                                    |
|                     | Documentos cargados<br>1 5a9bc200-66f6-40ee-badf-b55b972ee7c9_solicitud_registro.docx<br>Jan 18, 2024, 5:11:52 PM                                                                                                    |
|                     |                                                                                                    |
|                     | Instituto Electoral de la Ciudad de México • Huizaches 25 • Rancho Los Colorines • Tialpan • C.P. 14386 • Ciudad de México • Conmutador: (55) 5483 3800 v1.0.3                                                                                  |

Al dar clic en el botón "Enviar" se remitirá la información para ser validada por personal de la Dirección Ejecutiva y se confirmará el registro de candidaturas a través del respectivo correo electrónico, el cual incluso deberá revisarse en la carpeta de correos no deseados o SPAM, en caso de que no se advierta directamente en su bandeja de entrada.

Es responsabilidad de los partidos políticos y de las personas candidatas sin partido verificar que la información enviada esté completa, así como que la carga de la documentación requerida sea correcta.

El Sistema contará con un reporte en Excel que los partidos políticos y las personas candidatas sin partido podrán descargar en el Menú de inicio, para llevar un control de las postulaciones que han realizado en el SIREC.

| INSTITUTO ELECTORAL<br>CIUDAD DE MÉXICO |
|-----------------------------------------|
|-----------------------------------------|

| CIO                 | Partido P | olítico                 |                   |                   |                   |
|---------------------|-----------|-------------------------|-------------------|-------------------|-------------------|
| 🗇 Inicio            |           |                         |                   |                   |                   |
| D Normatividad      |           |                         |                   |                   |                   |
| A Candidaturas      | =         | Lista de Candidaturas   | V Comprobante d   | e Candidaturas    | Descargar Reporte |
| Sustituciones       |           |                         |                   | N.                |                   |
| Aviso de Privacidad | <b>土</b>  | Carga y envío de compro | bante de registro | Descargar comprol | antes registro 🖄  |
| [→ Cerrar sesión    |           |                         |                   |                   |                   |

| Archivo Inicio Insertar Disposicion de paginal Formulas Datos Revisar Vista Automatzar Ayuda                                                                                                    | Comparter Comparter                                |
|----------------------------------------------------------------------------------------------------|----------------------------------------------------|
| 🚰 X Contar Calibri - Λ' Λ' Ξ Ξ 📾 🗞 - 23 Autosuma - Αγ                                                                                                    |                                                    |
| Pogur - Pogur - NK S - 111 - 0 - A - E E - 12 - 10 Combinar contrar + S - 9, on tel 21 Formato Extonute Internar Formato Extonute Internar Formato Carlo Contrar                                                                                                    | y Buscar y Confridencialidat Complementos Analizar |
| <ul> <li>Copierformation</li> <li>Billion - Line - Line -</li></ul> | seleccionar v - datos                              |
| Perdipapers Tol Punte 1st Almason 1st Ruikere 1st Ettips 1 Cesas 1 Estion                                                                                                    | Considencialidad ( Complementos ) 1                |
| A1 · IX · IX · IX · IX · IX · IX · IX · I                                                                                                    |                                                    |
| A B C D E F G H I J K L M N O                                                                                                    | P Q R S T L                                        |
|                                                                                                    | REG                                                |
|                                                                                                    | R                                                  |
| 3 FECHA Y HORA DEL REPORTE: 1/19/2024, 7:20:58 PM                                                                                                    |                                                    |
| 4 ID Usuario Nombre d Ámbito te Número d Cargo Calidad Nombres Primer Ap Segundo / Sexo Sobrenom Acciones / Ocupaciór Fecha de l'Edad                                                                                                    | Lugar de MClave de E OCR CIC CURP RFC              |
| 5 4522 PARTIDO I Distrito 30 Diputació (PROPIETA D Hombre Ninguna aaaaaaaaaaaaaaaaaaaaaaaaaaaaaaaaaa                                                                                                    | Ciudad de ASDHJL94 46513578 7.9E+08 EDGFG14{EEJK4  |
| 6 4524 PARTIDO [ Distrito 18 Diputació PROPIETA iL Hombre Ninguna COMERCI/ 1965-10-1 58                                                                                                    | Ciudad de GNFRAN6 01220818 1.8E+08 GOFA141(GOFA    |
| 7 4603 PARTIDO I Distrito 23 Diputació PROPIETA Hombre Ninguna EPLEADO 1985-12-2 38                                                                                                    | Ciudad de HRLCAN8: 3507068503115                   |
| 8 4609 PARTIDO I Miguel Hic 5 Concejalía PROPIETA No binario Persona congeniero 1950-05-1 74                                                                                                    | Morelos GFFTGF8774848484 3.5E+08 hshsh737 hdhd     |
| 9 4657 PARTIDO I Distrito 30 Diputaciói SUPLENTE Mujer                                                                                                    | ASDFVE41236894M123                                 |
| 10 4683 PARTIDO (La Magdal 1 Concejalía PROPIETA Mujer Ninguna comerciar 2000-01-1 24                                                                                                    | Ciudad de FRCRPZ74 30530243 2.1E+08 FACP7401 FACP  |
| 11 4713 PARTIDO Elztacalco 4 Concejalía PROPIETA IC Hombre Persona A Abogado 1955-08-C 68                                                                                                    | Ciudad de ALGLIR50 10225555 8.9E+08 AOOOD14 RTRT   |
| 12 4723 PARTIDO I Ciudad de México Jefatura di TITULAR Z Hombre                                                                                                    | PRGDPE65091209H200                                 |
| 13 4733 PARTIDO I Distrito 6 Diputaciót PROPIETA No binario Persona di EMPLEADA 33                                                                                                    | Ciudad de PNOLAL8E12345678 3.4E+07 PNOL880. PNOL   |
| 14 4744 PARTIDO I Distrito 27 Diputaciói PROPIETA A Hombre Ninguna Profesioni 1962-12-2 61                                                                                                    | Ciudad de PRLEAL62 2.2E+08 PELA6212 PELA           |
| 15 4748 PARTIDO LIztacalco Titular de TITULAR D'Mujer Ninguna Licenciada 1996-04-C 28                                                                                                    | Ciudad de CRMRAL9 36281380 1.2E+08 CEMA960 CEMA    |
| 16 4752 PARTIDO (Xochimile) 1 Concejalía PROPIETA . Hombre                                                                                                    | GMVLMR80070501M000                                 |
| 17 4769 PARTIDO I Distrito 2 Diputaciói SUPLENTE D Mujer                                                                                                    | HRFRCL81020109M800                                 |
| 18 4780 PARTIDO (Distrito 18 Diputaciói SUPLENTE Hombre TODAS PUNinguna ACTIVISTA 1969-02-C 55                                                                                                    | Ciudad de GNFRAN6 07471163 1.8E+08 GOFA650 GOFA    |
| 19 4790 PARTIDO (3 Diputaciói PROPIETA JÉ Mujer comunicó 1986-02-1 38                                                                                                    | Hidalgo GMVLMRE07471163 1.8E+08 SOLK8602 SOLK      |
| 20 4805 PARTIDO (Distrito 9 Diputació) PROPIETA Persona JC Empleado 1999-01-1 25                                                                                                    | Ciudad de FMVLMR807471163 1.8E+08 FMVL990; FMV     |
| 21 4827 PARTIDO ( Distrito 4 Diputaciói PROPIETA Z Hombre                                                                                                    | HRFRCL85040908H700                                 |
| 22 4840 PARTIDO L'1 Diputaciói PROPIETA Hombre                                                                                                    | GMVLMR80070501M045                                 |
| 23 4854 PARTIDO I Distrito 16 Diputació PROPIETA DI Mujer Persona A Pintora 1947-07-C 76                                                                                                    | Ciudad de ZXCVBN1207471163 1.8E+08 frkh4707C frkh4 |
| 24 4881 PARTIDO I Distrito 16 Diputaciót SUPLENTE Mujer Persona A Periodista 1951-05-2 73                                                                                                    | LKJHGF12 07471163 1.8E+08 loay5105 loay5           |
| 25 4894 PARTIDO I Distrito 22 Diputaciói PROPIETA ET No binario                                                                                                    | OBJBNB56962222M900                                 |
| 26 4912 PARTIDO T Diputaciói SUPLENTE D Mujer                                                                                                    | GMVLMR80070501M000                                 |
| 27 4917 PARTIDO ( Distrito 22 Diputaciói SUPLENTE Hombre                                                                                                    | LHOHJM85296312H660                                 |
| 20 4072 DATTIO La Mardal 3 Concella BOODITA MARCO ALLEBRERA TOLEDO Hambre Nienuss WENDEDA 1000 01 C 44                                                                                                    | Ciudad da EDCDD77450520242 -2 45-09 FACD7404FACD   |
| Las & Arrelational a generation investing                                                                                                    | Continuación de visualización III III III          |

Al contar con la información y documentación completa, se podrá enviar la solicitud de registro hasta las 23:59 horas del último día del plazo determinado por los Lineamientos para dicho efecto.

El SIREC no permitirá el envío de solicitudes con fecha posterior al plazo límite establecido en los Lineamientos, por lo que toda remisión fuera del plazo establecido no será considerada por el Instituto.

A partir de la recepción de la solicitud, la Dirección Ejecutiva verificará la información y la documentación presentada.

En caso de encontrar inconsistencias, el personal de la Dirección Ejecutiva remitirá a las cuentas de correo electrónico, a través del SINAP, el correspondiente requerimiento, en donde se enunciarán de forma detallada las inconsistencias.

A partir de la recepción de la notificación del requerimiento mencionado en el párrafo anterior, se tendrá un plazo de 72 horas para solventar las inconsistencias.

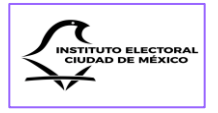

Para ello, se deberá ingresar al SIREC con el correo y la contraseña generados, y realizar los cambios solicitados.

Al finalizar la revisión de las inconsistencias informadas, nuevamente se deberá remitir la solicitud de registro a través del SIREC. Los partidos políticos y las candidaturas sin partido solo podrán modificar aquella información o documentación en la cual la Dirección Ejecutiva haya realizado un requerimiento.

El personal de la Dirección Ejecutiva verificará la atención al requerimiento y determinará lo que en derecho proceda.

A más tardar, el 29 de febrero de 2024, el Consejo General determinará la procedencia o improcedencia de las solicitudes de registro de las candidaturas a Jefatura de Gobierno; y hasta el 30 de marzo de 2024 realizará lo conducente para las solicitudes de registro de candidaturas a los cargos de Diputaciones por ambos principios, así como titulares de Alcaldía y Concejalías.

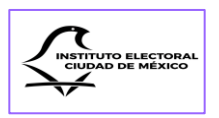

### Sección Segunda Plan de contingencia en el uso del SIREC

Con el fin de clasificar e identificar de manera adecuada los supuestos que, en su caso impliquen una falla del Sistema, estos se describen a continuación:

- 1. Se considera **contingencia** cualquier incidencia presentada en el SIREC que impida la operación normal a los usuarios.
- 2. Se considera como incidencia cualquier anomalía que afecte al Sistema derivado de una problemática sustancial o técnica para la operación que debe realizar.
- 3. Se identifica como caída de Sistema el bloqueo o saturación del Sistema, en atención a un reinicio, actualización o falla recurrente, que no permita acceder o hacer uso de ninguna de sus funciones.
- 4. Se genera una falla de Sistema cuando no se puede realizar alguna de sus funciones de manera correcta; es decir; que no realiza la acción solicitada por el usuario.

En caso de presentarse un imprevisto en el llenado de la información, o en la carga de documentación, la persona candidata sin partido deberá enviar de forma inmediata, un correo electrónico dirigido a la cuenta candidaturasinpartido@iecm.mx y los partidos políticos al correo deap@iecm.mx en el que se proporcionen los datos siguientes:

- 1. Enviar evidencia de la problemática (imágenes y/o video de las pantallas en las que se encuentra el error).
- 2. Nombre de usuario.
- 3. Demarcación Territorial.
- 4. Cargo para el que solicita su postulación.
- 5. Correo electrónico.
- 6. Módulo que presenta la falla.
- 7. Descripción de la problemática.
- 8. Número de teléfono para que personal del Instituto se ponga en contacto con la persona solicitante, con el fin de dar atención vía remota.

Todos los correos recibidos antes de la fecha límite de cierre de registro serán revisados y analizados por la Dirección Ejecutiva, a fin de garantizar el derecho de las personas a solicitar su registro como candidatas y de los partidos a registrar candidaturas.

En caso de que el reporte de incidencia sea procedente, la Dirección Ejecutiva deberá notificar a la persona solicitante el momento a partir del cual podrá ingresar al Sistema para concluir el registro, e informará el plazo otorgado para concluir con el registro respectivo, el cual deberá ser de mínimo 6 horas para su conclusión.

El horario de atención se brindará de lunes a viernes de 9:00 a 18:00 horas, el día de vencimiento, de 9:00 a 23:59 horas.

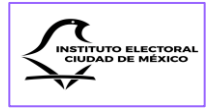

Adicionalmente, la Dirección Ejecutiva y la UTSI contarán con equipos de cómputo en las instalaciones del Instituto, a fin de atender a las personas que presenten dificultades en el registro a través del SIREC, así como para la atención de personas integrantes de los grupos de atención prioritaria de adultas mayores, con alguna discapacidad e integrantes de pueblos y barrios originarios, así como de comunidades indígenas residentes en la Ciudad de México o bien, cualquier persona que así lo requiera.

Toda comunicación posterior al cierre del plazo para el registro de candidaturas previsto en la Convocatoria será desechada por extemporánea.

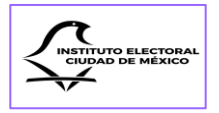

# **CAPÍTULO V**

# **S**USTITUCIONES

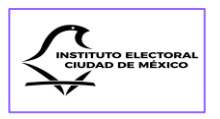

### Sección Única Sustitución de candidaturas partidarias

A partir del envío de candidaturas y hasta antes de que se aprueben los registros por el Consejo General, los partidos políticos podrán sustituir libremente sus candidaturas en el SIREC, previa solicitud por escrito dirigido a la persona Titular de la Dirección Ejecutiva, a efecto de que ésta registre la sustitución en el Sistema.

Para que la Dirección Ejecutiva realice la sustitución en el SIREC, el partido postulante deberá entregar por escrito la información que se va a capturar en las cinco secciones del Sistema y adjuntar la documentación escaneada en un medio de almacenamiento óptico (USB) o enviarla a través de correo electrónico a deap@ieicm.mx.

Vencido ese periodo y una vez aprobados los registros por el Consejo General, se habilitará el módulo de "**Sustituciones**" del Sistema, sólo para los siguientes casos:

- 1. Fallecimiento;
- 2. Inhabilitación decretada por autoridad competente;
- 3. Incapacidad declarada judicialmente, y
- 4. Renuncia de la persona candidata, para la cual, la sustitución podrá realizarse siempre que ésta se presente a más tardar 20 días antes de la elección.

| Lo anterior, de a | acuerdo con lo | establecido en el | artículo 385 | del Código. |
|-------------------|----------------|-------------------|--------------|-------------|
|-------------------|----------------|-------------------|--------------|-------------|

| :10                               |                                                            |   |
|-----------------------------------|------------------------------------------------------------|---|
| † Inicio                          | Sustitución de Candidaturas                                |   |
| ð Normatividad                    |                                                            |   |
| * Candidaturas                    | Seleccionar el cargo al cual aplicará la sustitución:      |   |
| Aviso de Privacidad               | Selecciona el cargo                                        | ~ |
| <ul> <li>Cerrar sesión</li> </ul> | Seleccionar el ámbito territorial y/o número de lista:     |   |
|                                   | Selecciona el Ámbito Territorial                           | ~ |
|                                   | Indique la causa a la que corresponde dicha sustitución:   |   |
|                                   | Seleccione Causa                                           | ~ |
|                                   | Adjuntar documento probatorio, en formato PDF:             |   |
|                                   | Solo se aceptan archivos en formato PDF no mayores a 5 MB. |   |
|                                   | + Elegir Archivo                                           |   |
|                                   |                                                            |   |
|                                   |                                                            |   |

Para iniciar el proceso de sustitución de candidaturas, se deberá seleccionar la información en los campos de:

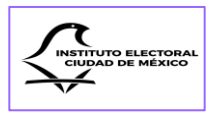

1. Cargo al cual se aplicará la sustitución;

| INICIO              |                                                            |
|---------------------|------------------------------------------------------------|
| fa Inicio           | Sustitución de Candidaturas                                |
| C Normatividad      |                                                            |
| A Candidaturas      |                                                            |
| Sustituciones       | Seleccionar el cargo al cual aplicara la sustitucion:      |
| Aviso de Privacidad | Selecciona el cargo V                                      |
| [→ Cerrar sesión    | Jefatura de Gobierno                                       |
|                     | Titular de Alcaldía                                        |
|                     | Concejalia de Mayoría Relativa (Propietaria)               |
|                     | Concejalia de Mayoría Relativa (Suplente)                  |
|                     | Concejalia de Representación Proporcional (Propietaria)    |
|                     | Adiuntar documento probatorio, en formato PDF:             |
|                     | Solo se aceptan archivos en formato PDF no mayores a 5 MB. |
|                     | + Elegir Archivo                                           |
|                     |                                                            |
|                     | ± Ver Documento                                            |

2. Ámbito Territorial y/o número de lista.

| INICIO              |   |                                                                                                    |     |
|---------------------|---|----------------------------------------------------------------------------------------------------|-----|
| finicio             |   | Sustitución de Candidatu                                                                                                    | ras |
| D Normatividad      |   |                                                                                                    |     |
| A Candidaturas      |   | Seleccionar el cargo al cual aplicará la sustitución:                                                                                         |     |
| Aviso de Privacidad |   | Titular de Alcaldía                                                                                                    | ×   |
| E⇒ Cerrar sesión    | B | Seleccionar el ámbito territorial y/o número de lista:<br>Selecciona el Ámbito Territorial<br>Álvaro Obregón<br>Azcapotzalco<br>Benito Juárez | ~   |
|                     |   | Coyoacán<br>Cuajimalpa de Morelos<br>+ Elegir Archivo                                                                                         |     |
|                     |   | ٹ Ver Documento                                                                                                    |     |

3. Indicar la causa por la que se realiza la sustitución.

|                     | Selectional el cargo al cual aplicara la sustitución.                                                                                                    |     |
|---------------------|----------------------------------------------------------------------------------------------------|-----|
| NICIO               | Concejalía de Mayoría Relativa (Propietaria)                                                                                                    | × × |
|                     |                                                                                                    |     |
| Normatividad        | Seleccionar el ambito territorial y/o numero de lista:                                                                                                    |     |
| At Candidaturas     | Álvaro Obregón                                                                                                    | ×   |
| Sustituciones       | Seleccionar la concejalía de la candidatura:                                                                                                    |     |
| Aviso de Privacidad | -<br>Coorelaita 1                                                                                                    | × - |
| [→ Cerrar sesión    |                                                                                                    | ^   |
|                     | Seleccionar la calidad de la candidatura:                                                                                                    |     |
|                     | Propietario                                                                                                    | × • |
| B                   | Indique la causa a la que corresponde dicha sustitución: Renuncia de la persona candidata Faliecimiento Inhabilitación decretada por autoridad competente Incapacidad decitarada judicialmente Renuncia de la persona candidata | ×   |

ELECTORAL

4. Adjuntar el documento probatorio en formato PDF no mayor a 5 MB.

|                     |                                                                                          |                                                | ×                        | × 🗘 SIREC 2023 - IECM       | × + |      | - | đ   |
|---------------------|------------------------------------------------------------------------------------------|------------------------------------------------|--------------------------|-----------------------------|-----|------|---|-----|
| → * ↑ ■ > Es        | te equipo > Escritorio >                                                                 | ✓ C Buscar en Esc                              | ritorio 🔎                |                             |     | @= Q |   |     |
| ganizar 👻 🛛 Nueva c | arpeta                                                                                   |                                                | #= • 💷 🕐                 |                             |     |      | ~ |     |
| EJERCICIO EXTRI ^   | Nombre                                                                                   | Fecha de modificación                          | Тіро ^                   |                             |     |      |   |     |
| Este equipo         | solicitud_registro                                                                       | 17/01/2024 11:41 a.m.                          | Adobe Acrobat D          |                             |     |      |   |     |
| - Descargas         | FORMATO DE SUSTITIUCIÓN                                                                  | 09/01/2024 10:55 a.m.                          | Adobe Acrobat D          |                             |     |      |   |     |
| Documentos          | CANDIDATURAS                                                                             | 18/12/2023 10:31 a.m.                          | Adobe Acrobat D          |                             |     |      |   |     |
| Escritorio          | neDrive - Instituto Electoral de la Ciuda                                                | 13/12/2023 04:31 p. m.                         | Acceso directo           |                             |     |      |   |     |
| Imégener            | IECM-PE-030-2023_0001                                                                    | 01/11/2023 12:48 p. m.                         | Adobe Acrobat D          | Sustitución de Candidaturas |     |      |   |     |
| Mising              | LUISCENCIADO                                                                             | 07/09/2023 05:17 p. m.                         | Adobe Acrobat D          |                             |     |      |   |     |
|                     | A PAULINA                                                                                | 07/09/2023 05:16 p. m.                         | Adobe Acrobat D          |                             |     |      |   |     |
| Dbjetos 3D          | M NORMA                                                                                  | 07/09/2023 05:16 p. m.                         | Adobe Acrobat D          |                             |     |      |   |     |
| Vídeos              |                                                                                          | 07/09/2023 05:16 p. m.                         | Adobe Acrobat D          |                             |     |      |   |     |
| OS (C:)             | Eierrigio SIREC                                                                          | 28/08/2023 10:03 a.m.<br>17/01/2024 02:26 p.m. | Adobe Acrobat D          |                             |     |      | × | ~   |
| Nuevo vol (D:)      | INFORMES ELERCICIO EVTREMO                                                               | 17/01/2024 05:20 p. m.                         | Carpeta de archivos      |                             |     |      |   |     |
|                     |                                                                                          |                                                |                          | ]                           |     |      |   |     |
|                     |                                                                                          | candidata                                      |                          |                             |     |      | × | ~ ] |
|                     | Renuncia de la persona                                                                   | calicidata                                     |                          |                             |     |      |   |     |
|                     | Renuncia de la persona                                                                   | v probatorio, on forma                         | to PDF:                  |                             |     |      |   |     |
|                     | Renuncia de la persona<br>Adjuntar documento                                             | o probatorio, en forma                         | to PDF:                  |                             |     |      |   |     |
|                     | Renuncia de la persona<br>Adjuntar documento<br>Solo se aceptan arch                     | o probatorio, en forma                         | to PDF:                  |                             |     |      |   |     |
|                     | Renuncia de la persona<br>Adjuntar documento<br>Solo se aceptan arct                     | o probatorio, en forma                         | rores a 5 MB.            |                             |     |      |   |     |
|                     | Renuncia de la persona<br>Adjuntar documento<br>Solo se aceptan arch<br>Elegir Archivo   | o probatorio, en forma                         | to PDF:<br>vores a 5 MB. |                             |     |      |   |     |
|                     | Renuncia de la persona<br>Adjuntar documento<br>Solo se aceptan arch<br>+ Elegir Archivo | o probatorio, en forma                         | vores a 5 MB.            |                             |     |      |   |     |
|                     | Adjuntar documento<br>Solo se aceptan arch<br>+ Elegir Archivo                           | o probatorio, en forma                         | to PDF:<br>yores a 5 MB. |                             |     |      |   |     |

5. Indicar si se trata de una sustitución por desahogo de requerimiento o en acatamiento de sentencia y guardar la información.

| INICIO                                 | Adjuntar documento probatorio, en formato PDF:                                                                                                    |
|----------------------------------------|----------------------------------------------------------------------------------------------------|
| 命 Inicio                               | Solo se aceptan archivos en formato PDF no mayores a 5 MB.                                                                                                    |
| 은 Normatividad<br>옷 Candidaturas       | + Elegir Archivo                                                                                                    |
| Sustituciones                          |                                                                                                    |
| ☐ Aviso de Privacidad [→ Cerrar sesión | FORMATO DE SUSTITUCIÓN,pdf 34.128 K8                                                                                                    |
|                                        | ن Ver Documento                                                                                                    |
|                                        | Indicar si se trata de una sustitución por desahogo de requerimiento o en acatamiento de una sentencia:           No aplica         X         Y               |
|                                        | Guardar                                                                                                    |
|                                        | Cancelar                                                                                                    |
|                                        | Institute Electoral de la Ciudad de México - Muitachez 95 - Pancho Los Colorines - Tlaloan - C P 14386 - Ciudad de México - Coursutador (55) 5482-3890 vf 0.2 |

A través de correo electrónico, se informará al partido postulante el plazo en el que se habilitará el SIREC para que realice la sustitución de la candidatura solicitada.

De acuerdo con el artículo 385, párrafo último del Código, las candidaturas sin partido a los cargos de Diputación al Congreso Local de la Ciudad de México, titulares de Alcaldías y Concejalías que obtengan su registro, no podrán ser sustituidas en ninguna de las etapas del proceso electoral.

Tratándose de la fórmula de Diputaciones al Congreso Local y de Concejalías, será cancelado el registro de la fórmula completa cuando falte la candidatura propietaria.

La ausencia de la candidatura suplente no invalidará la fórmula.

ELECTORA

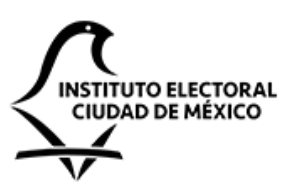

## INSTITUTO ELECTORAL DE LA CIUDAD DE MÉXICO DECLARACIÓN DE SITUACIÓN PATRIMONIAL DE CANDIDATOS

POR ESTE CONDUCTO, PRESENTO DE CONFORMIDAD, CON ESTA FECHA Y BAJO PROTESTA DE DECIR VERDAD, DECLARACIÓN DE SITUACIÓN PATRIMONIAL, MANIFESTANDO QUE LOS DATOS QUE EN ESTE ACTO SE PROPORCIONAN PERTENECEN A MI PATRIMONIO, AL DE MI CÓNYUGE Y/O AL DE MIS DEPENDIENTES ECONÓMICOS.

ESTA DECLARACIÓN LA PRESENTO EN CUMPLIMIENTO A LAS OBLIGACIONES QUE IMPONEN A LOS CANDIDATOS A TODO CARGO DE ELECCIÓN POPULAR DE LA CIUDAD DE MÉXICO, EL ARTICULO 381 FRACCIÓN I INCISO J DEL CÓDIGO DE INSTITUCIONES Y PROCEDIMIENTOS ELECTORALES DE LA CIUDAD DE MÉXICO.

| <ul> <li>NOTAS: 1) LEA CUIDADOSAMENTE EL FORMATO ANTES DE COMPLETARLO.</li> <li>2) TODOS LOS DATOS SOLICITADOS SON OBLIGATORIOS, EXCEPTO EN LOS APARTADOS QUE USTED<br/>INDIQUE "NO APLICA"</li> </ul> | ÁREA EXCLUSIVA PARA SELLO DE RECEPCIÓN<br>DE LA DIRECCIÓN EJECUTIVA DE<br>ASOCIACIONES POLÍTICAS |
|----------------------------------------------------------------------------------------------------|--------------------------------------------------------------------------------------------------|
| <b>C U R P</b><br>CLAVE ÚNICA DEL REGISTRO DE POBLACIÓN                                                                                                    |                                                                                                  |
|                                                                                                    |                                                                                                  |
| <b>R. F. C.</b><br>REG. FED. DE CONTRIBUYENTES HOMOCLAVE                                                                                                    |                                                                                                  |
|                                                                                                    |                                                                                                  |
| 1. DATOS GENERALES. *                                                                                                    |                                                                                                  |

| APELLIDO PATERNO   |                     | APELLII    | DO MATERN   | 10          |                | NOMBRE(S)       |                |  |
|--------------------|---------------------|------------|-------------|-------------|----------------|-----------------|----------------|--|
|                    |                     |            |             |             |                |                 |                |  |
| SEXO               | LUGAR DE NACIMIENTO | FECH       | A DE NACIN  | IIENTO      |                | NACIONALIDAD    | ESTADO CIVIL   |  |
|                    |                     |            |             |             |                |                 |                |  |
| FEMENINO MASCULINO |                     | DÍA        | MES         | AÑO         |                |                 |                |  |
|                    |                     | DOMICILIO: | (CALLE, NÚM | IERO EXTERI | OR E INTERIOR) |                 |                |  |
|                    |                     |            |             |             |                |                 |                |  |
|                    | COLONIA:            |            |             | D           | ELEGACIÓN Y/0  | O MUNICIPIO :   | CÓDIGO POSTAL  |  |
|                    |                     |            |             |             |                |                 |                |  |
|                    | CIUDAD Y ESTADO:    |            | CORREC      | ) ELECTRÓI  | IICO:          | TELÉFONO MÓVIL: | TELÉFONO FIJO: |  |
|                    |                     |            |             |             |                |                 |                |  |
| E                  |                     | ÷          |             |             |                | •               |                |  |

| CARGO DE ELECCIÓN POPULAR PARA EL QUE SE REGISTRA EL CANDIDATO: | FECI<br>DÍA | HA DE REGISTF | NO APLICA |
|-----------------------------------------------------------------|-------------|---------------|-----------|
|                                                                 |             |               |           |
|                                                                 |             |               |           |
|                                                                 |             |               |           |

| FECHA Y TIPO DE LA ÚLTIMA DEC<br>Y TIPO DE LA MISMA | LARACIÓN DE SITUACIÓN PATRIMONIAL PRESENTADA | DÍA MES AÑO       | NO APLICA |
|-----------------------------------------------------|----------------------------------------------|-------------------|-----------|
| INICIAL                                             | CONCLUSIÓN                                   | CLUSIÓN / INICIAL | ANUAL     |

| ÚLTIMO ENCARGO QUE DESEMPEÑÓ:    |                                                                               | NO APLICA |
|----------------------------------|-------------------------------------------------------------------------------|-----------|
| ÁREA DE ADSCRIPCIÓN:             |                                                                               |           |
| FECHA DE CONCLUSIÓN DEL ENCARGO: | DÍA MES AÑO<br>¿ESTUVO CONTRATADA O CONTRATADO BAJO EL RÉGIMEN DE HONORARIOS? |           |
|                                  | <u> </u>                                                                      | NO        |

2. SI USTED ESTUVO LABORANDO DURANTE EL AÑO INMEDIATO ANTERIOR Y OBTUVO INGRESOS, INDIQUE EXCLUSIVAMENTE LOS MONTOS NETOS PERCIBIDOS DURANTE ESE PERÍODO. \*

| 3 | NO APLIC |
|---|----------|
|   |          |

| PERIODO LABORADO DURANTE EL AÑO ANTERIOR:                                                                                                    | DEL MES AÑO        | AL MES AÑO                |
|----------------------------------------------------------------------------------------------------|--------------------|---------------------------|
| <ul> <li>REMUNERACIÓN ANUAL NETA DE QUIEN DECLARA POR SU CARGO PÚBLICO.</li> <li>(ANOTE LA SUMA DE SALARIOS, COMPENSACIONES, BONOS Y OTRAS PRESTACIONES)</li> <li>II. OTROS INGRESOS ANUALES DE QUIEN DECLARA:</li> </ul> |                    | \$\$                      |
| II.1 POR ACTIVIDAD INDUSTRIAL Y/O COMERCIAL.<br>ESPECIFIQUE: (NOMBRE O RAZÓN SOCIAL Y TIPO DE NEGOCIO)                                                                                                    |                    | \$\$                      |
| II.2 POR ACTIVIDAD FINANCIERA.<br>ESPECIFIQUE: (NOMBRE O RAZÓN SOCIAL DE LA INSTITUCIÓN, INTERESES O RENDIMIENTOS QUE LE DEJAN LAS CUENTAS BANCARIAS O DE                                                                 | VALORES QUE POSEE) | <br>\$ <u>          ]</u> |
| II.3 POR SERVICIOS PROFESIONALES, PARTICIPACIÓN EN CONSEJOS O ASESORÍAS.<br>ESPECIFIQUE: (NOMBRE O RAZÓN SOCIAL DEL CONTRATANTE Y TIPO DE SERVICIO QUE PRESTA)                                                            |                    | <br>\$ <u>      </u>      |
| II.4 OTROS.<br>ESPECIFIQUE: (ARRENDAMIENTOS, HONORARIOS, REGALÍAS, SORTEOS, CONCURSOS, DONACIONES, ETC.)                                                                                                    |                    | \$\$                      |
| SUMA DE II.1, II.2, II.3 Y II.4                                                                                                    |                    | \$                        |
| A. INGRESO ANUAL NETO DE QUIEN DECLARA.<br>(SUMA DE I y II)                                                                                                    |                    | \$\$                      |
| INGRESO ANUAL NETO DEL O DE LA CÓNYUGE Y/O DEPENDIENTES ECONÓMICOS.     ESPECIFIQUE: (POR ACTIVIDAD INDUSTRIAL, COMERCIAL, FINANCIERA, PROFESIONAL, ARRENDAMIENTOS, ETC.)                                                 |                    | \$ <u>       </u>         |
| C. TOTAL DE INGRESOS ANUALES NETOS DE QUIEN DECLARA, SU CÓNYUGE Y/O DEPENDIENTES ECONÓMICOS<br>(SUMA DE A Y B)                                                                                                    | 3.                 | \$\$                      |

3. BIENES INMUEBLES EN PROPIEDAD DE QUIEN DECLARA, SU CÓNYUGE Y/O DEPENDIENTES ECONÓMICOS. \*

|--|

| TIPO DE<br>BIEN                                           | UBICACIÓN                                                                                                    |               | FORMA DE<br>OPERACIÓN                                        |                                     |                       | TITULAR                                                                                |
|-----------------------------------------------------------|----------------------------------------------------------------------------------------------------|---------------|--------------------------------------------------------------|-------------------------------------|-----------------------|----------------------------------------------------------------------------------------|
| 1 CASA.<br>2 DEPTO.<br>3 LOCAL.<br>4 TERRENO.<br>5 OTROS. | (CALLE, NÚM. EXTERIOR E INTERIOR, COLONIA, DELEGACIÓN O<br>MUNICIPIO, C.P. Y ENTIDAD FEDERATIVA)<br>DETALLAR INCLUSO LOS BIENES INMUEBLES EN EL EXTRANJERO | OBSERVACIONES | 1 CONTADO<br>2 CRÉDITO<br>3DONACIÓN O<br>HERENCIA*<br>4OTROS | FECHA DE LA OPERACIÓN<br>(MES, AÑO) | VALOR DE LA OPERACIÓN | 1 DECLARANTE.<br>2 CÓNYUGE Y/O<br>DEPENDIENTES<br>3 DECLARANTE Y<br>CÓNYUGE<br>4 OTROS |
|                                                           |                                                                                                    |               |                                                              |                                     |                       |                                                                                        |
|                                                           |                                                                                                    |               |                                                              |                                     |                       |                                                                                        |
|                                                           |                                                                                                    |               |                                                              |                                     |                       |                                                                                        |
|                                                           |                                                                                                    |               |                                                              |                                     |                       |                                                                                        |

\* ESTOS CAMPOS NO SON OBLIGATORIOS RESPECTO AL CONYUGE Y DEPENDIENTES ECONÓMICOS, PERO SE PONEN A SU CONSIDERACIÓN

### 4. BIENES MUEBLES \*

# 4.1. BIENES MUEBLES PROPIEDAD DE QUIEN DECLARA, SU CÓNYUGE Y/O DEPENDIENTES ECONÓMICOS.

| •••• | NO APLICA |
|------|-----------|
| • •  |           |
|      |           |

• • • • • • • • •

| TIPO DE BIEN     | TIPO DE<br>OPERACIÓN |               |               | FORMA DE<br>OPERACIÓN     |           |                                    | TITULAR                       |
|------------------|----------------------|---------------|---------------|---------------------------|-----------|------------------------------------|-------------------------------|
| 1 JOYAS.         | 1 ADQUISICIÓN        | ESPECIFICILIE | OBSERVACIONES | 1 CONTADO                 | FECHA DE  | VALOR DE OPERACIÓN<br>(APROXIMADO) | 1 DECLARANTE.                 |
| 2 OBRAS DE ARTE  | 2 VENTA              |               |               | 2 CRÉDITO                 | ( MM, AA) |                                    | 2 CÓNYUGE Y/O<br>DEPENDIENTES |
| 3 MENAJE DE CASA | 3 CESIÓN             |               | 3<br>HE       | 3 DONACIÓN O<br>HERENCIA* |           |                                    | 3 DECLARANTE Y<br>CÓNYUGE     |
| 4 OTROS          | 4 OTROS              |               |               | 4 OTROS                   |           |                                    | 4 OTROS                       |
|                  |                      |               |               |                           |           |                                    |                               |
|                  |                      |               |               |                           |           |                                    |                               |
|                  |                      |               |               |                           |           |                                    |                               |
|                  |                      |               |               |                           |           |                                    |                               |

# 4.2 VEHÍCULOS PROPIEDAD DE QUIEN DECLARA, SU CÓNYUGE Y/O DEPENDIENTES ECONÓMICOS.

| : | • | : | • | NO APLICA |
|---|---|---|---|-----------|
|   |   |   |   |           |

. . . . . .

| TIPO DE OPERACIÓN |               | FORMA DE<br>OPERACIÓN     |           |                        | TITULAR                       |
|-------------------|---------------|---------------------------|-----------|------------------------|-------------------------------|
| 1 ADQUISICIÓN     |               | 1 CONTADO                 | FECHA DE  |                        | 1 DECLARANTE.                 |
| 2 VENTA           | OBOERTADIONEO | 2 CRÉDITO                 | ( MM, AA) | VALOR DE LA OI ERACIÓN | 2 CÓNYUGE Y/O<br>DEPENDIENTES |
| 3 CESIÓN          |               | 3 DONACIÓN O<br>HERENCIA* |           |                        | 3 DECLARANTE Y<br>CÓNYUGE     |
| 4 OTROS           |               | 4 OTROS                   |           |                        | 4 OTROS                       |
|                   |               |                           |           |                        |                               |
|                   |               |                           |           |                        |                               |
|                   |               |                           |           |                        |                               |
|                   |               |                           |           |                        |                               |

\* ESTOS CAMPOS NO SON OBLIGATORIOS RESPECTO AL CONYUGE Y DEPENDIENTES ECONÓMICOS, PERO SE PONEN A SU CONSIDERACIÓN

4.3 INVERSIONES, CUENTAS BANCARIAS Y OTRO TIPO DE VALORES DE QUIEN DECLARA, SU CÓNYUGE Y/O DEPENDIENTES ECONÓMICO La Elaboración de la presente declaración.)

|                                                                                 | TIPO DE INVERSIÓN*                                                                           |                     |  |
|---------------------------------------------------------------------------------|----------------------------------------------------------------------------------------------|---------------------|--|
| 1 BANCARIA (CI                                                                  | UENTAS DE AHORRO, CHEQUES O MAESTRAS, DEPÓSITOS A PLAZOS, ETC.)                              |                     |  |
| 2 VALORES BU<br>BANCARIAS, PAP                                                  | JRSÁTILES (ACCIONES Y DERIVADOS, BONOS GUBERNAMENTALES, ACEPTACIONES<br>PEL COMERCIAL, ETC.) | NÚMEROS DE CUENTA O |  |
| 3 FONDOS DE IN                                                                  | NVERSIÓN (SOCIEDADES DE INVERSIÓN, FIDEICOMISOS, ETC.)                                       | CONTRATOS           |  |
| 4 ORGANIZACIONES PRIVADAS (EMPRESAS, NEGOCIOS, ACCIONES, CAJAS DE AHORRO, ETC.) |                                                                                              |                     |  |
| 5 POSESIÓN DE MONEDA Y METALES (CENTENARIOS, ONZAS TROY, DIVISAS, ETC.)         |                                                                                              |                     |  |
| 6 OTROS (INVER                                                                  | RSIONES FINANCIERAS EN EL EXTRANJERO, SEGUROS CAPITALIZABLES, ETC.)                          |                     |  |
|                                                                                 | (ESPECIFIQUE TIPO DE INVERSIÓN)                                                              |                     |  |
|                                                                                 | (ESPECIFIQUE TIPO DE INVERSIÓN)                                                              |                     |  |
|                                                                                 | (ESPECIFIQUE TIPO DE INVERSIÓN)                                                              |                     |  |
|                                                                                 | (ESPECIFIQUE TIPO DE INVERSIÓN)                                                              |                     |  |

\* INVERSIONES.- ANOTE TODAS LAS CUENTAS, AÚN CON SALDO EN CEROS.

4.4 GRAVÁMENES DE QUIEN DECLARA, SU CÓNYUGE Y/O DEPENDIENTES ECONÓMICOS.

|                                                                                       | TIPO DE OPERACIÓN                                                                                                    |                  |                            |   |
|---------------------------------------------------------------------------------------|----------------------------------------------------------------------------------------------------|------------------|----------------------------|---|
| <ol> <li>1 GRAVÁMEN</li> <li>2 ADEUDOS (I<br/>DEPARTAMENT</li> <li>3 OTROS</li> </ol> | ES (CRÉDITOS HIPOTECARIOS Y EMBARGOS).<br>COMPRAS A CRÉDITO, TARJETAS DE CRÉDITO, TARJETAS<br>TALES Y PRÉSTAMOS PERSONALES). | NÚMERO DE CUENTA | INSTITUCIÓN O RAZÓN SOCIAL |   |
|                                                                                       | (ESPECIFIQUE)                                                                                                    |                  |                            |   |
|                                                                                       | (ESPECIFIQUE)                                                                                                    |                  |                            |   |
|                                                                                       | (ESPECIFIQUE)                                                                                                    |                  |                            | L |
|                                                                                       | (ESPECIFIQUE)                                                                                                    |                  |                            |   |
|                                                                                       | (ESPECIFIQUE)                                                                                                    |                  |                            |   |

\* ESTOS CAMPOS NO SON OBLIGATORIOS RESPECTO AL CONYUGE Y DEPENDIENTES ECONÓMICOS, PERO SE PONEN A SU CONSIDERACIÓN

| <b>)S.</b> (SALDO.AL.DĬA DE | NO APLICA                      |
|-----------------------------|--------------------------------|
|                             | TITULAR                        |
|                             | 1 DECLARANTE.                  |
| SALDO                       | 2 CÓNYUGE Y/O<br>DEPENDIENTES. |
|                             | 3DECLARANTE Y<br>CÓNYUGE.      |
|                             | 4 OTROS.                       |
|                             |                                |
|                             |                                |
|                             |                                |
|                             |                                |
|                             |                                |

|       | NO APLICA                     |
|-------|-------------------------------|
|       | TITULAR                       |
|       | 1DECLARANTE                   |
| SALDO | 2CONYUGE Y/O<br>DEPENDIENTES. |
|       | 3DECLARANTE<br>Y CÓNYUGE.     |
|       | 4OTROS.                       |
|       |                               |
|       |                               |
|       |                               |
|       |                               |
|       |                               |

# 5. DATOS DEL O DE LA CÓNYUGE Y/O DEPENDIENTES ECONÓMICOS.\*

| NOMBRE                                                                  | EDAD  | SEXO                                  | PARENTESCO<br>(AFINIDAD,<br>CONSANGUINIDAD<br>O CIVIL) | <b>DOMICILIO</b><br>(SOLO EN CASO DE QUE SEA DIFERENTE DE QUIEN | DECLARA) |  |
|-------------------------------------------------------------------------|-------|---------------------------------------|--------------------------------------------------------|-----------------------------------------------------------------|----------|--|
|                                                                         |       |                                       |                                                        |                                                                 |          |  |
|                                                                         |       |                                       |                                                        |                                                                 |          |  |
|                                                                         |       |                                       |                                                        |                                                                 |          |  |
|                                                                         |       |                                       |                                                        |                                                                 |          |  |
|                                                                         |       |                                       |                                                        |                                                                 |          |  |
|                                                                         |       |                                       |                                                        |                                                                 |          |  |
|                                                                         |       |                                       |                                                        |                                                                 |          |  |
| ······································                                  | ·.·.· |                                       | ·····                                                  | ······································                          |          |  |
| 6. OBSERVACIONES Y ACLARACIONES. *                                      | ····· | · · · · · · · · · · · · · · · · · · · | · · · · · · · · · · · · · · · · · · ·                  |                                                                 |          |  |
| ESCRIBA EN ESTE ESPACIO LAS OBSERVACIONES Y/O ACLARACIONES CONDUCENTES: |       |                                       |                                                        |                                                                 |          |  |
|                                                                         |       |                                       |                                                        |                                                                 |          |  |
|                                                                         |       |                                       |                                                        |                                                                 |          |  |

\* ESTOS CAMPOS NO SON OBLIGATORIOS RESPECTO AL CONYUGE Y DEPENDIENTES ECONÓMICOS, PERO SE PONEN A SU CONSIDERACIÓN

NO APLICA

### 7. LEY DE TRANSPARENCIA, ACCESO A LA INFORMACIÓN PÚBLICA Y RENDICIÓN DE CUENTAS DE LA CIUDAD DE MÉXICO

Por disposición de los Art. 169, 183, 186 Y 191 de la Ley de Transparencia, Acceso a la Información Pública y Rendición de Cuentas de la Ciudad de México; 2 párrafo cuarto y 16 de la Ley de Protección de Datos Personales para el Distrito Federal en Materia de Transparencia y Acceso a la Información Publica, la información contenida en la Declaración de Situación Patrimonial, cuenta con la garantía de confidencialidad por tratarse de datos personales que se relacionan con la vida privada de quien declara, por lo tanto, no puede hacerse pública dicha información, salvo que se otorgue su consentimiento expreso.

¿Otorga Usted su consentimiento para hacer públicos sus datos patrimoniales de acuerdo a la Ley de Transparencia, Acceso a la información Pública y Rendición de Cuentas de la Ciudad de México

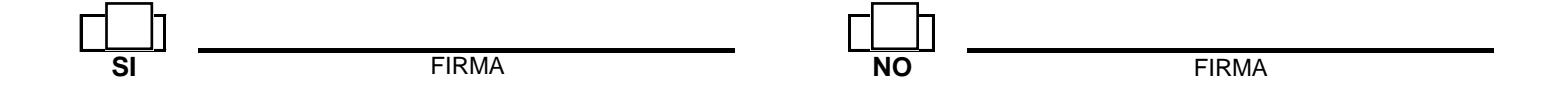

| FECHA DE ELABORACIÓN       |  |
|----------------------------|--|
| CIUDAD DE MÉXICO, ADEDE 20 |  |

| PROTESTO LO NECESAR | RIO   |
|---------------------|-------|
|                     |       |
|                     |       |
|                     |       |
| NOMBRE              | FIRMA |
| DECLARANTE          |       |

### Formato de Declaraciones

Ciudad de México, a \_\_\_, de \_\_\_\_\_ de 2024

| Nombre:               |                                    |             |          |    |            |             |          |    |
|-----------------------|------------------------------------|-------------|----------|----|------------|-------------|----------|----|
|                       |                                    | Propietario | Suplente |    |            | Propietario | Suplente |    |
| (Marcar con una       |                                    |             |          |    |            |             |          |    |
| "X"):                 | Jefatura de<br>Gobierno Diputación | Diputación  | MR       | RP | Titular de | Conceialía  | MR       | RP |
| ~ <i>p</i>            |                                    | Diputación  |          |    | Alcaldía   | Concejana   |          |    |
| Distrito/Alcaldía/No. |                                    |             |          |    |            |             |          |    |
| planilla:             |                                    |             |          |    |            |             |          |    |
| Partido/ Coalición/   |                                    |             |          |    |            |             |          |    |
| Candidatura Común/    |                                    |             |          |    |            |             |          |    |
| Sin Partido:          |                                    |             |          |    |            |             |          |    |

Por este medio, y con fundamento en los artículos 32, párrafo segundo y 34 de la Constitución Política de los Estados Unidos Mexicanos; 29, Apartado C; 32, Apartado B y 53, Apartado B, numeral 2 y Apartado C de la Constitución Política de la Ciudad de México; 13, párrafo primero;18; 19; 20; 21; 22, párrafo primero; 379, párrafo primero; 381 fracciones I y II inciso a) y 383 del Código de Instituciones y Procedimientos Electorales de la Ciudad de México, quien suscribe, **acepto la candidatura al cargo arriba señalada.** 

Asimismo, en términos del artículo 311 de Código Penal del Distrito Federal, tengo pleno conocimiento de las penas impuestas a quienes incurran en falsedad de declaración ante autoridad competente, y bajo protesta de decir verdad, manifiesto lo siguiente:

| # | Declaraciones                                                                                                    | Marcar<br>con una<br>"X" |  |  |  |
|---|----------------------------------------------------------------------------------------------------|--------------------------|--|--|--|
| 1 | Reúno los requisitos legales y de elegibilidad para ser persona candidata.                                                                                                    |                          |  |  |  |
| 2 | No estoy inhabilitado o inhabilitada para el desempeño del servicio público.                                                                                                    |                          |  |  |  |
| 3 | No he sido sentenciada o sentenciado por la comisión dolosa de delitos contra la vida y la integridad corporal; contra la libertad y seguridad sexuales, el normal desarrollo psicosexual; por violencia familiar, violencia familiar equiparada o doméstica, violación a la intimidad sexual; por violencia política contra las mujeres en razón de género, en cualquiera de sus modalidades y tipos. |                          |  |  |  |
| 4 | No he sido persona sentenciada o sancionada penal o administrativamente por actos de discriminación por género, identidad o expresión de género, y/u orientación sexual.                                                                                                    |                          |  |  |  |
| 5 | No estoy inscrita o inscrito en el Registro Nacional de Obligaciones Alimentarias,<br>ni en el Registro de Personas Agresoras Sexuales que se encuentren vigentes en<br>la Ciudad de México, y no haber sido declarada persona alimentaria morosa.                                                                                                    |                          |  |  |  |

Nombre completo y firma

### Formato de Declaraciones

### AVISO DE PRIVACIDAD SIMPLIFICADO

El Instituto Electoral de la Ciudad de México (IECM), a través de la Dirección Ejecutiva de Asociaciones Políticas y Fiscalización, es el Responsable del tratamiento de los datos personales que nos proporcione, los cuales serán protegidos en el **Sistema de Datos Personales relativo a los expedientes de registro de personas candidatas a puestos de elección popular.** 

Los datos personales que recabemos serán utilizados con la finalidad siguiente: registrar, integrar, administrar y proteger los datos obtenidos de las personas ciudadanas que contiendan por alguno de los cargos de elección popular en la Ciudad de México, dentro de los cuales se encuentran, Jefatura de Gobierno, Diputaciones al Congreso de la Ciudad de México, Alcaldías y Concejalías, y podrán ser transferidos a la Comisión de Derechos Humanos de la Ciudad de México para la investigación de quejas y denuncias por presuntas violaciones a los derechos humanos, al Instituto de Transparencia, Acceso a la Información Pública, Protección de Datos Personales y Rendición de Cuentas de la Ciudad de México para la sustanciación de los Recursos de Revisión, Recursos de Inconformidad, denuncias y el procedimiento para determinar el presunto incumplimiento a la Ley de Protección de Datos Personales en Posesión de Sujetos Obligados de la Ciudad de México, al Órganos Jurisdiccionales locales y federales para la sustanciación de los procesos jurisdiccionales tramitados ante ellos, al Auditoría Superior de la Ciudad de México para el ejercicio de sus funciones de fiscalización. Órganos Internos de Control para la realización de auditorías o realización de investigaciones por presuntas faltas administrativas. a los Órganos Internos de Control para la realización de auditorías o realización de investigaciones por presuntas faltas administrativas, al Instituto Nacional Electoral para la incorporación a los sistemas informáticos del Instituto Nacional Electoral, la Secretaría de la Contraloría General de la Ciudad de México, para la realización de auditorías o realización de investigaciones de su competencia, la Secretaría de Seguridad Ciudadana de la Ciudad de México, para la realización de investigaciones de denuncias o quejas de su competencia, la Secretaría de la Función Pública, para la realización de investigaciones de denuncias de su competencia, la Fiscalía General de Justicia de la Ciudad de México, para la realización de investigaciones de denuncias de su competencia, la Fiscalía General de la República, para la realización de investigaciones de denuncias de su competencia, de los cuales no se requiere el consentimiento del titular, al tener la facultad legal para ello.

Usted podrá manifestar la negativa al tratamiento de sus datos personales directamente ante la Unidad de Transparencia del IECM, ubicada en la Calle de Huizaches No. 25, Rancho los Colorines, Planta Baja, Tlalpan, C. P. 14386, Ciudad de México, con número telefónico 55 5483 3800 ext.4727, y al correo electrónico unidad.transparencia@iecm.mx

Para conocer el Aviso de privacidad Integral, puede acudir directamente a la Unidad de Transparencia o ingresar al Sitio de Internet: <u>https://www.iecm.mx/proteccion-de-datos-personales/</u>

Última fecha de actualización: 7 de septiembre de 2023.

### FORMATO DE SOLICITUD DE REGISTRO (CANDIDATURA SIN PARTIDO - DIPUTACIÓN)

Ciudad de México, a 11-1-2024

Instituto Electoral de la Ciudad de México P r e s e n t e

Por medio de la presente, quien suscribe, <<Nombre de la persona propietaria>>, por mi propio derecho, y de conformidad con los artículos 310, párrafo primero, fracción III, 383 del Código de Instituciones y Procedimientos Electorales de la Ciudad de México, 43 de los *Lineamientos para el registro de candidaturas sin partido a los cargos de Jefatura de Gobierno, Diputaciones al Congreso, titulares de Alcaldías y Concejalías de la Ciudad de México, en el proceso electoral local ordinario 2023-2024, 61 y 63 de los <i>Lineamientos para la postulación de candidaturas a Jefatura de Gobierno, Diputaciones, Alcaldías y Concejalías de la Ciudad de México, en el proceso electoral local ordinario 2023-2024, 61 y 63 de los Lineamientos para la postulación de candidaturas a Jefatura de Gobierno, Diputaciones, Alcaldías y Concejalías de la Ciudad de México, en el proceso electoral local ordinario 2023-2024, así como a la Base V de la Convocatoria a la ciudadanía de la Ciudad de México interesada en participar en el registro de candidaturas sin partido a los cargos de Jefatura de Gobierno, Diputaciones al Congreso, titulares de Alcaldías y Concejalías de la Ciudad de México, en el proceso electoral local ordinario 2023-2024; me permito solicitar el registro para participar como personas candidatas al cargo de Diputación al Congreso de la Ciudad de México, de conformidad con lo siguiente:* 

| Distrito                   | Nombre de la persona propietaria                     | Nombre de la persona suplente                  |
|----------------------------|------------------------------------------------------|------------------------------------------------|
| << número de<br>distrito>> | < <nombre persona<br="">propietaria&gt;&gt;</nombre> | < <nombre persona="" suplente="">&gt;</nombre> |

Asimismo, declaro que toda la información necesaria para el registro de las personas candidatas enlistadas, de conformidad con la normativa electoral aplicable, fue proporcionada a través del Sistema de Registro de Candidaturas (SIREC), según lo dispuesto en el artículo 56 de los *Lineamientos para la Postulación de Candidaturas a Jefatura de Gobierno, Diputaciones, Alcaldías y Concejalías de la Ciudad de México, en el proceso electoral local ordinario 2023-2024*, aprobados a través de Acuerdo IECM/ACU-CG-091/2023.

### FORMATO DE SOLICITUD DE REGISTRO (CANDIDATURA SIN PARTIDO - ALCALDÍA)

Ciudad de México, a 11-1-2024

Instituto Electoral de la Ciudad de México P r e s e n t e

Por medio de la presente, quien suscribe, <<Nombre de la persona titular de Alcaldía>>, por mi propio derecho, y de conformidad con los artículos 310, párrafo primero, fracción II, 383 del Código de Instituciones y Procedimientos Electorales de la Ciudad de México, 43 de los *Lineamientos para el registro de candidaturas sin partido a los cargos de Jefatura de Gobierno, Diputaciones al Congreso, titulares de Alcaldías y Concejalías de la Ciudad de México, en el proceso electoral local ordinario 2023-2024, 66, 67, 68, 69, 70, 71, 73, 74 y 75 de los Lineamientos para la postulación de candidaturas a Jefatura de Gobierno, Diputaciones, Alcaldías y Concejalías de la Ciudad de México, en el proceso electoral local ordinario 2023-2024, 66, 67, 68, 69, 70, 71, 73, 74 y 75 de los Lineamientos para la postulación de candidaturas a Jefatura de Gobierno, Diputaciones, Alcaldías y Concejalías de la Ciudad de México, en el proceso electoral local ordinario 2023-2024, así como a la Base V de la Convocatoria a la ciudadanía de la Ciudad de México interesada en participar en el registro de candidaturas sin partido a los cargos de Jefatura de Gobierno, Diputaciones al Congreso, titulares de Alcaldías y Concejalías de la Ciudad de México, en el proceso electoral local ordinario 2023-2024, me permito solicitar el registro para participar como personas candidatas al cargo de titular de Alcaldía y Concejalías, de conformidad con lo siguiente:* 

| < <demarcación territorial="">&gt;</demarcación> |                                     |                                  |                                   |  |
|--------------------------------------------------|-------------------------------------|----------------------------------|-----------------------------------|--|
| Titular de<br>Alcaldía                           |                                     |                                  |                                   |  |
|                                                  | Planilla (Concejalías e             | de mayoría relativa)             |                                   |  |
| Número<br>de fórmula                             | Nombre de la persona<br>propietaria | Nombre de la persona<br>suplente | Circunscripción<br>que representa |  |
|                                                  |                                     |                                  |                                   |  |
|                                                  |                                     |                                  |                                   |  |
|                                                  |                                     |                                  |                                   |  |
|                                                  |                                     |                                  |                                   |  |
|                                                  |                                     |                                  |                                   |  |
|                                                  |                                     |                                  |                                   |  |
|                                                  |                                     |                                  |                                   |  |

| < <demarcación territorial="">&gt;</demarcación> |                                                            |                                  |                                   |  |
|--------------------------------------------------|------------------------------------------------------------|----------------------------------|-----------------------------------|--|
|                                                  | Lista Cerrada (Concejalías de representación proporcional) |                                  |                                   |  |
| Número<br>de fórmula                             | Nombre de la persona<br>propietaria                        | Nombre de la persona<br>suplente | Circunscripción<br>que representa |  |
|                                                  |                                                            |                                  |                                   |  |
|                                                  |                                                            |                                  |                                   |  |
|                                                  |                                                            |                                  |                                   |  |

Asimismo, declaro que toda la información necesaria para el registro de las personas candidatas enlistadas, de conformidad con la normativa electoral aplicable, fue proporcionada a través del Sistema de Registro de Candidaturas (SIREC), según lo dispuesto en el artículo 56 de los *Lineamientos para la Postulación de Candidaturas a Jefatura de Gobierno, Diputaciones, Alcaldías y Concejalías de la Ciudad de México, en el proceso electoral local ordinario 2023-2024*, aprobados a través de Acuerdo IECM/ACU-CG-091/2023.

### FORMATO DE SOLICITUD DE REGISTRO (PARTIDO \_\_\_\_\_ - <<SIGLA>>)

Ciudad de México, a 18-1-2024

Instituto Electoral de la Ciudad de México P r e s e n t e

Por medio de la presente, quien suscribe, <<Nombre de la persona dirigente>>, <<Cargo de la persona dirigente>> <<Nombre del Partido>>, en ejercicio de las atribuciones que me confieren los Estatutos de dicho instituto político, me permito solicitar el registro de las siguientes personas como candidatas a los cargos de elección popular que a continuación se enuncian:

### Jefatura de Gobierno:

| Distrito | Nombre de la persona propietaria | Nombre de la persona suplente |
|----------|----------------------------------|-------------------------------|
|          |                                  |                               |
|          |                                  |                               |
|          |                                  |                               |
|          |                                  |                               |
|          |                                  |                               |
|          |                                  |                               |
|          |                                  |                               |
|          |                                  |                               |
|          |                                  |                               |
|          |                                  |                               |
|          |                                  |                               |
|          |                                  |                               |
|          |                                  |                               |
|          |                                  |                               |

### Diputaciones por el principio de mayoría relativa:

### Diputaciones por el principio de representación proporcional

| Número de Lista<br>"A" | Nombre de la persona<br>propietaria | Nombre de la persona<br>suplente |
|------------------------|-------------------------------------|----------------------------------|
|                        |                                     |                                  |
|                        |                                     |                                  |
|                        |                                     |                                  |

# Alcaldías y Concejalías

| Azcapotzalco           |                                            |                                  |                                   |  |  |
|------------------------|--------------------------------------------|----------------------------------|-----------------------------------|--|--|
| Titular de<br>Alcaldía |                                            |                                  |                                   |  |  |
|                        | Planilla (Concejalías de mayoría relativa) |                                  |                                   |  |  |
| Número<br>de fórmula   | Nombre de la persona<br>propietaria        | Nombre de la persona<br>suplente | Circunscripción<br>que representa |  |  |
|                        |                                            |                                  |                                   |  |  |
|                        |                                            |                                  |                                   |  |  |

| Azcapotzalco                                               |                                  |                               |  |
|------------------------------------------------------------|----------------------------------|-------------------------------|--|
| Lista Cerrada (Concejalías de representación proporcional) |                                  |                               |  |
| Número de<br>fórmula                                       | Nombre de la persona propietaria | Nombre de la persona suplente |  |

| Coyoacán               |                                            |                                  |                                   |  |  |
|------------------------|--------------------------------------------|----------------------------------|-----------------------------------|--|--|
| Titular de<br>Alcaldía |                                            |                                  |                                   |  |  |
|                        | Planilla (Concejalías de mayoría relativa) |                                  |                                   |  |  |
| Número<br>de fórmula   | Nombre de la persona<br>propietaria        | Nombre de la persona<br>suplente | Circunscripción<br>que representa |  |  |
|                        | · · ·                                      |                                  |                                   |  |  |
|                        |                                            |                                  |                                   |  |  |
|                        |                                            |                                  |                                   |  |  |

| Coyoacán                                                   |  |
|------------------------------------------------------------|--|
| Lista Cerrada (Concejalías de representación proporcional) |  |

| Número de<br>fórmula | Nombre de la persona propietaria | Nombre de la persona suplente |
|----------------------|----------------------------------|-------------------------------|
| Ionnuia              |                                  |                               |

| Cuajimalpa de Morelos                      |                      |                      |                 |
|--------------------------------------------|----------------------|----------------------|-----------------|
| Titular de                                 |                      |                      |                 |
| Alcaldía                                   |                      |                      |                 |
| Planilla (Concejalías de mayoría relativa) |                      |                      |                 |
| Número                                     | Nombre de la persona | Nombre de la persona | Circunscripción |
| de fórmula                                 | propietaria          | suplente             | que representa  |

| Cuajimalpa de Morelos                                      |                                  |                               |  |
|------------------------------------------------------------|----------------------------------|-------------------------------|--|
| Lista Cerrada (Concejalías de representación proporcional) |                                  |                               |  |
| Número de<br>fórmula                                       | Nombre de la persona propietaria | Nombre de la persona suplente |  |

| Gustavo A. Madero      |                                     |                                  |                                   |
|------------------------|-------------------------------------|----------------------------------|-----------------------------------|
| Titular de<br>Alcaldía |                                     |                                  |                                   |
|                        | Planilla (Concejalías o             | de mayoría relativa)             |                                   |
| Número<br>de fórmula   | Nombre de la persona<br>propietaria | Nombre de la persona<br>suplente | Circunscripción<br>que representa |
|                        |                                     |                                  |                                   |
|                        |                                     |                                  |                                   |
|                        |                                     |                                  |                                   |
|                        |                                     |                                  |                                   |
|                        |                                     |                                  |                                   |
|                        |                                     |                                  |                                   |
|                        |                                     |                                  |                                   |
|                        |                                     |                                  |                                   |
|                        |                                     |                                  |                                   |
|                        |                                     |                                  |                                   |
|                        |                                     |                                  |                                   |
|                        |                                     |                                  |                                   |

| Gustavo A. Madero                                                                 |  |  |  |
|-----------------------------------------------------------------------------------|--|--|--|
| Lista Cerrada (Concejalías de representación proporcional)                        |  |  |  |
| Número de<br>fórmulaNombre de la persona propietariaNombre de la persona suplente |  |  |  |
|                                                                                   |  |  |  |

| Iztacalco                                  |                      |                      |                 |
|--------------------------------------------|----------------------|----------------------|-----------------|
| Titular de                                 |                      |                      |                 |
| Alcaldía                                   |                      |                      |                 |
| Planilla (Concejalías de mayoría relativa) |                      |                      |                 |
| Número                                     | Nombre de la persona | Nombre de la persona | Circunscripción |
| de fórmula                                 | propietaria          | suplente             | que representa  |
|                                            |                      |                      |                 |

| Iztacalco                                                  |                                  |                               |  |
|------------------------------------------------------------|----------------------------------|-------------------------------|--|
| Lista Cerrada (Concejalías de representación proporcional) |                                  |                               |  |
| Número de<br>fórmula                                       | Nombre de la persona propietaria | Nombre de la persona suplente |  |

| Iztapalapa                                 |                      |                      |                 |
|--------------------------------------------|----------------------|----------------------|-----------------|
| Titular de                                 |                      |                      |                 |
| Alcaldía                                   |                      |                      |                 |
| Planilla (Concejalías de mayoría relativa) |                      |                      |                 |
| Número                                     | Nombre de la persona | Nombre de la persona | Circunscripción |
| de fórmula                                 | propietaria          | suplente             | que representa  |

| Iztapalapa                                                 |                                  |                               |  |
|------------------------------------------------------------|----------------------------------|-------------------------------|--|
| Lista Cerrada (Concejalías de representación proporcional) |                                  |                               |  |
| Número de<br>fórmula                                       | Nombre de la persona propietaria | Nombre de la persona suplente |  |

| La Magdalena Contreras |                       |                      |                 |
|------------------------|-----------------------|----------------------|-----------------|
| Titular de             |                       |                      |                 |
| Alcalula               | Planilla (Consoialías | do movorío rolativo) |                 |
|                        | Planina (Concejanas ) | de mayoria relativaj |                 |
| Número                 | Nombre de la persona  | Nombre de la persona | Circunscripción |
| de fórmula             | propietaria           | suplente             | que representa  |
|                        |                       |                      |                 |
|                        |                       |                      |                 |
|                        |                       |                      |                 |
|                        |                       |                      |                 |
|                        |                       |                      |                 |

| La Magdalena Contreras                                     |                                                                            |  |  |
|------------------------------------------------------------|----------------------------------------------------------------------------|--|--|
| Lista Cerrada (Concejalías de representación proporcional) |                                                                            |  |  |
| Número de<br>fórmula                                       | o de<br>ula Nombre de la persona propietaria Nombre de la persona suplente |  |  |
|                                                            |                                                                            |  |  |

| Milpa Alta             |                                     |                                  |                                   |
|------------------------|-------------------------------------|----------------------------------|-----------------------------------|
| Titular de<br>Alcaldía |                                     |                                  |                                   |
|                        | Planilla (Concejalías o             | de mayoría relativa)             |                                   |
| Número<br>de fórmula   | Nombre de la persona<br>propietaria | Nombre de la persona<br>suplente | Circunscripción<br>que representa |
|                        |                                     |                                  |                                   |
|                        |                                     |                                  |                                   |
|                        |                                     |                                  |                                   |
|                        |                                     |                                  |                                   |
|                        |                                     |                                  |                                   |
|                        |                                     |                                  |                                   |
|                        |                                     |                                  |                                   |

| Milpa Alta                                                                     |  |  |  |
|--------------------------------------------------------------------------------|--|--|--|
| Lista Cerrada (Concejalías de representación proporcional)                     |  |  |  |
| Número de<br>fórmulaNombre de la persona propietariaNombre de la persona suple |  |  |  |
|                                                                                |  |  |  |
|                                                                                |  |  |  |

| Álvaro Obregón                             |                      |                      |                 |
|--------------------------------------------|----------------------|----------------------|-----------------|
| Titular de                                 |                      |                      |                 |
| Alcaldía                                   |                      |                      |                 |
| Planilla (Concejalías de mayoría relativa) |                      |                      |                 |
| Número                                     | Nombre de la persona | Nombre de la persona | Circunscripción |
| de fórmula                                 | propietaria          | suplente             | que representa  |

| Álvaro Obregón                                             |                                  |                               |  |
|------------------------------------------------------------|----------------------------------|-------------------------------|--|
| Lista Cerrada (Concejalías de representación proporcional) |                                  |                               |  |
| Número de<br>fórmula                                       | Nombre de la persona propietaria | Nombre de la persona suplente |  |

| Tláhuac                                    |                      |                      |                 |
|--------------------------------------------|----------------------|----------------------|-----------------|
| Titular de                                 |                      |                      |                 |
| Alcaldía                                   |                      |                      |                 |
| Planilla (Concejalías de mayoría relativa) |                      |                      |                 |
| Número                                     | Nombre de la persona | Nombre de la persona | Circunscripción |
| de fórmula                                 | propietaria          | suplente             | que representa  |

| Tláhuac                                                    |                                  |                               |  |
|------------------------------------------------------------|----------------------------------|-------------------------------|--|
| Lista Cerrada (Concejalías de representación proporcional) |                                  |                               |  |
| Número de<br>fórmula                                       | Nombre de la persona propietaria | Nombre de la persona suplente |  |

| Tlalpan                                    |                      |                      |                 |
|--------------------------------------------|----------------------|----------------------|-----------------|
| Titular de                                 |                      |                      |                 |
| Alcaldía                                   |                      |                      |                 |
| Planilla (Concejalías de mayoría relativa) |                      |                      |                 |
| Número                                     | Nombre de la persona | Nombre de la persona | Circunscripción |
| de fórmula                                 | propietaria          | suplente             | que representa  |

| Tlalpan                                                    |                                  |                               |  |
|------------------------------------------------------------|----------------------------------|-------------------------------|--|
| Lista Cerrada (Concejalías de representación proporcional) |                                  |                               |  |
| Número de<br>fórmula                                       | Nombre de la persona propietaria | Nombre de la persona suplente |  |

| Xochimilco                                 |                      |                      |                 |
|--------------------------------------------|----------------------|----------------------|-----------------|
| Titular de                                 |                      |                      |                 |
| Alcaldía                                   |                      |                      |                 |
| Planilla (Concejalías de mayoría relativa) |                      |                      |                 |
| Número                                     | Nombre de la persona | Nombre de la persona | Circunscripción |
| de fórmula                                 | propietaria          | suplente             | que representa  |

| Xochimilco                                                 |                                  |                               |  |
|------------------------------------------------------------|----------------------------------|-------------------------------|--|
| Lista Cerrada (Concejalías de representación proporcional) |                                  |                               |  |
| Número de<br>fórmula                                       | Nombre de la persona propietaria | Nombre de la persona suplente |  |

| Benito Juárez                              |                                                                  |          |                |  |
|--------------------------------------------|------------------------------------------------------------------|----------|----------------|--|
| Titular de                                 |                                                                  |          |                |  |
| Alcaldía                                   |                                                                  |          |                |  |
| Planilla (Concejalías de mayoría relativa) |                                                                  |          |                |  |
| Número                                     | Número Nombre de la persona Nombre de la persona Circunscripción |          |                |  |
| de fórmula                                 | propietaria                                                      | suplente | que representa |  |
|                                            |                                                                  |          |                |  |

| Benito Juárez                                                                     |  |  |  |
|-----------------------------------------------------------------------------------|--|--|--|
| Lista Cerrada (Concejalías de representación proporcional)                        |  |  |  |
| Número de<br>fórmulaNombre de la persona propietariaNombre de la persona suplente |  |  |  |

| Cuauhtémoc                                 |                      |                      |                 |
|--------------------------------------------|----------------------|----------------------|-----------------|
| Titular de                                 |                      |                      |                 |
| Alcaldía                                   |                      |                      |                 |
| Planilla (Concejalías de mayoría relativa) |                      |                      |                 |
| Número                                     | Nombre de la persona | Nombre de la persona | Circunscripción |
| de fórmula                                 | propietaria          | suplente             | que representa  |

| Cuauhtémoc                                                 |                                  |                               |  |  |
|------------------------------------------------------------|----------------------------------|-------------------------------|--|--|
| Lista Cerrada (Concejalías de representación proporcional) |                                  |                               |  |  |
| Número de<br>fórmula                                       | Nombre de la persona propietaria | Nombre de la persona suplente |  |  |

| Miguel Hidalgo                             |                                     |                                  |                                   |  |
|--------------------------------------------|-------------------------------------|----------------------------------|-----------------------------------|--|
| Titular de<br>Alcaldía                     |                                     |                                  |                                   |  |
| Planilla (Concejalías de mayoría relativa) |                                     |                                  |                                   |  |
| Número<br>de fórmula                       | Nombre de la persona<br>propietaria | Nombre de la persona<br>suplente | Circunscripción<br>que representa |  |
|                                            |                                     |                                  |                                   |  |
|                                            |                                     |                                  |                                   |  |
|                                            |                                     |                                  |                                   |  |
|                                            |                                     |                                  |                                   |  |
|                                            |                                     |                                  |                                   |  |
|                                            |                                     |                                  |                                   |  |
|                                            |                                     |                                  |                                   |  |
|                                            |                                     |                                  |                                   |  |
| Miguel Hidalgo                                             |                                  |                               |  |  |
|------------------------------------------------------------|----------------------------------|-------------------------------|--|--|
| Lista Cerrada (Concejalías de representación proporcional) |                                  |                               |  |  |
| Número de<br>fórmula                                       | Nombre de la persona propietaria | Nombre de la persona suplente |  |  |

| Venustiano Carranza                        |                      |                      |                 |  |  |  |
|--------------------------------------------|----------------------|----------------------|-----------------|--|--|--|
| Titular de                                 |                      |                      |                 |  |  |  |
| Alcaldía                                   |                      |                      |                 |  |  |  |
| Planilla (Concejalías de mayoría relativa) |                      |                      |                 |  |  |  |
| Número                                     | Nombre de la persona | Nombre de la persona | Circunscripción |  |  |  |
| de fórmula                                 | propietaria          | suplente             | que representa  |  |  |  |

| Venustiano Carranza                                        |                                  |                               |  |  |
|------------------------------------------------------------|----------------------------------|-------------------------------|--|--|
| Lista Cerrada (Concejalías de representación proporcional) |                                  |                               |  |  |
| Número de<br>fórmula                                       | Nombre de la persona propietaria | Nombre de la persona suplente |  |  |

Lo anterior se realiza con pleno conocimiento de las penas impuestas a quienes incurren en falsedad de declaración ante autoridad competente, en términos de lo previsto por el artículo 311 del Código Penal para el Distrito Federal, y con fundamento en lo dispuesto por el artículo 381, fracción II, inciso b) del Código de Instituciones y Procedimientos Electorales de la Ciudad de México y declaro **BAJO PROTESTA DE DECIR VERDAD**, para todos los efectos legales, que las personas ciudadanas anteriormente citadas fueron seleccionadas de conformidad con las normas estatutarias del Partido <<nombre del partido>> para su postulación a los cargos mencionados.

Asimismo, declaro que toda la información necesaria para el registro de las personas candidatas enlistadas, de conformidad con la normativa electoral aplicable, fue proporcionada a través del Sistema de Registro de Candidaturas (SIREC), según lo dispuesto en el artículo 56 de los *Lineamientos para la Postulación de Candidaturas a Jefatura de Gobierno, Diputaciones, Alcaldías y Concejalías de la Ciudad de México, en el proceso electoral local ordinario 2023-2024*, aprobados a través de Acuerdo IECM/ACU-CG-091/2023.

## CARTA PARA LA ELECCIÓN CONSECUTIVA DE CARGOS DE REPRESENTACIÓN POPULAR PROCESO ELECTORAL LOCAL ORDINARIO 2023-2024.

De conformidad con los artículos 12 del Código de Instituciones y Procedimientos Electorales de la Ciudad de México; 44 y 49, párrafo primero de los Lineamientos para la Postulación de Candidaturas a Jefatura de Gobierno, Diputaciones, Alcaldías y Concejalías de la Ciudad de México, en el Proceso Electoral Local Ordinario 2023-2024, las personas candidatas podrán ejercer su derecho a la elección consecutiva de cargos de representación popular, acompañando a su solicitud de registro una carta en la que se especifique lo siguiente:

Cargo: Diputación al Congreso de la Ciudad de México.

| Nombre completo:                                                                                                    |   |   |   |   |
|----------------------------------------------------------------------------------------------------|---|---|---|---|
| Distrito en el que se reelige:                                                                                      |   |   |   |   |
| Principio por el que se reelige:                                                                                    |   |   |   |   |
| Partido Postulante:                                                                                                 |   |   |   |   |
| Partido, Candidatura Común o<br>Coalición que lo postuló en el o los<br>anteriores Procesos Electorales<br>Locales: |   |   |   |   |
| Periodo de la Reelección:                                                                                           | 1 | 2 | 3 | 4 |
| Manifiesto estar cumpliendo los límites legales y reglamentarios establecidos.                                      |   |   |   |   |

Firma:

## CARTA PARA LA ELECCIÓN CONSECUTIVA DE CARGOS DE REPRESENTACIÓN POPULAR PROCESO ELECTORAL LOCAL ORDINARIO 2023-2024.

De conformidad con los artículos 16, párrafo cuarto del Código de Instituciones y Procedimientos Electorales de la Ciudad de México; 44 y 49, párrafo primero de los Lineamientos para la Postulación de Candidaturas a Jefatura de Gobierno, Diputaciones, Alcaldías y Concejalías de la Ciudad de México, en el Proceso Electoral Local Ordinario 2023-2024, las personas candidatas podrán ejercer su derecho a la elección consecutiva de cargos de representación popular, acompañando a su solicitud de registro una carta en la que se especifique lo siguiente:

Cargo: Alcaldía y Concejalía.

Nombre completo:

Alcaldía o circunscripción en la que se \_\_\_\_\_\_reelige:

Partido Postulante:

Partido, Candidatura Común o Coalición que lo postuló en el anterior Proceso Electoral Local:

Periodo de la Reelección:

Manifiesto estar cumpliendo los límites legales y reglamentarios establecidos.

Firma:

## FORMATO DE VALIDACIÓN DE NOTIFICACIONES ELECTRÓNICAS

Ciudad de México, a \_\_\_\_\_ de \_\_\_\_\_ de 2024

| Nombre:               |             |             |      |      |            |             |      |      |
|-----------------------|-------------|-------------|------|------|------------|-------------|------|------|
|                       |             | Propietario | Supl | ente |            | Propietario | Supl | ente |
| Elige el cargo:       |             |             |      |      |            |             |      |      |
| Elige el cargo.       | Jefatura de | Diputación  | MR   | RP   | Titular de | Concejalía  | MR   | RP   |
|                       | Gobierno    |             |      |      | Alcaldía   |             |      |      |
| Distrito/Alcaldía/No. |             |             |      |      |            |             |      |      |
| planilla:             |             |             |      |      |            |             |      |      |
| Partido/ Coalición/   |             |             |      |      |            |             |      |      |
| Candidatura Común/    |             |             |      |      |            |             |      |      |
| Sin Partido:          |             |             |      |      |            |             |      |      |

El Instituto Electoral de la Ciudad de México, le hace del conocimiento que las notificaciones a las personas candidatas a un puesto de elección popular en el Proceso Electoral Local Ordinario 2023-2024, se realizarán a través del módulo de Notificaciones Electrónicas a Personas Candidatas y Aspirantes (MOCA) del Sistema de Notificaciones Electrónicas para partidos políticos y personas aspirantes a candidaturas sin partido, así como candidaturas sin partidos y partidistas (SINAP), conforme a los artículos 47, fracción II y 62 de la Ley Procesal Electoral de la Ciudad de México y; artículos 6, 7 y 8 de los *Lineamientos para realizar notificaciones a los partidos políticos, a las personas aspirantes a candidaturas sin partido, así como a las candidaturas sin partido y partidistas, durante el procesos electoral local ordinario 2023-2024 en la Ciudad de México, a través del Sistema de Notificaciones Electrónicas.* 

En consecuencia, deberá proporcionar los siguientes datos:

| # | Nombre completo: | Correo electrónico: | Teléfono móvil<br>(celular) |
|---|------------------|---------------------|-----------------------------|
| 1 |                  |                     |                             |

Lo anterior para los efectos legales a que haya lugar.

Firma de conformidad de la persona candidata: \_\_\_\_\_\_.